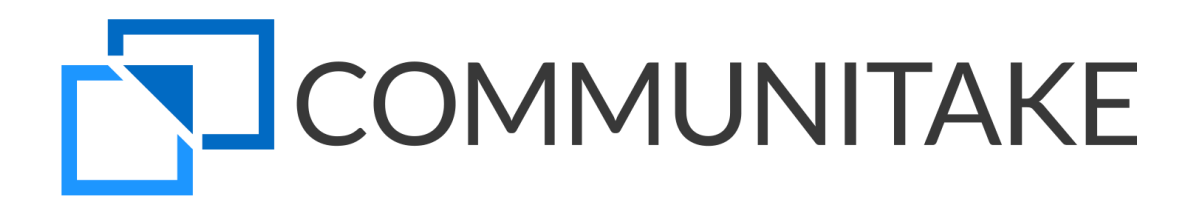

# COMMUNITAKE Technologies

INTACT USER GUIDE

COMMUNITAKE INTACT, User Guide Copyright © 2015, COMMUNITAKE Technologies Ltd., Yokneam, Israel. All rights reserved.

**For a hard-copy book:** No part of this publication may be reproduced, stored in a retrieval system, or transmitted, in any form or by any means, electronic, mechanical, photocopying, or otherwise without the prior written permission of the publisher, CommuniTake Technologies Ltd.

For a Web download or e-book: Use of this publication shall be governed by the terms established by the vendor at the time this publication was acquired.

# Contents

| PRELIMINARIES                                        |    |
|------------------------------------------------------|----|
| WHAT IS COMMUNITAKE INTACT                           | 8  |
| ABOUT THIS DOCUMENT                                  | 9  |
| GETTING STARTED FOR ADMINISTRATORS                   |    |
| SYSTEM COMPONENTS AND BEHAVIOR                       | 10 |
| ACTIVATING YOUR ACCOUNT                              | 11 |
| GENERAL SETTINGS                                     | 11 |
| GENERAL CONNECTION INTERVALS                         |    |
| PRIVACY RESTRICTIONS                                 | 12 |
| IOS BUSINESS REGISTRATION                            | 13 |
| LDAP INTEGRATION                                     | 13 |
| EXCHANGE CONFIGURATION                               | 16 |
| PRECONDITIONS FOR ACCESSING THE EXCHANGE SERVER USER |    |
| TO PERFORM EXCHANGE CONFIGURATION                    |    |
| SECURE CONTAINER                                     |    |
| TO SET SECURE MESSAGING ACCESS                       |    |
| TO SET SECURE FILE CONTAINER ACCESS                  |    |
| TO GRANT A DEVICE ACCESS TO THE CONTAINER            |    |
| TO REMOVE DEVICE ACCESS TO THE SECURE CONTAINER      | 21 |
| GLOBAL ENROLLMENT PROCESS                            | 22 |
| POLICIES                                             | 23 |
| TO SET DEFAULT INHERITANCE FOR NEW GROUPS            | 23 |
| SECURE EMAIL INTEGRATION                             | 24 |
| TO CONFIGURE SECURE EMAIL                            | 24 |
| SYSTEM ALERTS                                        | 24 |
| TO SEND SYSTEM ALERTS                                |    |
| GETTING STARTED FOR DEVICE USERS                     |    |
| INTACT APPLICATION INSTALLATION                      | 26 |
| SMS INVITE                                           |    |

| SELF-REGISTRATION                                    | 29 |
|------------------------------------------------------|----|
| GLOBAL ENROLLMENT VIA PIN CODES                      |    |
| SECURE COMMUNICATIONS FOR DEVICE USERS               |    |
| SECURE VOICE CALLS - USER EXPERIENCE                 |    |
| TO ACTIVATE SECURE VOICE CALLS                       | 31 |
| SECURE MESSAGING - USER EXPERIENCE                   |    |
| TO ACTIVATE SECURE MESSAGING                         |    |
| TO ACCESS THE CONTAINER                              | 41 |
| TO ACCESS A FILE VIA THE DEVICE                      |    |
| SYSTEM DASHBOARD                                     |    |
| DASHBOARD DATA AND KEY PERFORMANCE INDICATORS (KPIS) | 44 |
| DASHBOARD GUI MANAGEMENT                             | 47 |
| CHANGING DASHBOARD COMPONENTS' LOCATION AND PRESENCE | 47 |
| DASHBOARD DATA EXTRACTION                            | 48 |
| FLEET                                                |    |
| ENTERPRISE GROUPS                                    | 49 |
| TO CREATE A GROUP                                    |    |
| TO DELETE A GROUP                                    | 51 |
| DEVICES                                              | 51 |
| DEVICES INVENTORY VIEW                               | 51 |
| INCLUDING SUBGROUPS                                  | 53 |
| TO ADD A DEVICE                                      | 54 |
| TO ADD DEVICES VIA BULK UPLOAD                       | 56 |
| TO REMOVE A DEVICE                                   | 57 |
| TO ADD AN IOS DEVICE                                 | 59 |
| TO REMOVE AN IOS DEVICE                              | 61 |
| TO EDIT DEVICE ATTRIBUTES                            | 61 |
| TO REFRESH DEVICE DATA                               | 62 |
| TO RESEND SMS                                        | 62 |
| TO SEND A MESSAGE                                    | 63 |
| TO EXPORT DATA TO EXCEL                              | 64 |
| DEVICES TABLE BUSINESS VIEWS                         | 65 |
| SPECIFIC DEVICE MANAGEMENT                           | 69 |
| MOVE DEVICES / USERS                                 | 69 |
| ALLOW DEVICE ACCESS                                  | 70 |
| BLOCK DEVICE ACCESS                                  | 70 |
| RESET DEVICE CONTAINER PASSWORD                      |    |

| DEVICE USERS                                 | 70 |
|----------------------------------------------|----|
| TO DELETE A DEVICE USER                      | 71 |
| SYSTEM USERS                                 | 71 |
| ADMINISTRATORS                               | 71 |
| SUB ADMINISTRATORS                           | 72 |
| POLICIES                                     |    |
| PASSWORD POLICY                              | 75 |
| TO DEFINE A PASSWORD POLICY                  | 76 |
| TO DISCARD A PASSWORD POLICY                 |    |
| PASSWORD POLICY ENFORCEMENT                  | 77 |
| MOBILE APPLICATIONS POLICY                   | 78 |
| BLACKLIST APPLICATIONS POLICY                |    |
| TO MANUALLY DEFINE PROHIBITED APPLICATIONS   |    |
| TO DEFINE PASSWORD PROTECTED APPLICATIONS    |    |
| TO ACTIVATE ANDROID BLACKLIST POLICY BY TIME |    |
| ENFORCEMENT OF PROHIBITED APPLICATIONS       |    |
| REQUIRED APPLICATIONS POLICY                 |    |
| IOS 'IN-HOUSE' APPLICATIONS DISTRIBUTION     | 86 |
| ANDROID WHITELIST APPLICATIONS POLICY        | 86 |
| CATALOG POLICY                               | 87 |
| BACKUP POLICY                                |    |
| TO DEFINE BACKUP SETTINGS                    |    |
| TO REMOVE BACKUP SETTINGS                    |    |
| ADDING IOS RESTRICTIONS CONFIGURATION        | 90 |
| ADDING ANDROID RESTRICTIONS CONFIGURATION    | 92 |
| GENERIC ANDROID DEVICE RESTRICTIONS          | 93 |
| SAMSUNG SAFE DEVICE RESTRICTIONS             | 93 |
| COMMUNITAKE FIRMWARE DEVICE RESTRICTIONS     | 94 |
| ANDROID ENHANCED DEVICE RESTRICTIONS         | 95 |
| TO DEFINE ANDROID RESTRICTIONS               | 95 |
| TO DEFINE ANDROID RESTRICTION BY TIME        | 96 |
| TO DEFINE ANDROID RESTRICTION BY LOCATION    | 96 |
| VIOLATIONS DRIVEN POLICIES ENFORCEMENT       | 97 |
| BROWSER CONTROL                              | 99 |
| TO ACTIVATE BROWSER CONTROL                  |    |
| TO REMOVE DOMAIN/URL IN BROWSER CONTROL      |    |
| TO ACTIVATE BROWSER CONTROL BY TIME          |    |
| TO ACTIVATE BROWSER CONTROL BY LOCATION      |    |

| DEVICE USER EXPERIENCE                                                                                                    |     |
|----------------------------------------------------------------------------------------------------|-----|
| FILE DISTRIBUTION                                                                                                    |     |
| TO DISTRIBUTE FILES TO DEVICES                                                                                                 |     |
| TO EDIT AN EXISTING FILE                                                                                                    |     |
| HOME SCREEN                                                                                                    |     |
| TO ADD WALLPAPER                                                                                                    |     |
| TO ADD ICONS                                                                                                    |     |
| TO ADD BOOKMARKS / WEB CLIPS                                                                                                   |     |
| LAUNCHER                                                                                                    |     |
| TO DEFINE LAUNCHER                                                                                                    |     |
| EXPENSE CONTROL                                                                                                    |     |
| USAGE PLANS                                                                                                    |     |
| TO MANGE USAGE PLANS                                                                                                    |     |
|                                                                                                    | 109 |
|                                                                                                    |     |
| SUPPORT                                                                                                    |     |
| REMOTE SUPPORT                                                                                                    | 112 |
| ACTIVATING REMOTE SUPPORT                                                                                                    | 113 |
| CONFIGURATIONS                                                                                                    |     |
| SETTING CONFIGURATIONS                                                                                                    | 114 |
| ADDING EXCHANGE ACTIVESYNC CONFIGURATION                                                                                       |     |
| ADDING WI-FI CONFIGURATION                                                                                                    |     |
| ADDING VPN CONFIGURATION                                                                                                    |     |
| DEVICE                                                                                                    |     |
|                                                                                                    | 117 |
|                                                                                                    |     |
| LOCATE THE DEVICE                                                                                                    |     |
| LOCATE DEVICE POSITION ON A MAP                                                                                                |     |
| LOCATE DEVICE VIA ALARM                                                                                                    |     |
| LOCK THE DEVICE                                                                                                    | 120 |
|                                                                                                    |     |
| TO LOCK A DEVICE                                                                                                    |     |
| TO LOCK A DEVICE                                                                                                    |     |
| TO LOCK A DEVICE<br>WPTO UNLOCK A DEVICE<br>WIPE ON-DEVICE DATA                                                                |     |
| TO LOCK A DEVICE<br>WPTO UNLOCK A DEVICE<br>WIPE ON-DEVICE DATA<br>TO ACTIVATE A COMPLETE WIPE                                 |     |
| TO LOCK A DEVICE<br>WPTO UNLOCK A DEVICE<br>WIPE ON-DEVICE DATA<br>TO ACTIVATE A COMPLETE WIPE<br>TO ACTIVATE A SELECTIVE WIPE |     |

| TO WIPE ENTERPRISE DATA                  | 124 |
|------------------------------------------|-----|
| TO ALLOW / BLOCK SECURE CONTAINER ACCESS | 125 |
| BACKUP ON-DEVICE DATA                    |     |
| TO BACK UP ON-DEVICE DATA                | 125 |
| TO RESTORE DEVICE DATA                   | 126 |
| EXCHANGE ACTIVESYNC POLICY               | 126 |
| TO MANAGE EXCHANGE ACTIVESYNC POLICY     | 126 |
| DIAGNOSTICS                              |     |
| APPLICATIONS                             | 129 |
| CATALOG                                  | 129 |
|                                          |     |

1

# PRELIMINARIES

# WHAT IS COMMUNITAKE INTACT

COMMUNITAKE INTACT allows businesses to perform highly secure communications while holistically managing

their mobile devices covering inventory, security, policies and analytics.

INTACT can be deployed in three security levels:

- 1. INTACT Level 1 (software): Secure voice calls and messaging plus apps' security tools.
- 2. INTACT Level 2 (firmware): Custom Android-like firmware plus level 1 feature set.
- 3. INTACT Level 3 (hardware): Hardened device locked with a custom firmware and apps' security.

All deployments contain a central device management system.

COMMUNITAKE INTACT includes:

- Secure voice calls
- Secure messaging
- Secure file container (SharePoint files view)
- Browsing control
- Mobile device inventory management
- Grouping by organizational hierarchy
- Device data protection: locate; lock; alarm; wipe
- Device data backup and restore (contacts and messages)
- Password policy enforcement
- Internal apps catalog
- Mobile applications management (Blacklist; Whitelist)
- Location and time driven policies
- Use restrictions management
- Expense control via usage plan monitoring and usage reporting
- Mobile configurations (Exchange ActiveSync; Wi-Fi; VPN)
- Enterprise wipe for selective business data
- System dashboard
- Remote support for mobile devices
- Self-service portal for managing data protection

COMMUNITAKE INTACT is intuitive and easy to manage, allowing system users to perform quickly and effectively without the need for extensive training.

# ABOUT THIS DOCUMENT

This document presents step-by-step guidelines for using COMMUNITAKE INTACT. It encompasses directives to the system features under a demarcation between an enterprise administrator and an enterprise employee.

 Important
 This document presents COMMUNITAKE INTACT features. Please refer to the COMMUNITAKE

 Remote Care Manual for guidance on the remote support feature set.
 Remote Care Manual for guidance on the remote support feature set.

# 2

# GETTING STARTED FOR ADMINISTRATORS

COMMUNITAKE INTACT is an application of COMMUNITAKE solutions suite for businesses. An account has been defined for your organization. All you need to do is activate the account and begin using it

for managing your enterprise's mobile devices.

## SYSTEM COMPONENTS AND BEHAVIOR

There are three main components that facilitate system operation: On-device client; cloud based server; User Interface (UI). (The solution can also contain a custom firmware and hardened device – based on the specific deployment)

Two processes occur when an on-device client is properly installed on a device:

1. The on-device client publishes the device's Mobile Device Management related capabilities to the cloud-based server. These capabilities will vary as different OSs support different capabilities;

2. The system will automatically alter the Graphical User Interface (GUI) to allow each device to show its specific supported features as operational components in the system UI. For this reason, not all operations are available in the UI for some devices.

Based on policies, settings and other actions taken by users of the system, the UI creates tasks for the device and generates requests for push notifications to be sent to the device. When the push notification reaches the device, the device will connect to the cloud services and it will read and perform the next task in line.

The speed in which a device will perform a task is directly related to the speed in which it receives push notifications. Furthermore, a device with no SIM card or an Android device that is not registered, will not receive any push notifications.

The device client handles requests one at a time. If a device has received a task that requires fulfillment time (Get location, for example), and immediately afterward, the user issues a backup request, the backup will not start until the first task finishes and the device connects to the server to get the next one in line.

If the client is not properly installed on the device, the device will not publish its actual capabilities to the cloud service. In such a case, the cloud service will not be able to properly perform requests.

INTACT is not designed to perform "live", "no latency" changes on multiple devices. Requests are published to the device as push notifications via a 3rd party service. Whereas the system usually performs immediately, there are times that it might take a few minutes for requests and their driven changes to propagate to the devices.

# ACTIVATING YOUR ACCOUNT

- 1. Click on the 'Activate Account' link in the welcome email you have received from us.
- 2. You will be directed to a login page. Your user name has been defined to be your email address.
- 3. Define your password to the INTACT's Enterprise Mobility Management (EMM).
- 4. Usernames and passwords in INTACT EMM are case sensitive.
- 5. Click the 'Login' button.

| User name:                         |        |
|------------------------------------|--------|
| Password:                          |        |
| Login Forgot my passv              | vord   |
| By entering, I accept the Terms of | of use |

Once you are logged-in, you will be directed to the system dashboard.

ImportantThe system allows you to add several business administrators with equal administration rights.Please see the 'System Users' module under the 'Fleet' tab.

|                          |                                        |                            | 👤 ctm      | admdemo@communitake.com 🔹 🧒 Looput       |
|--------------------------|----------------------------------------|----------------------------|------------|------------------------------------------|
| Devices                  | Concrat IOS LDAP Exchange Secur        | e Container Policies Alert | s PIN code |                                          |
| LOL Groups               | Device connection interval (Minutes)   | 120                        |            | Default V                                |
| • CT Demo                | Device Not Seen Interval (Hours)       | 48                         |            | > 0 P PIN code 0 P OS 0 P Remote Control |
| ► 00 CT Demo Groups      | Device SIM Change Interval (Davs)      | 7                          |            |                                          |
| ► APAC region            |                                        |                            |            |                                          |
| ► CALA region            | Device Client Removal Interval (Hours) | 168                        |            |                                          |
| ► Classes                | Collect Usage Statistics               |                            |            |                                          |
| ► EMEA region            | Enable BYOD privacy                    |                            |            |                                          |
| * 🔲 Headquarters         | Apply                                  |                            |            | 1                                        |
| Finance                  |                                        |                            |            |                                          |
| Human Resources          | Discard                                |                            |            |                                          |
| Management               |                                        |                            |            |                                          |
| v 🔲 North America region | Close                                  |                            |            |                                          |
| NA Management            |                                        |                            |            |                                          |
| NA Operations            |                                        |                            |            |                                          |
|                          |                                        |                            |            | Powered By CommuniTake                   |

# **GENERAL SETTINGS**

The 'General Settings' area allows you to define generic connection and enforcement settings that will apply for all the devices that are defined in the system.

The General Settings tab provides you with the flexibility to define system behavior in the following areas:

- General connection intervals
- Usage collection enablement / disablement
- Violations driven policies enforcement
- Actions on SIM change
- Actions on Device Administrator removal

#### GENERAL CONNECTION INTERVALS

General connection intervals between the cloud service and device include the following:

| Parameter                  | Description                                                                                                    | Default    |
|----------------------------|----------------------------------------------------------------------------------------------------|------------|
| Device connection interval | The time interval in which the system connects with the device.                                                                  | 30 minutes |
| Device not seen interval   | The amount of time which must pass with no connection to the device after which the system will report the device as "not seen". | 48 hours   |
| Device SIM change interval | The amount of time the system will report a device SIM change.                                                                   | 7 days     |

If no new settings are defined, the system will use the default time intervals.

The "**Collect Usage statistics**" function allows you to collect usage data per device for call minutes, messages and data – local and roaming. This is valuable for usage monitoring and expense control. The system provides you with the option to disable this function as may be required by the organizational privacy policy.

Note: Violations driven policies enforcement, Actions on SIM change and action on Device Administrator removal are discussed under the policy section of this document.

# PRIVACY RESTRICTIONS

Privacy restrictions contain two elements:

**Collect Usage Statistics**: Usage is anonymous but still the system allows the administrator to eliminate the ability to track the general use per device regarding use in general.

The default system state is active usage collection. Uncheck it if you wish to halt the system from collecting usage data.

**Enable BYOD privacy:** Once BYOD privacy is activated, a 'BYOD' checkbox is added to the new device attributes in the enrollment process. If a device is marked as BYOD, the administrator cannot view its location, its backups and its applications. The default BYOD setting is inactive.

# IOS BUSINESS REGISTRATION

Apple requires a one-time procedural step to allow the INTACT EMM system to manage your iOS devices. Requesting and uploading the iOS certificate is done through the system 'Setting' located on the upper right corner of the screen.

| COMMUNITAKE ENTERPRISE MOBILITY | 2                                                                                                    | ctmdmdemo@communitake.com 🔹 🧙 Logout   |
|---------------------------------|----------------------------------------------------------------------------------------------------|----------------------------------------|
|                                 |                                                                                                    |                                        |
| Devices Device Users            | General <mark>XXS</mark> LDAP Exchange Secure Container Policies Alerts PIN code<br>iPhone Certificate Request |                                        |
| Groups                          | Email Address *                                                                                                | Default V                              |
| CI Demo                         | Common Name * HrstName LastName                                                                                | Group © PPIN code © POS © PRemote Cont |
| ► APAC region                   | Country Code United States                                                                                     |                                        |
| ► CALA region                   | Request Certificate                                                                                            |                                        |
| Classes                         | Please make sure that entered values match the ones sent to Apple for certification                            |                                        |
| <ul> <li></li></ul>             | iPhone Certificate Upload                                                                                      |                                        |
| Finance                         | Upload the certificate using this form                                                                         |                                        |
| Human Resources                 | Upload file                                                                                                    |                                        |
| Management                      | Close                                                                                                    |                                        |
| NA Management                   |                                                                                                    |                                        |
| NA Operations                   |                                                                                                    |                                        |
| NA Sales                        |                                                                                                    |                                        |
|                                 |                                                                                                    | Powered By Communi Lake                |
|                                 |                                                                                                    |                                        |

- If you do not already have an Apple ID, you should create one via the following Apple site link: <u>http://appleid.apple.com</u>
- 2. Click on 'Settings', located on the top right corner of the system user interface and select 'iOS'.
- 3. Fill in the email and your name using the values you used for creating your Apple ID.
- 4. Click 'Request Certificate' and save the file.
- Using the above certificate, request a certificate from Apple. Go to the following Apple site link <u>https://identity.apple.com/pushcert/</u> and log in using your Apple ID.
- 6. Click 'Create a Certificate' and agree to the terms of use.
- 7. Upload your certificate request (which you have saved in step 4). After a few seconds, your certificate will be ready for download. Download and save the certificate.
- **8.** Click '**Settings'** again on the system user interface. Upload the certificate that you have downloaded from Apple.
- 9. You are now ready to add iOS devices to the INTACT CEM system.

## LDAP INTEGRATION

Devices are managed in the system via groups. Devices are allocated to logical groups with similar use policies. These groups are built and populated manually or via integration with an LDAP that already contains groups and devices. The **'LDAP Settings'** tab allows you to create LDAP integration for defining and populating the system's devices groups via the organizational LDAP.

Accessing the **'LDAP'** integration interface is done through the system **'Setting'** located on the upper right corner of the screen.

|                                |                                    |                    |          |                  |          |                | 🚨 ctr | mdmdemo@communitake.com 🔹 🤹    | Logout      |
|--------------------------------|------------------------------------|--------------------|----------|------------------|----------|----------------|-------|--------------------------------|-------------|
|                                | General iOS                        | DAP Exchange       | <b>%</b> | Secure Container | Policies | Alerts PIN coo |       |                                |             |
| Devices Device Users System Us | LDAP Settings                      |                    |          |                  |          |                |       |                                |             |
| 🙅 Groups 🚦                     | User Name                          |                    | *        |                  |          |                |       |                                | efault 🔻    |
| CT Demo                        | User Password<br>Secured LDAP      |                    | *        |                  |          |                |       | o ○ P PIN code ○ P OS ○ P Remo | ote Control |
| APAC region                    | Primary Host                       | IP (Ex:192168.1.1) | ]*:<br>  | 389              | *        |                |       |                                |             |
| ► CALA region                  | Secondary Host<br>Root Context     | IP (Ex:192168.1.1) |          | 389              |          |                |       |                                |             |
| Classes                        | Users Organizational Unit          |                    | •        |                  |          |                |       |                                |             |
| EMEA region     Headquarters   | Groups Organizational Unit         |                    | *        |                  |          |                |       |                                |             |
| Finance                        | Domain Alias<br>LDAP Field Mapping |                    |          |                  |          |                |       |                                |             |
| Human Resources                | Save Discard                       |                    |          | Import Users N/A | Test C   | onnection      |       |                                |             |
| Management                     | Close                              |                    |          |                  |          |                |       |                                |             |
| * North America region         | Close                              |                    |          |                  |          |                |       |                                |             |
| NA Management                  |                                    |                    |          |                  |          |                |       | -                              |             |
| NA Operations                  |                                    |                    |          |                  |          |                |       |                                |             |
|                                |                                    |                    |          |                  |          |                |       | Powered By Com                 | muniTake    |

The system enables LDAP integration for performing the following:

- 1. Populating the system with groups and users from the LDAP
- 2. Defining which groups should be synchronized
- 3. On-demand synchronization of groups and /or users

Integrating with your organizational LDAP will facilitate rapid creation of the organizational groups in the MDM system.

To complete LDAP integration:

- **1.** Set the following definitions:
  - a. Username This user must have, at minimum, LDAP read permissions
  - b. Password
  - c. Secured LDAP (Checked / Unchecked)
  - d. Secured LDAP parameters:
    - i. Upload the certificate
    - ii. Certificate password
    - iii. Certificate type
  - e. Primary Host Port (mandatory parameter)
  - f. Secondary Host Port
  - g. Root Context
  - h. Users Organizational Unit (mandatory parameter)
  - i. Groups Organizational Unit (mandatory parameter)
  - j. Domain Alias
  - k. LDAP Field Mapping
    - i. User ID
    - ii. User Display Name
    - iii. User Email
    - iv. Group ID
    - v. Group Display Name
    - vi. User Object Class

vii. Group Object Class

- I. Check the 'Enabled Periodic Sync' for periodic updates
- m. Define the 'Periodic Sync Interval' in hours.
- n. Define if you want the device to be deleted from the system when its owner is deleted from the LDAP. Otherwise, the device will remain attached to the group.
- 2. Once defined, click on 'Save Configurations'
- 3. Click 'Choose Groups to import' to select which groups to import.
  - a. You will be presented with the groups that are currently available for import from the LDAP (the default is to import all).
  - b. Select the groups that you wish to import into the system.Please note that if a child group is selected, its parent group will also be selected.
  - c. Click 'Import' to initiate the import process.
     The process will import the selected groups and all their valid users. A valid user is a user that has an email address.
  - d. The status of the import process is displayed in the top right corner.
     During the import process, all the LDAP groups are locked and cannot be accessed.
- 4. Click on 'Import Users Only', if you wish to refresh the users in the groups that were imported. The status of the import process is displayed in the top right corner. During the import process, all LDAP groups are locked and cannot be accessed
- Click on 'Test Connection', if you wish to verify proper connection without an actual population of the system groups.

The end result of this process is a group structure and their allocated users present in the system. All you have to do is add the device to the user (MSISDN or Email), define the display name for the device in the system and define the self-service access.

- Important If a user is removed from the LDAP, the user will be also removed from the system along with all his related devices.
  - If a group is deleted from the LDAP, all the users in that group that were not moved to another group which was imported to the system, will be deleted along with their related devices.
  - If a group is deleted from the LDAP, all the devices that are directly attached to the group will be deleted.
  - When a user is moved between different LDAP groups, his device remains in the original group.
  - When a group is moved in the LDAP to a different location, all the users and the devices that are attached to this group will also move. It means that the group's policy could potentially change if a policy is "inherited".
  - In order to perform an import from the LDAP, the MDM system servers must be able to access the LDAP servers. Once the import is completed, you can close the access connection until next time it is needed for an import or sync.
  - A device can only be attached to a user that is defined in the LDAP group.

## EXCHANGE CONFIGURATION

The **'Exchange Settings'** tab allows you to define the Exchange server through which the device will access emails and contacts and its generic ActiveSync settings. Accessing the **'Exchange Settings'** configuration interface is done through the system **'Setting'** located on the upper right corner of the screen.

|                          | a cu                                                                |                                          |
|--------------------------|---------------------------------------------------------------------|------------------------------------------|
|                          | General IOS LDAP Exchange Secure Container Policies Alerts PIN code |                                          |
| Devices Device Users     | Exchange Settings                                                   |                                          |
| 🙅 Groups 📑               | Server Address *                                                    | Default 🔻                                |
| CT Demo                  | Username *                                                          | o ◇ P PIN code ◇ P OS ◇ P Remote Control |
| > 00 CT Demo Groups      | Password *                                                          |                                          |
| ► APAC region            | ✓ Ignore server certificate                                         |                                          |
| ► CALA region            | Delete device from exchange when deleting device from the system    |                                          |
| ► Classes                | Prive on statica of a                                               |                                          |
| ► EMEA region            |                                                                     |                                          |
| • Headquarters           |                                                                     |                                          |
| Finance                  |                                                                     |                                          |
| Human Resources          | Save Discard Test                                                   |                                          |
| Management               |                                                                     |                                          |
| v 🗍 North America region | Close                                                               |                                          |
| NA Management            |                                                                     |                                          |
| NA Operations            |                                                                     |                                          |
|                          |                                                                     | Powered By CommuniTake                   |
|                          |                                                                     |                                          |

The Exchange Settings enables the system user to block / allow devices accessing the exchange server; Use cases for connecting the exchange server with the INTACT EMM system:

- 1. Only devices attached to the INTACT EMM system can access the Exchange server.
- 2. Blocking a device from accessing the Exchange server if it has outstanding policy violations.

The INTACT EMM system utilizes the remote configuration capabilities of the Exchange server to manage different settings directly on the Exchange.

#### PRECONDITIONS FOR ACCESSING THE EXCHANGE SERVER USER

- The Exchange connection uses port 443.
- Currently, only Exchange 2010 is supported
- Exchange integration requires a username and password for accessing the Exchange server.
- The user must be a part of a Role Group that has Mail Recipient Creation rights. To perform this, make the run as user that is part of the 'Recipient Management' Role Group. You can achieve it by going to 'Exchange Management Console' → 'Microsoft Exchange' → 'Microsoft Exchange On-Premises' → Toolbox → Role Based Access Control (RBAC) User Editor'.
- The user name must have Remote PowerShell rights. Gain these rights by going to the 'Exchange Management Shell' and running the following cmdlet: Set-User UserNameHere-RemotePowerShellEnabled:Strue
- The Exchange server must be configured to allow remote management.
- The Exchange 2010 server must allow basic authentication. To allow Basic Authentication perform the following: 'IIS Manager' → 'Sites' → 'Default Website' → Powershell'. Select the 'Authentication' feature and enable 'Basic Authentication'. If 'Basic Authentication' is not an option on the 'Authentication' feature

page, you should install it: navigate to the 'Server Manager'; select the 'Web Server' role; select 'Add Role Services', under the 'Security' node in the tree view; select 'Basic Authentication'.

| Tinternet Information Services (115) Manager                                                                                                    |                                                   |                      |                                               |  |  |
|----------------------------------------------------------------------------------------------------|---------------------------------------------------|----------------------|-----------------------------------------------|--|--|
| 😋 💿 [ 🕗 🕨 WIN-HEICE1967BVK 🔸 Sites 🗆                                                                                                    | Default Web Site      PowerShell                  |                      |                                               |  |  |
| File View Help                                                                                                    |                                                   |                      |                                               |  |  |
| Connections                                                                                                    | Authentication                                    |                      |                                               |  |  |
| Start Page<br>WIN-H11C19G7BVK (PEDRO\administrator)                                                                                                    | Group by: No Grouping •                           |                      |                                               |  |  |
| - D Application Pools                                                                                                    | Name -                                            | Status               | Response Type                                 |  |  |
| 🗄 👿 Stes<br>🖻 🚷 Default Web Ste                                                                                                    | Anonymous Authentication<br>ASP.NET Impersonation | Disabled<br>Disabled | Disabled<br>Disabled                          |  |  |
| 🕑 🛄 aspnet_client                                                                                                    | Basic Authentication                              | Enabled              | HTTP 401 Challenge                            |  |  |
| Autodiscover  Autodiscover  A | Forms Authenkication<br>Windows Authenkication    | Disabled<br>Disabled | HTTP 302 Login/Redirect<br>HTTP 401 Challenge |  |  |

#### TO PERFORM EXCHANGE CONFIGURATION

- **1.** Define the following parameters:
  - a. Server Address (mandatory parameter)
  - b. Username (mandatory parameter)
  - c. Password (mandatory parameter)
  - d. Ignore server certificate (checked / unchecked)
  - e. Delete device from exchange when deleting device from the system (checked / unchecked)
  - f. ActiveSync Settings (select between 'Allow all clients by default' or 'Block all clients by default')
- 2. Click 'Save' to perform the configuration
- 3. Click 'Test' for verifying the validity of your settings without activating it.

#### Important

- In order to manage the Exchange settings, the INTACT CEM system servers must be able to access your Exchange servers
- Currently, if you have configured the Exchange to block all clients, when you add a new device to the INTACT CEM system, it is not automatically allowed in the Exchange. You must click the device in the INTACT CEM system, go to the Security tab and move the device to Allow.
- All the settings that are done by the INTACT CEM system can be done directly on the Exchange server itself; for example, you can change the configuration in the Exchange from "Block all clients" to "Allow all clients". The next time you log into the system and check the Exchange settings page, you will see that the settings have changed

# SECURE CONTAINER

The Secure Container enables enrolled devices to perform the following:

1. Access a contained environment for secure communications.

2. Access content that is maintained in the organizational SharePoint system. Authorized device holders will have

a view-only access to SharePoint content.

|                          |                                                                         | ctmdmdemo@communitake.com 👻 🙀 Logout     |
|--------------------------|-------------------------------------------------------------------------|------------------------------------------|
|                          | General IOS LDAP Exchange Secure Container Policies Alerts PIN code     |                                          |
| Devices Device Users     | Messaging                                                               |                                          |
| 😤 Groups 🚹               | Messaging Support     Protect the messaging inside the secure container | Default 🔻                                |
| * 📑 CT Demo              | Save Discard                                                            | ○ ○ P PIN code ○ P OS ○ P Remote Control |
| ► 🔲 00 CT Demo Groups    |                                                                         |                                          |
| ► APAC region            | SharePoint                                                              |                                          |
| ► CALA region            | Sarvar Host In (Ey: 19216811)                                           |                                          |
| ► Classes                | SharePoint Online SSL                                                   |                                          |
| ► EMEA region            | Domain                                                                  |                                          |
| * 🔲 Headquarters         | Donain<br>Dealact Name Chould start with a 10                           |                                          |
| Finance                  | Project Name Should start with a 7                                      |                                          |
| Human Resources          | Save Discard Test                                                       |                                          |
| Management               |                                                                         |                                          |
| v 🔲 North America region | Close                                                                   |                                          |
| NA Management            |                                                                         |                                          |
| NA Operations            |                                                                         |                                          |
|                          |                                                                         | Powered By CommuniTake                   |

The Secure Messaging module provides users with a safe environment in which they can exchange messages that are not accessible by external non-enrolled device holders.

The Secure File Container operates according to the following guidelines:

- Integrates with SharePoint
- Enables accessing the SharePoint content via the Enterprise Mobility on-device client
- Allows access to users which have SharePoint access
- Automatically uses the SharePoint's permission scheme
- Uses the device holders SharePoint credentials in order to access the content
- Enables content browsing by the SharePoint directory structure
- Provides file status view not downloaded; downloaded; newer version available
- Enables the device holder to perform on-demand download of files to the device by the following restrictions:
  - o Stores encrypted content
  - Device encryption by using a user provided password which is also used to access the container
  - o Displays content only inside the client
  - Prevents cut / copy of document content
- Provides control to block / allow device to access the files
- Allows deletion of the on-device files when the device is deleted from system or as part of the enterprise wipe

#### TO SET SECURE MESSAGING ACCESS

Perform the following steps to set Secure Messaging access:

- 1. Click on "Settings".
- 2. Click on the tab "Secure Container ".
- 3. Under 'Messaging' check 'Messaging Support'. This enables the device holder to exchange messages with enrolled devices without the need to enter the environment with a password. This is a mandatory checkbox for activating the access to Secure Messaging.
- 4. Under 'Messaging' check 'Protect the messaging inside the secure container'. This enables the device holder to exchange messages with enrolled devices only after keying-in a password to the contained environment.
- 5. Click on "Save".

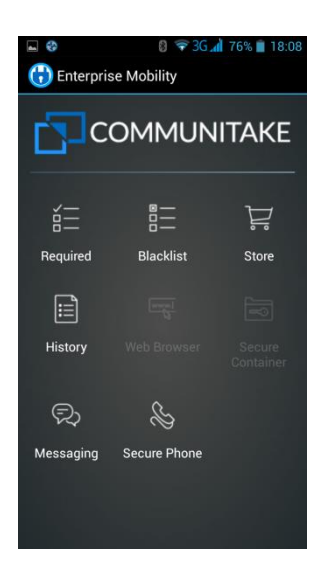

#### TO SET SECURE FILE CONTAINER ACCESS

Perform the following steps to set Secure File Container access:

- 1. Click on "Settings".
- 2. Click on the tab "Secure Container ".
- 3. Check the "Enable Sharepoint" checkbox.
- 4. Define the server host IP address (mandatory).
- 5. Check the "SSL" checkbox to define encrypted connectivity.
- 6. Fill in the Domain name (mandatory).
- 7. Fill in the Project name (optional).
- 8. Click on "Test" to test the connectivity.
  - a. Enter valid SharePoint credentials and click "Test"
  - b. Test results will be displayed when the test completes.
- 9. Click on "Save".

| General       IOS       LDAP       Exchange       Secure Conclaimer       Policies       Alerts       Pin code         Image: Groups       Messaging       Messaging Support       Policies       Alerts       Pin code         Image: Groups       Messaging       Protect the messaging inside the secure container       Policies       Alerts       Pin code         Image: Groups       Protect the messaging inside the secure container       Protect the messaging inside the secure container       Protect the messaging inside the secure container       Protect the messaging inside the secure container         Image: Groups       Image: Groups       Image: Groups       Protect the messaging inside the secure container       Protect the messaging inside the secure container         Image: Groups       Image: Groups       Image: Groups       Image: Groups       Protect the messaging inside the secure container         Image: Groups       Image: Groups       Image: Groups       Image: Groups       Image: Groups       Image: Groups         Image: Groups       Image: Groups       Image: Groups       Image: Groups       Image: Groups       Image: Groups       Image: Groups         Image: Groups       Image: Groups       Image: Groups       Image: Groups       Image: Groups       Image: Groups       Image: Groups       Image: Groups       Image: Groups       Ima                                                                                                    |                                                                                                    |                                                                                                    | 💄 ctmdmdemo@communitake.com 👻 🏠 Logout         |
|----------------------------------------------------------------------------------------------------|----------------------------------------------------------------------------------------------------|----------------------------------------------------------------------------------------------------|------------------------------------------------|
| Groups     Messaging     Messaging Support     Messaging Support     Messaging Support     Messaging Support     Messaging Support     Messaging Support     Protect the messaging inside the secure container     Save Discard     SharePoint     SharePoint |                                                                                                    | General IOS LDAP Exchange Secure Container Policies Alerts PIN code                                                                                                    | $(\mathbf{\hat{O}})$                           |
|                                                                                                    | C Groups  C Demo  O O CT Demo Groups  APAC region  CLAsses  CLAsses  EMEA region  Headquarters  North America region | Messaging<br>Messaging Support<br>Protect the messaging inside the secure container<br>Savet Discard<br>SharePoint<br>Server Host<br>Project Name<br>SharePoint Online<br>SsL<br>Domain<br>Project Name<br>Should start with a 'f'<br>Savet Discard<br>Test<br>Close<br>10<br>10<br>10<br>10<br>10<br>10<br>10<br>10<br>10<br>10 | A/70<br>word Policy O/70<br>Policy Enforcement |

### TO GRANT A DEVICE ACCESS TO THE CONTAINER

- 1. Check the "Secure Container" checkbox when adding a device to the Enterprise Mobility. (You can define access after device enrollment via the "Edit" function in the devices table).
- 2. The Enterprise Mobility generates a random one time password to access the container
- 3. Enable container access message is sent to the device along with an initial password
- **4.** The Enterprise Mobility sends a "welcome to container" email to device owner which includes the first time password.
- 5. The device holder launches the Enterprise Mobility application on his device.
- 6. The device holder is prompted to enter the first time password and to select a new password.

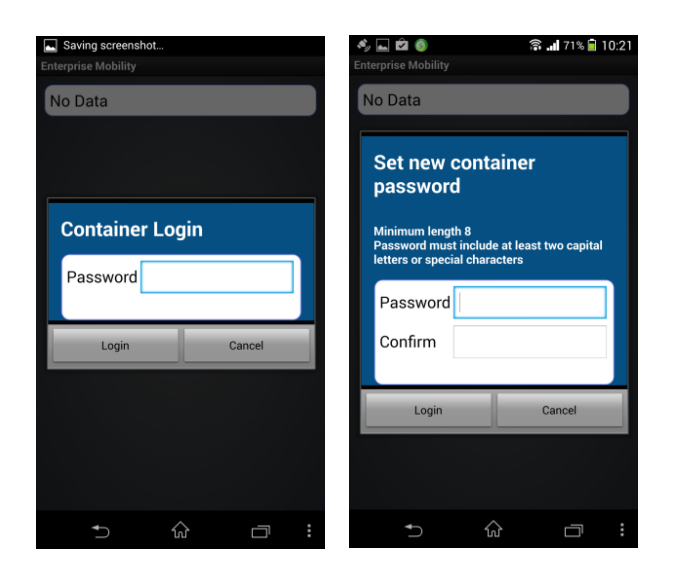

1. The device holder is prompted to enter his SharePoint credentials.

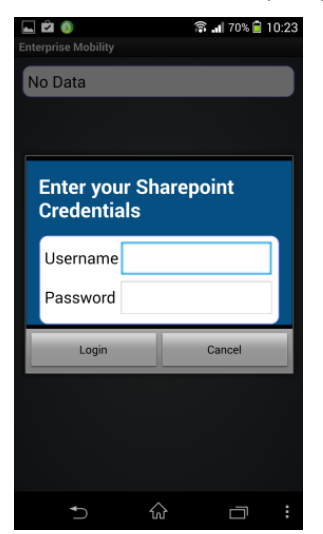

**2.** The application checks the credentials via the server and the SharePoint credentials are stored encrypted.

#### TO REMOVE DEVICE ACCESS TO THE SECURE CONTAINER

- Disable the device's Secure Container access via the "Edit" function or by selecting the device and clicking "Block" on the action bar
- 2. Remove Secure Container access message is sent to the device.
- **3.** Once received, the device performs the following actions:
  - a. Deletes all on-device stored files.
  - b. Erases the SharePoint's stored credentials
  - c. Erases the password
  - d. Removes the "Container" button from the on-device application UI

# GLOBAL ENROLLMENT PROCESS

The system enables a global enrollment process prior to allocating Android devices to actual users. It allows administrators to get a global PIN code for a specific group. Devices which will enter this PIN will be registered to this group.

|                                                                    |   |           |            |               |             |                                    |                              | 2.0                  | ctmdmdemo@communitake.com * | Degout         |
|--------------------------------------------------------------------|---|-----------|------------|---------------|-------------|------------------------------------|------------------------------|----------------------|-----------------------------|----------------|
|                                                                    |   | General   | IOS LDAP   | (<br>Exchange | Secure Cor  | tainer Policies                    | Alerts PIN cod               | $(\mathbf{\hat{O}})$ |                             |                |
| 😃 Groups                                                           | - | Groups Pl | N Codes    |               |             |                                    |                              |                      |                             |                |
| <ul> <li>▼ □ CT Demo</li> <li>► □ 00 CT Demo Groups</li> </ul>     | 0 |           | Group Name | ¢             | PIN Code    | 0                                  |                              |                      |                             | Ŷ              |
| <ul> <li>► APAC region</li> <li>► CALA region</li> </ul>           | 0 |           | Ami        |               | 1551828530  |                                    |                              |                      | 6/71 0/70                   |                |
| ► Classes ► EMFA region                                            |   |           | Management |               | 9113484625  |                                    |                              |                      | No Backup Restrictions      |                |
| Headquarters                                                       | 0 |           |            |               |             |                                    |                              |                      | ating Systems               |                |
| <ul> <li>North America region</li> <li>Planex Argentina</li> </ul> |   |           |            |               |             |                                    |                              |                      |                             |                |
| Sales Italy                                                        |   |           |            |               |             |                                    |                              |                      |                             |                |
|                                                                    |   | Close     |            | _             | _           |                                    |                              |                      |                             |                |
|                                                                    |   | 0         | 95         | 500           | 🛞 Unknown 🌘 | Pelephon 🚯 Calicom 🌒<br>e 🚯 TELCEL | Telefonic () Bell<br>* () AR |                      |                             | v              |
|                                                                    |   |           |            |               |             |                                    |                              |                      | Powered E                   | ly CommuniTake |

Perform the following steps to set a global enrollment process:

- 1. Click on "Settings".
- 2. Click on the tab "PIN code ".
- 3. Click on the Add Group icon. 🕂
- 4. Select the group / groups to which you wish to add devices.
- 5. Once added, the system will automatically assign a PIN code to this group.
- 6. Any device which enters this PIN code will be registered to this group.

Important The global enrollment process is only applicable to Android devices.

# POLICIES

The system allows you to define the default inheritance when creating a new group.

|                                                                                                    |                                                                                                    | Logout €                |
|----------------------------------------------------------------------------------------------------|----------------------------------------------------------------------------------------------------|-------------------------|
|                                                                                                    | Dashboard Fleet Policies Expenses Configurations                                                                                                    |                         |
| Devices 🔊 Device Users   🥷 System Users                                                                                                    | General iOS LDAP Exchange Secure Container Policits Alerts PIN code                                                                                                    |                         |
| Coups     Noam     APAC Sales     CALA Sales     CALA Sales     CALA Sales     CALA Sales     CALA Sales     PERA Sales     PERA Sales     Finance     Human Resources     Management     Marketing     NA Sales | Inde     Password Policy     Exakin:       Blacklist     Exakin:     Exakin:       Blacklist     Exakin:     Exakin:       Recommended     Exakin:     Exakin:       Backup Policy     Exakin:     Exakin:       Addred Restrictions     Exakin:     Exakin:       Addred Restrictions     Exakin:     Exakin:       Veb Control     Exakin:     Exakin:       Home Screen     Exakin:     Exakin:       Launcher     Exakin:     Exakin:       Apply     Disakin: | 27 Remote Catrol ©      |
|                                                                                                    |                                                                                                    | Povered by Communifiate |

The inheritance settings alternatives are as follows:

- Password Policy: inherit; disable
- Blacklist: enable; inherit; adopt
- Whitelist: enable; inherit; adopt
- Recommended (apps): enable; inherit; adopt
- Backup Policy: inherit; disable
- iOS Restrictions: inherit; disable
- Android Restrictions: inherit; disable
- Web Control: enable; inherit; adopt; disable
- File Distribution: enable; inherit; adopt
- Home screen: inherit; disable
- Launcher: inherit; disable

The default inheritance is set for 'inherit'.

#### TO SET DEFAULT INHERITANCE FOR NEW GROUPS

- 1. Click on the 'Settings' icon.
- 2. Click on the 'Policies' tab.
- **3.** Mark the required inheritance for the target policy.
- 4. Click on 'Apply'.

# SECURE EMAIL INTEGRATION

The secure email module is managed in such a way as to ensure that neither email content nor access credentials are stored on the registered mobile device. When the device holder accesses the emails, the system retrieves the email content from the email server. The Mail session is run mostly on-line but can also be off-line based on the administrator judgment. Reading email content and sending emails are performed within the native email application – no need to use third party applications to view and compose emails. The on-device emails do not include email attachment but only a link embedded in the email body. The attachments are not downloaded to the mobile device but are viewed in a browser window and the user cannot manipulate the email attachments. The secure email module allows definition of implied sensitive information based on key words thus blocking out this information from contacts / calendar / appointments notes etc. Email data is always encrypted and a profiles engine can set different permissions to different users' profiles.

The secure email module is provided via a third party application by LetMobile.

Secure Email configuration is done via the LetMobile Secure Email interface tab in the Enterprise Mobility console.

#### TO CONFIGURE SECURE EMAIL

- 1. Click on the arrow near your user name in upper right end of the screen.
- 2. Select the 'LetMobile Settings'. This will open a pop-up with your LetMobile Secure Email credentials.
- 3. Verify your user name and password.
- 4. Click on 'Submit'.
- You will be able to access the LetMobile Secure Email administration interface from which you can define how to operate the Secure Email features for the devices.

Important

# If the enterprise has not purchased the Secure Email module, the user will not be able to access the Secure Email administration interface.

Detailed instructions on how to configure the Secure Email features can be found in the Secure Email user manual.

# SYSTEM ALERTS

The system alerts module allows the system administrator to send alerts when policy or use violations occur. The drive for this alert will be to inform system administrators and managers of violations for increased awareness and as acceleration for resolution. The system enables you to granularly set alerts so that recipients will receive various alerts for various events with different alerts timing.

#### TO SEND SYSTEM ALERTS

- 1. Click on the 'General Settings' icon at the upper right of the application screen.
- 2. Click on the 'Alerts' tab.
- 3. Click on the plus icon to add and define an alert.

- Click on the plus icon next to 'Send alerts for' to define the initiation for the alert. Alerts causes can be the following violations: Whitelist; Blacklist; Exclusive Whitelist; Password Policy; Not Enrolled; Client Removal; Roaming; Usage Plan Violation; SIM Change; Lost Connection; Rooted.
- 5. Click on the ok icon to approve the selection.
- 6. An alert will be sent as soon as possible, once defined and activated.
- 7. Check the following activation options are required:
  - a. 'Send alert even if resolved'
  - b. 'Then send an alert every <number> Hours' (can be every 15 minutes; every 30 minutes; every one hour; every six hours; every twelve hours; and once a day).
  - c. 'And stop after <number> Day' (can be every day; every two days; every three days; once a week)
- 8. Key-in the recipient's email address in the 'Send To' data field. Click on the plus icon near this field for adding more recipients.
- 9. Click on 'Apply' to activate the alerts mechanism.

|                                                                                                    |                                                                                                    | Logout                         |
|----------------------------------------------------------------------------------------------------|----------------------------------------------------------------------------------------------------|--------------------------------|
|                                                                                                    | General IOS LDAP Exchange Secure Container Policies Alerts PIN code                                                                                                    | <b>)</b>                       |
| 🙅 Groups                                                                                                    | •                                                                                                    | =1 #4                          |
| CT Demo     OO CT Demo Groups     APAC region                                                                                                    | Send alerts for: +         Send first alert As soon as possible         Send To:           Required Apps         Send alert even if resolved         4           Blackist         If Then send an alert even <u>6 Hours</u> 4           Exclusive Apps         If And stop after <u>1 Day</u> 4 | word Policy Policy Enforcement |
| CLASE region     Classes     J     Classes     Classes     C | Not Evrolid     Send first alert <u>As soon as possible</u> Send To:       Roaming     Send alert <u>aven if resolved</u> 1       Usape Pose Notation     * Then send an alert <u>even § Hours</u> 1       Sinc Change     And stop after <u>1 Day</u> 1       Load Concidion     Rooted     1  | erating Systems                |
| Management   Month America region  NA Management  NA Operations NA Sales                                                                                                    | Apply Discard<br>Close                                                                                                    | Pewered By Communifiate        |

# 3

# GETTING STARTED FOR DEVICE USERS

# INTACT APPLICATION INSTALLATION

The device holder can install the INTACT CEM application on the device in three methods:

- 1. SMS invite based installation
- 2. Self-registration using Active Directory / LDAP credentials
- 3. Global enrollment via PIN codes

The enrollment method will be defined by the system administrator.

#### SMS INVITE

The enrollment via an SMS invite occurs as follows:

You manually add the user and his / her device to the system (one by one or via bulk upload). Note to select Self Service access and / or Secure Container access and / or BYOD policy.

| COMMUNITAKE ENTERPRISE MOBILITY |                                 |                                          |                                       |          |            |          |           | 👗 ctma     | imdemo@comr | nunitake.c     | om 🔹 🏠 Logout        |
|---------------------------------|---------------------------------|------------------------------------------|---------------------------------------|----------|------------|----------|-----------|------------|-------------|----------------|----------------------|
|                                 | Dashboard Fleet                 | Policies                                 | Expenses                              |          |            | tions    | LetMobile |            |             |                |                      |
| Devices Device Users            |                                 |                                          |                                       | _        |            |          |           |            |             |                |                      |
| 😤 Groups 🔳                      | Include Sub Groups 🕘 📑          | Add                                      |                                       | $\times$ |            |          |           |            |             |                | Default 🔻            |
| T DE CT Demo                    | P Owner Name 0 P Number/Email 0 | MSISDN/Email                             | 972545515516                          | •        | fService o | ₽ BYOD 0 |           | ,□ Group 0 | PIN code 0  | ,0 <b>05</b> 0 | ₽ Remote Control 0   |
| v 🛄 00 CT Demo Groups           | ncam p 972545515516             | Device Owner Name                        | noam p                                | •        |            |          | Undefined | Noaml      | 41518310    |                | Undefined            |
| Amit                            |                                 | Device Owner Email                       | noam@communitake                      | •        | P> 01      |          |           |            |             |                |                      |
| ≻ 🗋 Ami                         |                                 | Domain Username                          | Click to enter custom                 |          |            |          |           |            |             |                |                      |
| ▶ 🛄 Daniel                      |                                 | <ul> <li>Self Service</li> </ul>         |                                       |          |            |          |           |            |             |                |                      |
| ► David                         |                                 | <ul> <li>Secure Container</li> </ul>     |                                       |          |            |          |           |            |             |                |                      |
| Eran                            |                                 | BYOD                                     |                                       |          |            |          |           |            |             |                |                      |
| ►  files distribution           |                                 | Email Language                           | English •                             |          |            |          |           |            |             |                |                      |
| Motti's                         |                                 | Close                                    |                                       |          |            |          |           |            |             |                |                      |
| * 🗌 Noam                        |                                 |                                          |                                       |          |            |          |           |            |             |                |                      |
| Noam1                           |                                 | PIN code :<br>During the installation pr | 41518310<br>rocess on the device, you |          |            |          |           |            |             |                |                      |
| Pablo                           |                                 | might be prompted for th                 | his PIN code.                         |          |            |          |           |            |             |                |                      |
| Ronen                           |                                 |                                          |                                       |          |            |          |           |            |             |                |                      |
| Roy                             |                                 |                                          |                                       |          |            |          |           |            |             |                |                      |
| Tzachy                          |                                 |                                          |                                       |          |            |          |           |            |             |                |                      |
|                                 |                                 |                                          |                                       |          |            |          |           |            |             | Pov            | vered By CommuniTake |

Once added, the system automatically sends an SMS invite, containing a download link, to install the INTACT CEM application.

The device holder should open the SMS, install the INTACT CEM application and follow the directives during the installation:

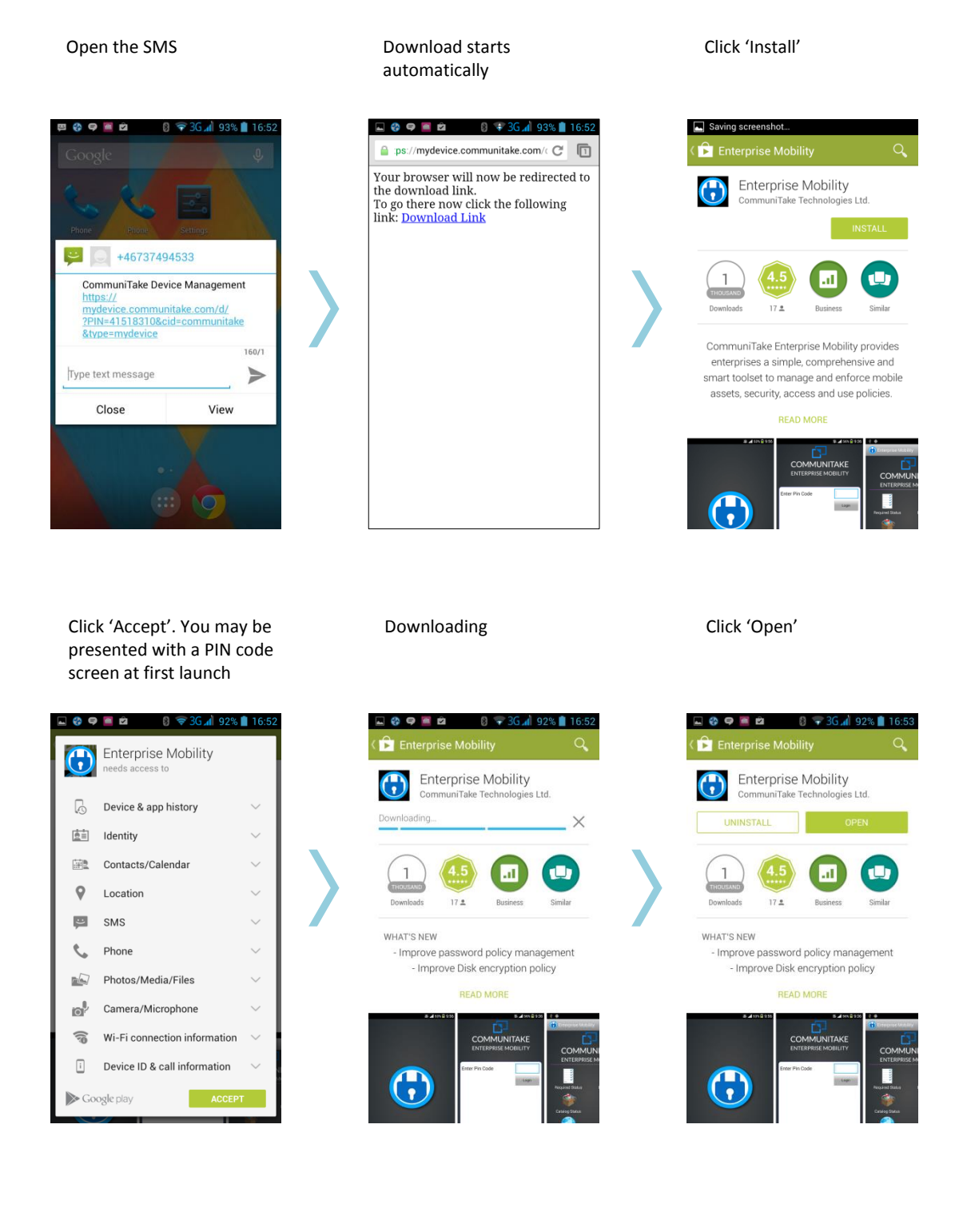

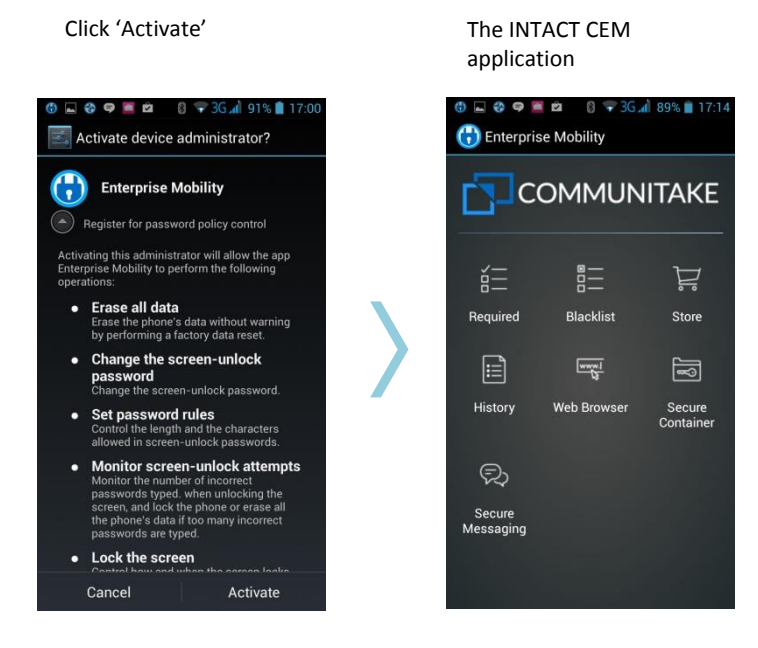

If you have marked the self-service access and / or the Secured Container access, the user will receive email for

each module access.

 The second provides a second provide second provides with the programmed provides of the provides and the provides of the provides of the provi

For accessing the Secured Container and performing secure messaging or secure SharePoint files view, the user should click on the Secure Container icon and enter the temporary password as sent in the email. Then the user will be directed to replace the password with a new password.

#### SELF-REGISTRATION

- 1. The system integration with Active Directory / LDAP structures the hierarchical groups in the system.
- 2. Each group contains the users that are attached to it, without the allocated devices.
- 3. Once the integration process is concluded, you can initiate the self-registration process.
- 4. Send an email to users, inviting them to register.
- 5. The invite should contain the link to download the application: https://mydevice.communitake.com/d
- 6. Direct the users to download the CEM application and install it.
- After installation, users are required to check the Active Directory Login checkbox and enter their Active Directory / LDAP credentials in order to complete the enrollment.
- **8.** On registration completion, the device is being automatically added to the user's group and obtains all the policies that were defined for it.

#### **Important** For devices running pre iOS 7.0:

When entering the Active Directory / LDAP credentials, a PIN code is displayed at the bottom of the screen. This PIN is also displayed in the system portal fleet view. The user should enter this PIN code when the registration process requires it.

For Android devices:

Once the download link is selected, the device holder will be presented with this screen. The user should check the Active Directory Login checkbox.

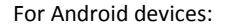

Once checked, the user will be presented with this screen. The user should enter the credentials. On completion, the device will be enrolled in the INTACT CEM system.

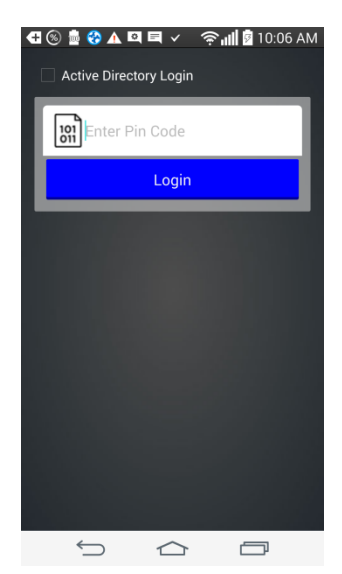

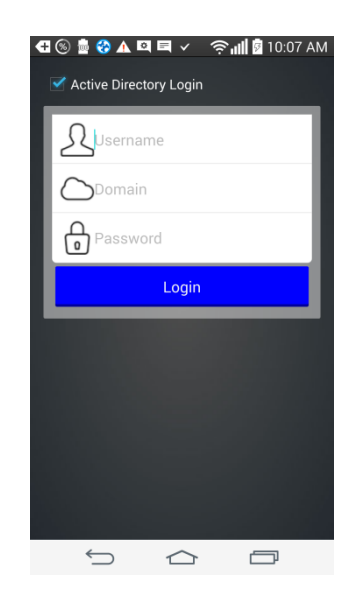

| For iOS devices:<br>Once checked, the user will be presented<br>with this screen. The user should enter<br>the credentials. On completion, the<br>device will install the INTACT CEM profile<br>and enroll in the INTACT CEM system. |  |  |  |  |
|----------------------------------------------------------------------------------------------------|--|--|--|--|
| •••••○ GOLAN T 중 10:07 ♥ § 95% ■●<br>dev.communitake.com C                                                                                                    |  |  |  |  |
| Pincode Missing                                                                                                    |  |  |  |  |
| <ul> <li>Active directory login</li> <li>Username</li> <li>Domain</li> <li>Password</li> <li>*</li> </ul>                                                                                                    |  |  |  |  |
| Submit<br>PIN code: 37316373                                                                                                    |  |  |  |  |
| Thank you<br>Communitake Support<br>CommuniTake Technologies Ltd.                                                                                                    |  |  |  |  |
| < > <u>1</u> [] []                                                                                                    |  |  |  |  |
|                                                                                                    |  |  |  |  |

#### GLOBAL ENROLLMENT VIA PIN CODES

The system allows you to allocate devices to groups without allocating them to specific users. These devices are allocated to pre-defined groups via a group's PIN code. (Please refer to the section named 'Global Enrollment Process').

For enrolling a group related device, you should send the user an invite email / SMS with a link to download the device administrator app. You should also indicate in the invite email / SMS the pre-defined PIN code of the user's group.

The user will be required to enter the specific PIN code during the enrollment process.

Important The global enrollment process is only applicable to Android devices.

4

# SECURE COMMUNICATIONS FOR DEVICE USERS

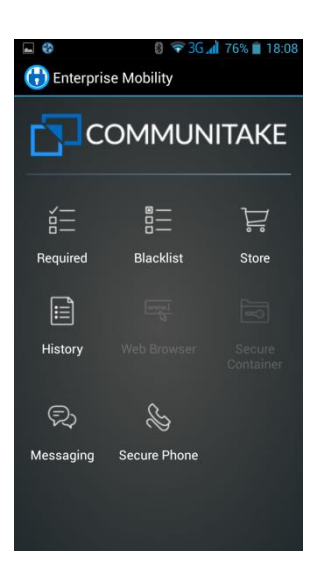

#### SECURE VOICE CALLS - USER EXPERIENCE

Once Secure Phone is defined in the system by the administrator, all enrolled devices can have access to it. The secure voice calls are performed in the Enterprise Mobility client via the system. The voice communication is always encrypted since the conversation is performed via the Enterprise Mobility server. The Secure Phone module requires an access password and encrypts all the in-client voice calls thus adding another security layer.

The Secure Phone icon will appear as part of the on-device Enterprise Mobility application.

### TO ACTIVATE SECURE VOICE CALLS

You can initiate a conversation with other enrolled users or continue an existing conversation.

Secure voice calls are only applicable to Android devices.

To activate secure voice calls, perform the following:

- 1. Click on the 'Enterprise Mobility' icon.
- 2. Click on the 'Secure Phone' icon.

- **3.** Key-in your **'Secure Container'** password to log-in. For a first time activation, use the password that was sent to you in the welcome email. You will be prompted to define your own password. Your password will serve you in the following secure phone sessions.
- 4. Once opened, you will be directed to the '**PhoneBook'** tab.
- 5. Select the contact with whom you wish to communicate from the contacts list. Note that this list contains only enrolled device holders. It is not your generic contacts list.

| • 😵       | 8 🔻 3G 🛋 76% | a 🗍 18:02    |
|-----------|--------------|--------------|
|           |              | ٩            |
| PhoneBook |              |              |
|           |              | 6            |
|           |              | •            |
|           |              | 6            |
|           |              | 6            |
|           |              | 6            |
|           |              | C            |
|           |              | 6            |
|           |              | $\mathbf{C}$ |
|           |              | C            |
|           |              |              |
|           |              | 6            |
|           |              |              |

6. If needed, you can search for the contact name via the search function.

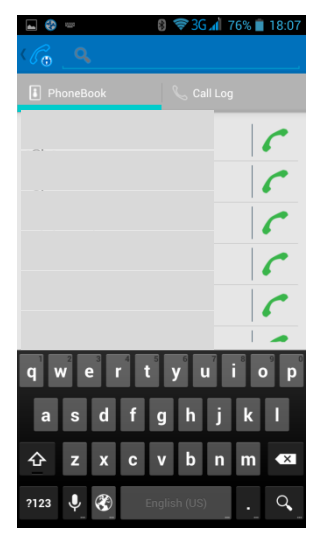

7. Once selected, the system will initiate the registration to the voice server and will ring the recipient.

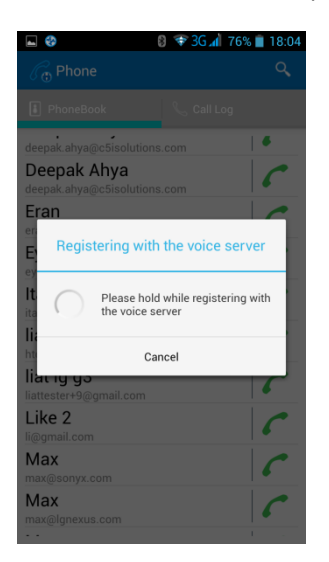

**8.** You will hear the ringing voice while waiting for the recipient to respond to the call.

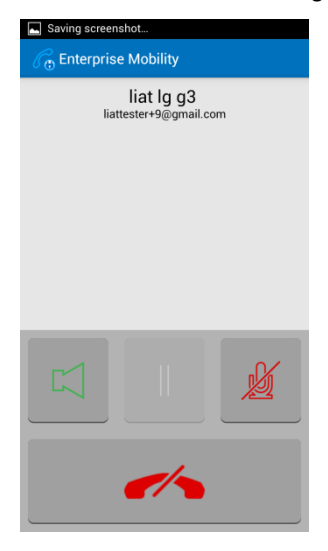

9. Once the recipient answers the call, the system initiates the encryption phase.

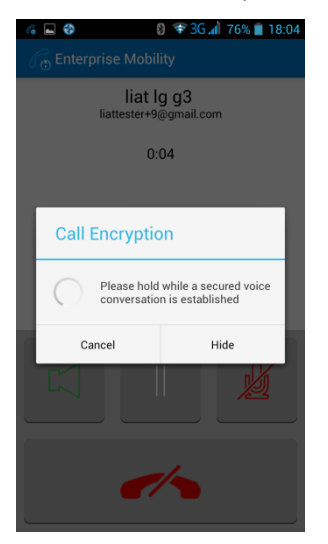

**10.** Once the voice call is established, you will see an active interface, indicating the recipient's name, call duration and call management icons.

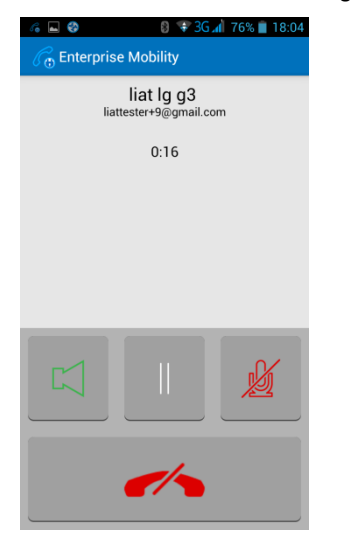

 You can pause the voice dialog by clicking on the 'Pause' icon. Once selected, the 'Pause' icon will be marked. Click the 'Pause' icon again to return to the call.

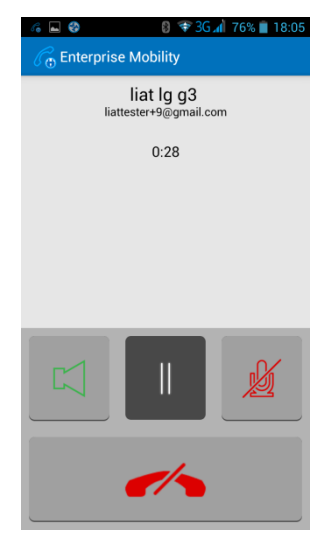

**12.** Once in pause mode, the recipient's device will show the session's pause status.

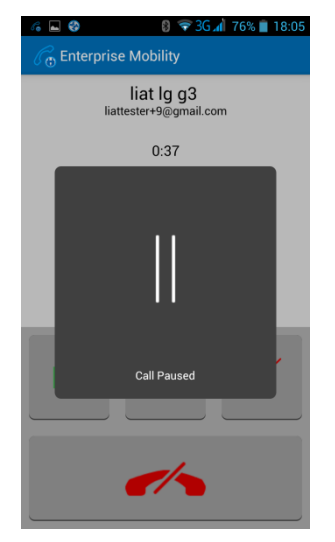

You can mute yourself by clicking on the 'Mute' icon. Once clicked, the 'Mute' icon will be marked.
 Clicking it again will release the mute state.

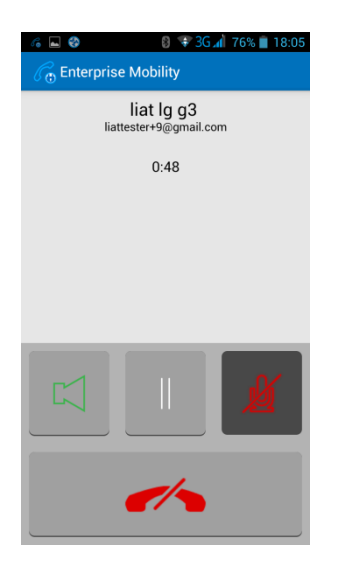

**14.** You can turn on the speakerphone and speak through it. Selecting the speakerphone will mark the speakerphone icon. Clicking it again will cancel the speakerphone function.

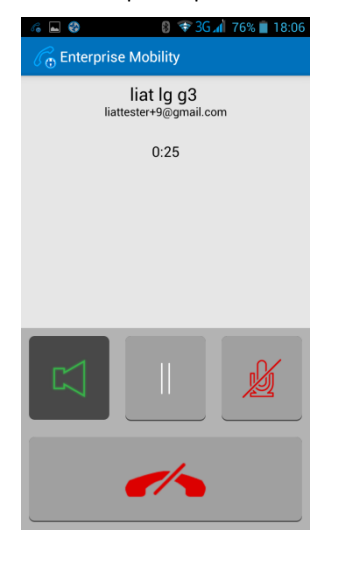

**15.** You can end the call by clicking on the 'End call' icon.

**16.** You can see the entire previous call log. Click on the '**Call log'** tab. It will present you with the previous calls' contacts. You can initiate an immediate call with the contact by clicking the 'Start call' icon.

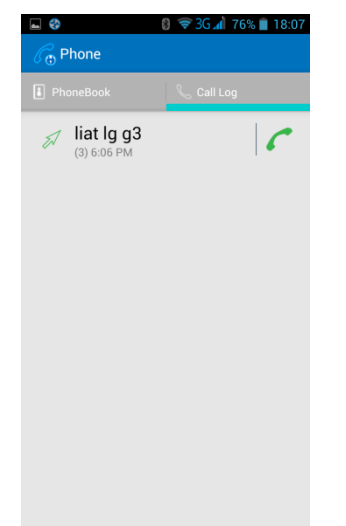

**17.** Clicking on the contact name, will present you with all the previous calls.

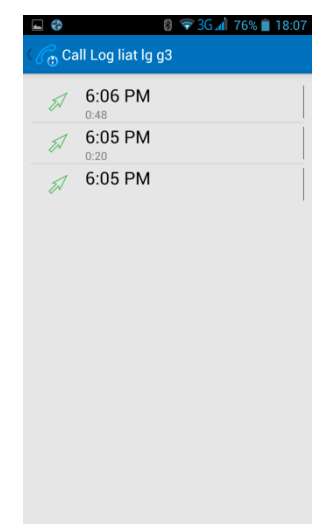

#### SECURE MESSAGING - USER EXPERIENCE

Once the Messaging / Secure Messaging module is defined in the system by the administrator, all enrolled devices can have access to it. The Messaging and the Secure Messaging are performed in the Enterprise Mobility client via the system. These messages are not related to the generic SMSs. The messages' communication is always encrypted since the conversation is performed via the Enterprise Mobility server. The Messaging module allows direct access to messages. The Secure Messaging module requires an access password and encrypts all the in-client messages thus adding another security layer. When the client is removed from the device, all the conversations are removed with it. The Messaging / Secure Messaging icon will appear as part of the on-device Enterprise Mobility application. When defined as a 'Messaging Support', it will appear as 'Messaging'.

When defined as 'Protect the messaging inside the secure container', it will appear as 'Secure Messaging'.
#### TO ACTIVATE SECURE MESSAGING

You can initiate a conversation with other enrolled users or continue an existing conversation.

To activate secure messaging, perform the following:

- 1. Click on the 'Enterprise Mobility' icon.
- 2. Click on the 'Secure Messaging' icon.
- **3.** Key-in your **'Secure Container'** password to log-in. For a first time activation, use the password that was sent to you in the welcome email. You will be prompted to define your own password. Your password will serve you in the following messaging sessions.
- **4.** Select the contact with whom you wish to communicate from the contacts list. Note that this list contains only enrolled device holders. It is not your generic contacts list.

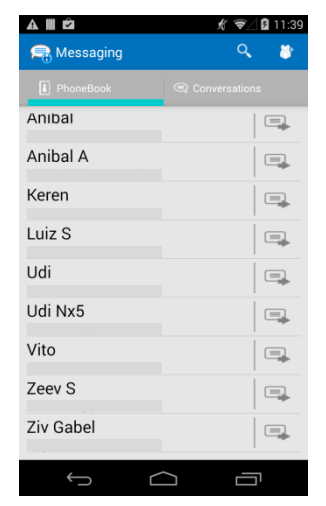

5. If needed, you can search for the contact name via the search function.

| - ()<br>              | cha                   | a 🕋          | Ê               | 8           | <del>(</del> ) | s in s | 9% 📋    | 18:15<br>× |  |
|-----------------------|-----------------------|--------------|-----------------|-------------|----------------|--------|---------|------------|--|
| E Ph                  | ioneB                 | ook          |                 |             | <b>a</b> c     | onvers | sations |            |  |
| CHA<br>charles<br>CHA | RLE<br>chu()<br>RLE   | S Cl         | HU<br>com<br>Al |             |                |        |         |            |  |
| RICH                  | IAR<br>.dhillo        | D DI<br>D DI | HILL<br>1.con   | _ <b>ON</b> | I              |        |         |            |  |
| RICH<br>richard       | IAR<br>.ma@           | D M          | <b>A</b><br>om  |             |                |        |         |            |  |
|                       |                       |              |                 |             |                |        |         |            |  |
| qv                    | <b>v</b> <sup>2</sup> | e            | 4               | 6           | y              | u      | i°c     | <b>p</b>   |  |
| а                     | s                     | d            | f               | g           | h              | j      | k       | 1          |  |
| ¢                     | z                     | x            | с               | v           | b              | n      | m       | ×          |  |
| ?123                  | Ŷ                     |              | E               | Englis      | sh (US         | ;)     |         | Q          |  |

6. Click on the contact name.

#### 7. Key-in your message.

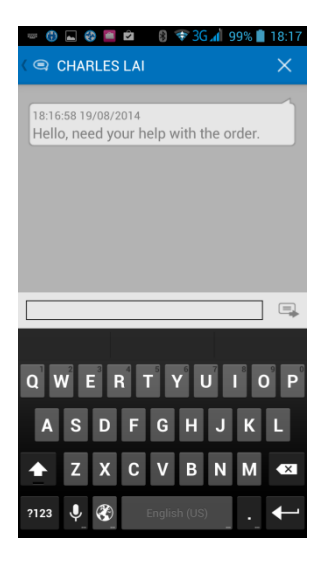

- **8.** Click on the send icon.
- **9.** When logged-in in the messaging module, you can see the previous conversations and new incoming messages by senders.

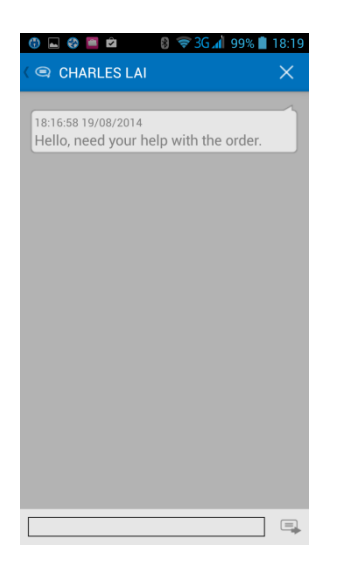

**10.** Click on the conversation to view it and continue the dialog.

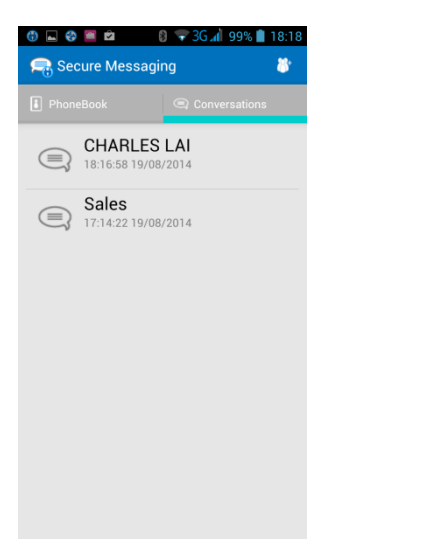

#### TO CREATE A CONVERSATION GROUP

1. When in the 'Contacts Book', click on the Add Group icon.

| () 🖬 😵 🗣 🧮 🖄                              | 🛛 🗣 3G 🚮 | 90% 📋 | 17:13 |
|-------------------------------------------|----------|-------|-------|
| 🕞 Secure Messagi                          | ng       | Q,    | 8     |
| PhoneBook                                 |          |       |       |
| ADDISON DAVIS                             |          |       |       |
| ALEXANDRA TAY<br>alexandra.taylor@bb1.com | LOR      |       |       |
| ALEXIA CHEN<br>alexia.chen@bb1.com        |          |       |       |
| ALEXIS BAKER<br>alexis.baker@bb1.com      |          |       |       |
| ALEXIS BROWN<br>alexis.brown@bb1.com      |          |       |       |
| ALEXIS ROSS<br>alexis.ross@bb1.com        |          |       |       |
| ALICE THOMPSO<br>alice.thompson@bb1.com   | N        |       |       |
| ALISSA CHUNG<br>alissa.chung@bb1.com      |          |       |       |
| AMELIA REID<br>amelia.reid@bb1.com        |          |       |       |
| ANNA CLARK                                |          |       |       |

2. Name your group and click on the 'Next' icon.

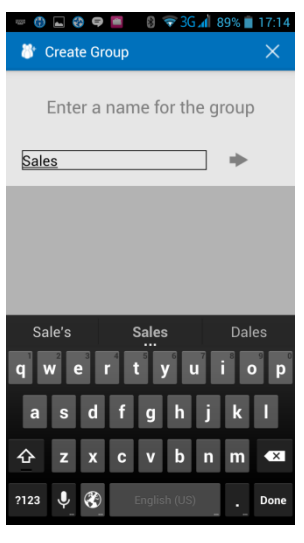

3. You will be directed to the contacts book. Select the contacts for this group.

| 🚯 🖬 🍪 🖨 🧮 🖄 🛛 🕄 🗟 🛋                      | 89% 📋 | 17:14        |
|------------------------------------------|-------|--------------|
| Select contacts                          | ×     | $\checkmark$ |
| ADDISON DAVIS                            |       |              |
| ALEXANDRA TAYLOR                         |       |              |
| ALEXIA CHEN                              |       |              |
| ALEXIS BAKER                             |       | ✓            |
| ALEXIS BROWN<br>alexis.brown@bb1.com     |       |              |
| ALEXIS ROSS<br>alexis.ross@bb1.com       |       |              |
| ALICE THOMPSON<br>alice.thompson@bb1.com |       |              |
| ALISSA CHUNG<br>alissa.chung@bb1.com     |       | <            |
| AMELIA REID<br>amelia.reid@bb1.com       |       |              |
| ANNA CLARK<br>anna.clark@bb1.com         |       | <            |
| AVERY JOHNSON                            |       |              |

- 4. Click on the Apply icon. You will be directed to a conversation screen. From this point, the group will appear in your contacts list.
- 5. Click on the Discard icon if you wish to cancel the operation. imes
- When receiving a message from a group member, the message headline will be by the group name.
   The sender named will appear in the opened message.

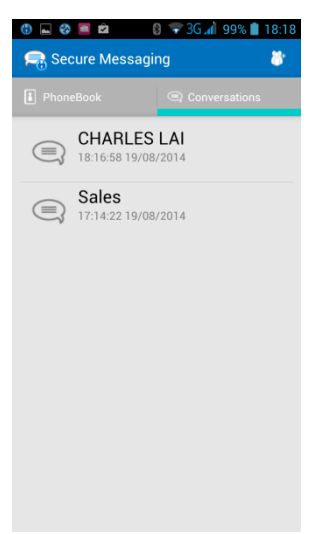

#### TO DELETE A CONVERSATION

1. When in the conversation, click on the Discard icon. imes

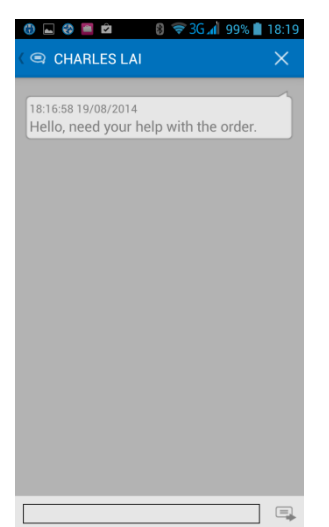

2. Approve the deletion when prompted.

|   | Saving screenshot  |                |          |
|---|--------------------|----------------|----------|
|   |                    |                | $\times$ |
|   |                    |                |          |
|   | 8:16:58 19/08/2014 |                |          |
|   |                    |                |          |
|   |                    |                |          |
|   |                    |                |          |
|   |                    |                |          |
|   |                    |                |          |
|   | Delete             |                |          |
|   | •                  |                |          |
|   | the current conve  | want to delete |          |
|   |                    |                |          |
|   | Cancel             | ОК             |          |
|   |                    |                |          |
|   |                    |                |          |
|   |                    |                |          |
|   |                    |                |          |
|   |                    |                |          |
|   |                    |                |          |
| Г |                    |                |          |
|   |                    |                | -        |

#### TO DELETE A CONVERSATION GROUP

- 1. When in the 'Conversations', press on the group's conversation.
- 2. Click on the Discard icon. imes
- **3.** Press **'Ok'** to approve the deletion.
- 4. The conversation will be deleted along with its group.
- Note that the group will be deleted from your device but it will continue to appear in the other group members.

#### TO ACCESS THE CONTAINER

- 1. Launch the Enterprise Mobility application on your device.
- 2. Enter the first time password and to select a new password.

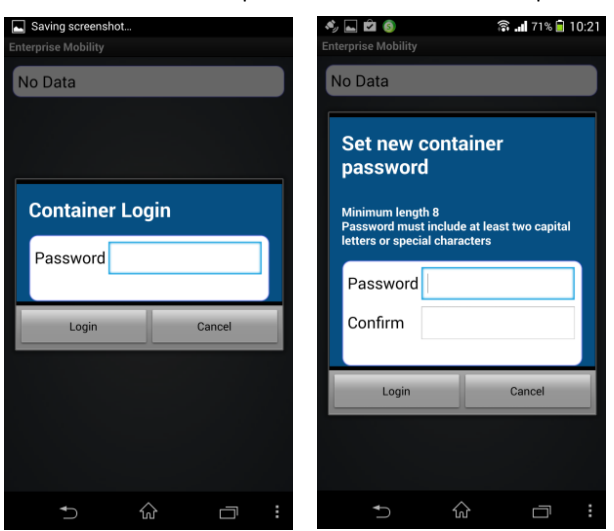

#### **3.** Enter your SharePoint credentials.

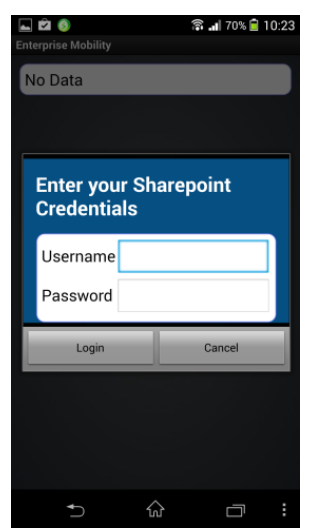

**4.** The application checks the credentials via the server and the SharePoint credentials are stored encrypted.

#### TO ACCESS A FILE VIA THE DEVICE

1. Launch the Enterprise Mobility application on your device and click the "container" button.

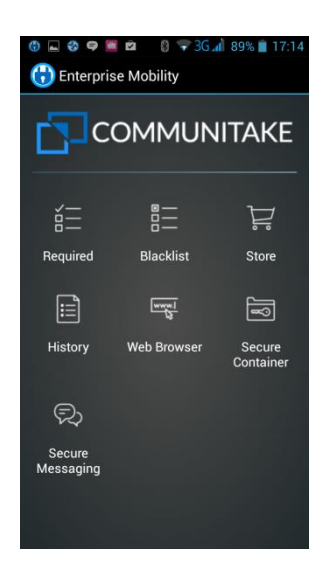

#### 2. Enter your password

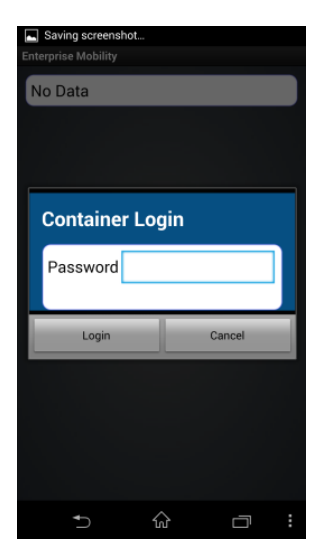

- 3. Click a SharePoint file
  - a. If the file is not on the device requests and downloads it from the server and stores it encrypted
  - b. Unencrypt the file in memory and display it to the user inside the application

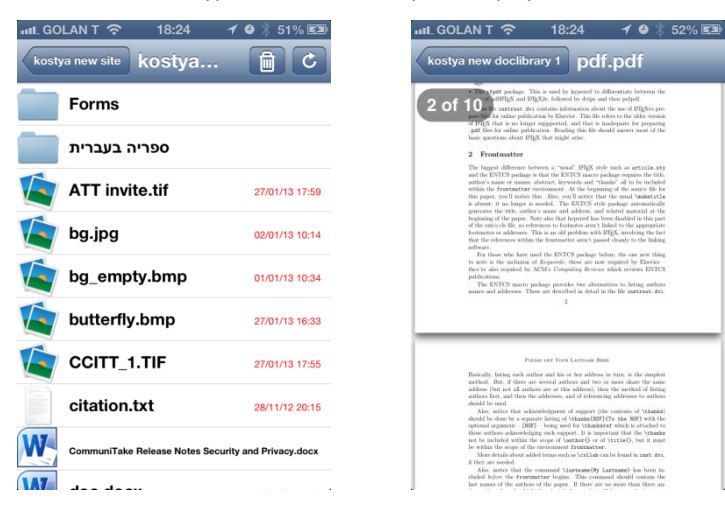

# 5

# SYSTEM DASHBOARD

# DASHBOARD DATA AND KEY PERFORMANCE INDICATORS (KPIS)

The initial view presented when accessing the system is the system dashboard. The system dashboard provides an instant overview of the state of the enterprise's devices.

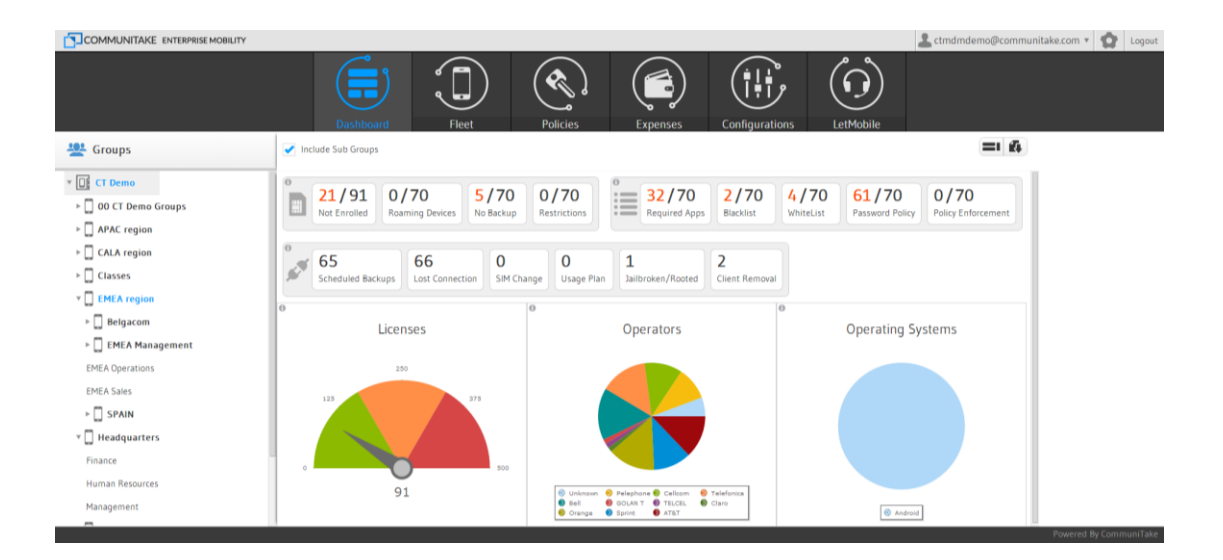

You can select to view information for current group or current group along with its subgroups. The Dashboard components that are displayed and the order of their display can be customized to your personal preference. This order and filtering is maintained between sessions, allowing you to choose the KPIs you wish to see.

The system dashboard contains the following information:

| Presentation      | Description                                                                                                    |
|-------------------|----------------------------------------------------------------------------------------------------|
| Alerts            |                                                                                                    |
| Scheduled backups | The number of devices that have a backup policy but the periodic backup has failed.                              |
| Lost connection   | The number of devices which have exceeded the time configured in the system for connecting to the cloud service. |

| SIM change          | The number of devices that have replaced their SIM card.                                                                                                    |
|---------------------|----------------------------------------------------------------------------------------------------|
| Usage Plan          | The number of devices which have exceeded one or more usage<br>thresholds set in the system. These thresholds include items defined in<br>the Usage plans such as calls minutes, SMSs and data. |
| Jailbroken / Rooted | Number of devices that are jailbroken or rooted.                                                                                                    |
| Policy enforcement  | The number of devices which have exceeded the allowed grace period<br>for policy violations and the system has activated enforcement<br>measurements against them.                              |
| Client removal      | The number of devices in which the user disabled the Android device<br>administrator for the MDM application or an iOS MDM profile was<br>deleted.                                              |
| Policies            |                                                                                                    |
| Password Policy     | This presentation has three categories:<br><b>'OK'</b> : the device has received the Password Policy and is in compliance.                                                                      |
|                     | <b>'Not Supported</b> ': the device cannot fulfill the Password Policy due to OS limitations.                                                                                                   |
|                     | <b>'Pending'</b> : the device has not yet received the Password Policy from the system server.                                                                                                  |
|                     | <b>'Failed</b> ': the device has received the Password Policy but is not in compliance.                                                                                                    |
| Required Apps       | This presentation has three categories:                                                                                                    |
|                     | <b>'OK'</b> : the device has received the Required Apps policy and has installed all required applications.                                                                                     |
|                     | <b>'Pending'</b> : the device has not received yet the Required Apps policy from the system server.                                                                                             |
|                     | <b>'Failed'</b> : the device has received the Required Apps policy but has not yet installed all required applications.                                                                         |
| Blacklist Apps      | This presentation has three categories:                                                                                                    |
|                     | <b>'OK'</b> : the device has received the Blacklist Apps policy and is in compliance.                                                                                                    |
|                     | <b>'Pending'</b> : the device has not received yet the Blacklist Apps policy from the system server.                                                                                            |
|                     | <b>'Failed'</b> : the device has received the Blacklist Apps policy but is not in compliance (the device has an application installed that appears in the blacklist).                           |

| Whitelist Apps                 | This presentation has three categories:                                   |
|--------------------------------|---------------------------------------------------------------------------|
|                                | 'OK': the device has received the Whitelist Apps policy and is in         |
|                                | compliance.                                                               |
|                                | 'Pending': the device has not received yet the Whitelist Apps policy      |
|                                | from the system server.                                                   |
|                                | 'Failed': the device has received the Whitelist Apps policy but is not in |
|                                | compliance (the device has an application installed that does not         |
|                                | appear in the Whitelist apps list).                                       |
| Status                         |                                                                           |
| No backup                      | Number of devices that do not have an assigned backup procedure.          |
| Not enrolled                   | The number of devices that have been registered in the system but         |
|                                | have not yet completed the enrollment process and their attributes are    |
|                                | not yet available to the system.                                          |
| Roaming devices                | The number of devices that have a roaming usage indication.               |
|                                |                                                                           |
| Restrictions                   | The number of devices that have violated either iOS or Android            |
|                                | restrictions.                                                             |
| Cellular operator distribution | The distribution of devices by service provider to which their SIM is     |
|                                | allocated.                                                                |
| Operating system distribution  | The distribution of devices according to their mobile operating system.   |
|                                |                                                                           |
| Current license status         | The number of devices registered compared to the total number of          |
|                                | MDM licenses purchased.                                                   |

Clicking on one of the presentation areas in the dashboard will show further details such as the list of devices that are in violation or details on the device distribution:

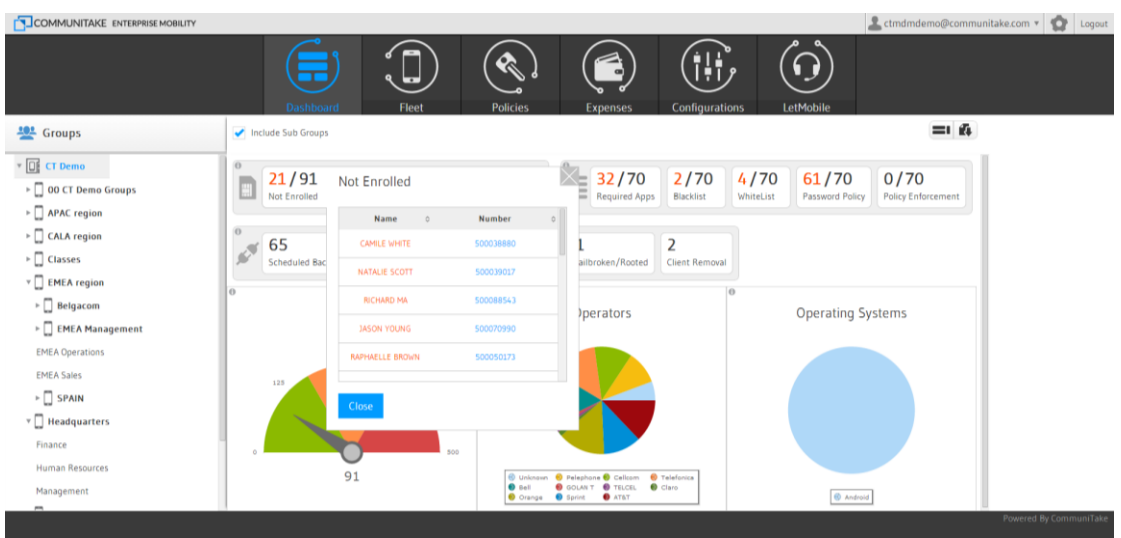

## DASHBOARD GUI MANAGEMENT

#### CHANGING DASHBOARD COMPONENTS' LOCATION AND PRESENCE

The location of elements on the dashboard can be changed by simple drag and drop. To change a location of a dashboard component, click on the component and drag it to the desired location.

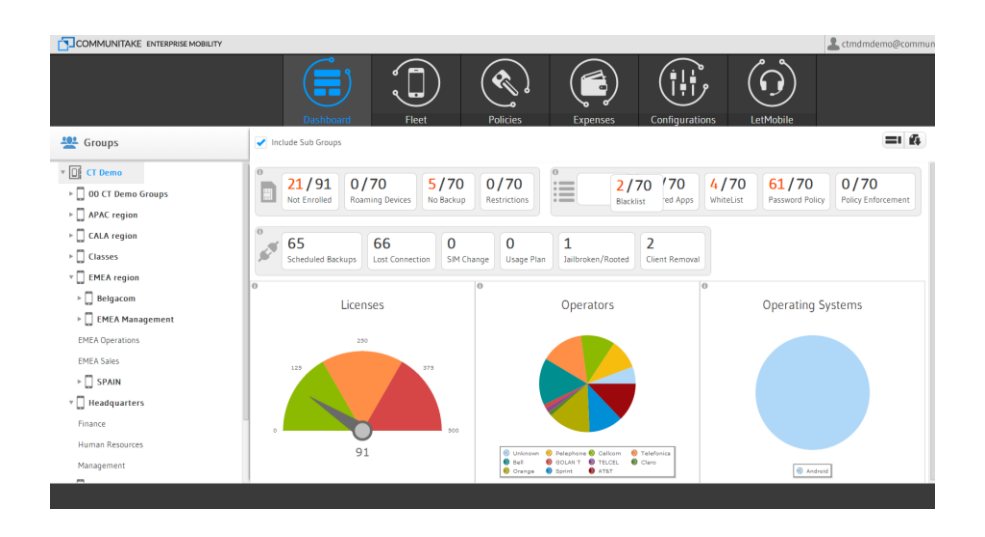

Clicking the 'Filter' icon on the upper right corner of the dashboard screen, opens a drop down menu with which

you can select the dashboard components that you wish to see when accessing the system.

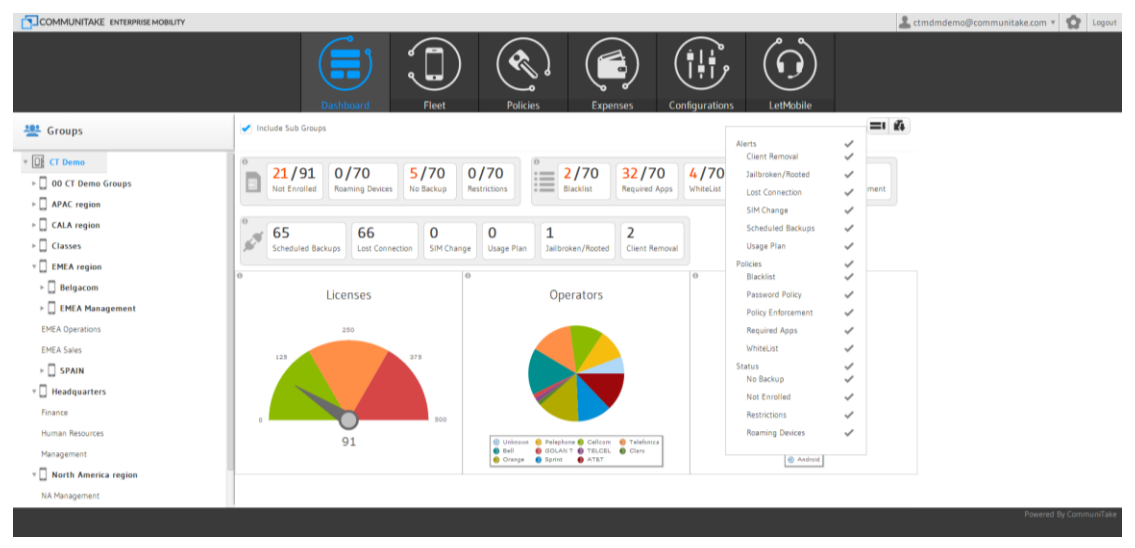

Filter choices and locations are saved when you log out. The same view will be displayed next time you log into the system. This allows you to see only what you want and need to see.

## DASHBOARD DATA EXTRACTION

The dashboard data can be exported to an Excel file for further processing. To export the data, click on the **'Export'** button located in the upper right corner of the dashboard page. An Excel file will be created. Each KPI will have its own sheet in the Excel file and only the KPIs which have data are exported.

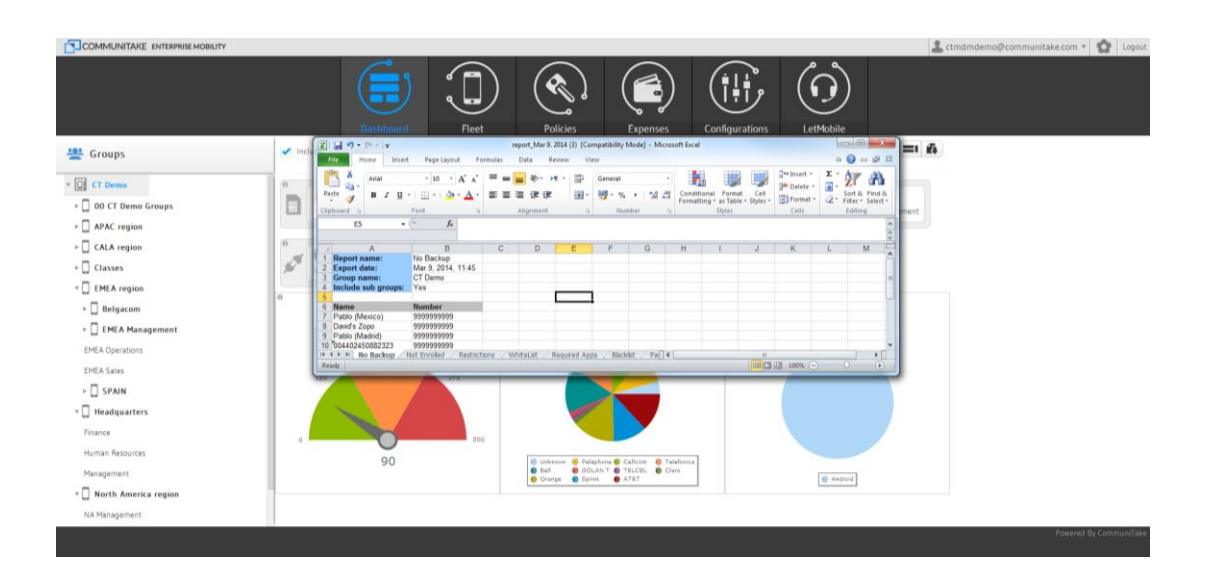

# 6

# FLEET

The 'Fleet' tab provides a view of the enterprise's devices. Device assets are viewed and managed by groups.

### ENTERPRISE GROUPS

Enterprise groups appear in the left section of the console screen. Every device holder must be part of a group. The top level group will be the overall enterprise. Below this, you can define sub-groups according to any logical structure that suits your needs. These groups can be by device type, by organizational role, by device holder location, by department etc. The enterprise groups are the basis for implementing any kind of activity on the device such as enforcing password policy, implementing backup policy and conducting mass deployment campaigns.

|                                      |          |                  |                       |                          |                   |                                                                                                    |                | 🚨 ctmdmdei      | no@communitake.com 🔻 | 2 Logout      |
|--------------------------------------|----------|------------------|-----------------------|--------------------------|-------------------|----------------------------------------------------------------------------------------------------|----------------|-----------------|----------------------|---------------|
|                                      |          | Dashboard        | Fleet                 | Policies                 | Expenses          | Configurations                                                                                                    | LetMobile      |                 |                      |               |
| Devices In Device Users I 👷 System U | Jsers    |                  |                       |                          |                   |                                                                                                    |                |                 |                      |               |
| 🖳 Groups                             | 🛨 🗹 Incl | ude Sub Groups   | •                     | 🔶 More 🔻                 |                   |                                                                                                    |                |                 |                      | Default 🔻     |
| • 💽 CT Demo                          |          | P Owner Name 0   | P Number/Email      ○ | ₽ User Name 0            | ₽ Domain Username | P Self Service 0                                                                                                    | ₽ SharePoint 0 | ,□ Group 0      | PPIN code 0 POS 0    | P Remote Cont |
| ▶ 🔲 00 CT Demo Groups                |          | ALICE THOMPSON   | 500058999             | alice.thompson@bb1.com   | alice thompson    | ×                                                                                                    | Pending        | NA Operations   | +                    | Assist        |
| APAC region                          |          | VICTORIA HALL    | 500022889             | victoria.hall@bb1.com    | victoria.hall     | ~                                                                                                    | Undefined      | EMEA Operations |                      | Undefined     |
| ► CALA region                        |          | LAUREN CHOW      | 500045666             | lauren.chow@bb1.com      | lauren.chow       |                                                                                                    | Blocked        | NA Management   | +                    | Assist        |
| Classes                              |          | GRACE LI         | 500051098             | grace.li@bb1.com         | grace.li          | <ul> <li>Image: A set of the set of the</li></ul> | Blocked        | EMEA Sales      | +                    | Assist        |
| V EMEA region                        |          | ALEXIS ROSS      | 500055667             | alexis.ross@bb1.com      | al exis ross      | ~                                                                                                    | Undefined      | EMEA Management |                      | Undefined     |
| ▶ 🛄 Belgacom                         |          | MADISON THOMAS   | 500005891             | madison.thomas@bb1.com   | madison.thomas    | ~                                                                                                    | Blocked        | EMEA Operations | +                    | Assist        |
| EMEA Management                      |          | CHRISTOPHER KING | 500051090             | christopher.king@bb1.com | christopher.king  | ~                                                                                                    | Unsupported    | EMEA Sales      | ÷                    | Assist        |
| EMEA Operations                      |          | ETHAN KIM        | 500045980             | ethan.kim@bb1.com        | ethan.kim         | ×                                                                                                    | Blocked        | Management      | +                    | Assist        |
|                                      |          | David's Zopo     | 972545610101          | shames.david@gmail.com   | shames.david      | ~                                                                                                    | Allowed        | David           | +                    | Assist        |
| V Headquarters                       |          | AVERY JOHNSON    | 500010294             | avery.johnson@bb1.com    | avery.johnson     | ~                                                                                                    | Blocked        | EMEA Sales      | +                    | Assist        |
| Finance                              |          |                  |                       |                          | 14 - 44           | (1 of 9) => ==                                                                                                    |                |                 |                      |               |
| Numan Resources                      |          |                  |                       |                          |                   |                                                                                                    |                |                 |                      |               |
|                                      |          |                  |                       |                          |                   |                                                                                                    |                |                 | Powered By           | CommuniTake   |

In the initial group set-up, you will see only the top level group, representing your organization. From this point, you should build the group hierarchies that best serve you in managing your enterprise devices. You can add devices from different operating systems and different vendors to the same group.

Actions and definitions made in the device management areas will be valid for the selected group at the time of definition and activation. It is recommended to select the upper group, representing the entire enterprise for generic actions that need to take place across the organization.

- Important A Group's hierarchical location has significance since it is possible to indicate an inheritance mechanism for policies. This mechanism activates on the child group the same policy as defined for its parent group. Make sure to locate groups under the proper parent group through which you want to define identical policies.
- TipThe triangle on the left side of the group name appears when it is a parent group that has child<br/>groups. No such triangle will appear if it is a group with no child groups.

Clicking on this Triangle will display all the child groups connected to the parent group.

Important Business groups represent logical clusters of devices that have similar policies but differentiated policies as compared to other groups. As an initial step, it is highly recommended to carefully and thoughtfully build the business structure and allocate the policies to each and every group and only then add the devices to the groups.

#### TO CREATE A GROUP

- 1. Click on the group for which you want to create a child group.
- 2. Click on the 'Add Group' button.
- **3.** A pop-up box appears for entering the new group name. Enter the new group name.
- 4. Click the 'Add' button in the pop-up box.
- 5. The new group will be added under the group that you have selected.

| COMMUNITAKE ENTERPRISE MOBILITY |                           |                    |                  |                          |                   |                  |                | 🚨 ctmdmder      | mo@communitake.com * | Cogout       |
|---------------------------------|---------------------------|--------------------|------------------|--------------------------|-------------------|------------------|----------------|-----------------|----------------------|--------------|
|                                 |                           | Dashboard          | Fleet            | Policies                 | Expenses          | Configurations   | LetMobile      |                 |                      |              |
| Devices Device Users            |                           |                    |                  |                          |                   |                  |                |                 |                      |              |
| 😤 Groups 📑                      | <ul> <li>Inclu</li> </ul> | ude Sub Groups 🛛 🔇 |                  | 🔶 More 🔻                 |                   |                  |                |                 |                      | Default 🔻    |
| T DE CT Demo                    |                           | P Owner Name 0     | ₽ Number/Email 0 | ₽ User Name 0            | P Domain Username | P Self Service 0 | ₽ SharePoint ○ | அ Group ்       | ₽ PIN code 0 ₽ OS 0  | P Remote Con |
| D 00 CT Demo Groups             |                           | ALICE THOMPSON     | 500058999        | alice.                   | npson             | <b>~</b>         | Pending        | NA Operations   | +                    | Assist       |
| > APAC region                   |                           | VICTORIA HALL      | 500022889        | vid Adu New Gro          | hall              | <                | Undefined      | EMEA Operations |                      | Undefined    |
| > CALA region                   |                           | LAUREN CHOW        | 500045666        | lau                      | * how             | <b>~</b>         | Blocked        | NA Management   | +                    | Assist       |
| > Classes                       |                           | GRACE LI           | 500051098        | Add Ca                   | ncel              | <b>~</b>         | Blocked        | EMEA Sales      | +                    | Assist       |
| v 🔲 EMEA region                 |                           | ALEXIS ROSS        | 500055667        | ale                      | .d 055            | <b>~</b>         | Undefined      | EMEA Management |                      | Undefined    |
| ▶ 🛄 Belgacom                    |                           | MADISON THOMAS     | 500005891        | madison.thomas@bb1.com   | madison.thomas    | ×                | Blocked        | EMEA Operations | +                    | Assist       |
| ► EMEA Management               |                           | CHRISTOPHER KING   | 500051090        | christopher.king@bb1.com | christopher.king  | ×                | Unsupported    | EMEA Sales      | +                    | Assist       |
| EMEA Operations                 |                           | ETHAN KIM          | 500045980        | ethan.kim@bb1.com        | ethan.kim         | ~                | Blocked        | Management      | +                    | Assist       |
|                                 |                           | David's Zopo       | 972545610101     | shames.david@gmail.com   | shames.david      | ×                | Allowed        | David           | +                    | Assist       |
| V Headquarters                  |                           | AVERY JOHNSON      | 500010294        | avery.johnson@bb1.com    | avery.johnson     | ~                | Blocked        | EMEA Sales      | +                    | Assist       |
| Finance                         |                           |                    |                  |                          | 14 44             | (1 of 9) *> *:   |                |                 |                      |              |
| Human Resources                 |                           |                    |                  |                          |                   |                  |                |                 |                      |              |
|                                 |                           |                    |                  |                          |                   |                  |                |                 | Powered By           | CommuniTake  |

#### TO DELETE A GROUP

- 1. Click on the group which you want to delete.
- 2. Click on the 'Delete Group' button. 🗙
- **3.** The group will be deleted from the groups' hierarchy tree.

|                                        |       |                          |                  |                          |                     |                                                                                                    |                | actmdmde         | mo@communitake.com • | Logout        |
|----------------------------------------|-------|--------------------------|------------------|--------------------------|---------------------|----------------------------------------------------------------------------------------------------|----------------|------------------|----------------------|---------------|
| Devices 🔊 Device Users   🕵 System User | 5     | Dashboard                | Fieet            | Policies                 | Expenses            | Configurations                                                                                                    | LetMobile      |                  |                      |               |
| 😃 Groups 🚦                             | 🕑 Inc | lude Sub Groups 🛛 🕻      |                  | 🛃 More 💌                 |                     |                                                                                                    |                |                  |                      | Default 🔻     |
| * Di CT Demo                           |       | ₽ Owner Name 0           | P Number/Email ◊ | ₽ User Name 0            | ₽ Domain Username ◊ | ₽ Self Service 0                                                                                                    | P SharePoint ○ | <i>P</i> Group ≎ | P PIN code 0 P OS 0  | P Remote Cont |
| DO CT Demo Groups                      |       | ALICE THOMPSON           | 500058999        | alice.thompson@bb1.com   | alice.thompson      | <ul> <li>Image: A set of the set of the</li></ul> | Pending        | NA Operations    | +                    | Assist        |
| ► APAC region                          |       | VICTORIA HALL            | 500022889        | victoria.hall@bb1.com    | victoria hall       | <                                                                                                    | Undefined      | EMEA Operations  |                      | Undefined     |
| ► CALA region                          |       | LAUREN CHOW              | 500045666        | lauren.chow@bb1.com      | lauren.chow         | <                                                                                                    | Blocked        | NA Management    | +                    | Assist        |
| ⊢ □ Classes ×                          |       | GRACE LI                 | 500051098        | grace.li@bb1.com         | grace.li            | <ul> <li>Image: A set of the set of the</li></ul> | Blocked        | EMEA Sales       | +                    | Assist        |
| v 🔲 EMEA region                        |       | ALEXIS ROSS              | 500055667        | alexis.ross@bb1.com      | alexis.ross         | ~                                                                                                    | Undefined      | EMEA Management  |                      | Undefined     |
| ▶ Belgacom                             |       | MADISON THOMAS           | 500005891        | madison.thomas@bb1.com   | madison.thomas      | ~                                                                                                    | Blocked        | EMEA Operations  |                      | Assist        |
| EMEA Management                        |       | CHRISTOPHER KING         | 500051090        | christopher king@hh1.com | christopher kinn    | 2                                                                                                    | Unsupported    | EMEA Sales       |                      | Assist        |
| EMEA Operations                        | Hin . | ETHEN VIM                | E0004 E080       | athan kim@bb1 sam        | athan him           |                                                                                                    | Bisched        | Massagest        | π<br>                | Arrist        |
| EMEA Sales                             | H     | ETRANKINI<br>Devide Rese | 00040980         | etran.kimig/bbz.com      | etran.kim           |                                                                                                    | brocked        | management       |                      | Assist        |
| ► SPAIN                                |       | David's Zopo             | 972545610101     | shames.david@gmail.com   | shames.david        | ×                                                                                                    | Allowed        | David            | +                    | Assist        |
| v 🔲 Headquarters                       |       | AVERY JOHNSON            | 500010294        | avery.johnson@bb1.com    | avery.johnson       | ×                                                                                                    | Blocked        | EMEA Sales       | +                    | Assist        |
| Finance                                |       |                          |                  |                          | 14 - 64             | (1 of 9) +> ++                                                                                                    |                |                  |                      |               |
| Human Resources                        |       |                          |                  |                          |                     |                                                                                                    |                |                  |                      | _             |

Important You cannot delete a group that contains devices, users or child groups. You must delete all the devices, users and child groups associated with the group prior to deleting it.

### DEVICES

The 'Fleet' section presents the enterprise device inventory along with device attributes

#### DEVICES INVENTORY VIEW

Select the 'Fleet' tab and then click on the 'Devices' tab.

NoteThis is the default presentation when clicking the 'Fleet' tab. The system will present a tableshowing all the devices that are assigned to the selected group at the time of selection.

You can select to see devices only from the current group or the devices from the current group and all its subgroups.

| COMMUNITAKE ENTERPRISE MOBILITY |         |                     |                  |                          |                   |                                                                                                    |                |                 | 🚨 ctmdmdemo@com   | munitake.com *     | Logout     |
|---------------------------------|---------|---------------------|------------------|--------------------------|-------------------|----------------------------------------------------------------------------------------------------|----------------|-----------------|-------------------|--------------------|------------|
|                                 |         | Dashboa             | ard Fie          | Policies                 | Expenses          | Configuratio                                                                                                    | ns LetMa       | Dobile          |                   |                    |            |
| Sroups                          | 🛨 🖌 Inc | lude Sub Groups 🛛 🕻 |                  | More 💌                   |                   |                                                                                                    |                |                 |                   |                    | Default *  |
| * D: CT Demo                    |         | Owner Name O        | P Number/Email 0 | ₽ User Name 0            | P Domain Username |                                                                                                    | ₽ SharePoint ○ | D Group ≎       | PPIN code 0 POS 0 | P Remote Control 0 |            |
| > 00 CT Demo Groups             |         | AUCE THOMPSON       | 500058999        | alicethompson@bb1.com    | alicethompson     | ~                                                                                                    | Pending        | NA Operations   | +                 | Assist             |            |
| > APAC region                   |         | VICTORIA HALL       | 500022889        | victoria.hall@bb1.com    | victoria.hall     | ~                                                                                                    | Undefined      | EMEA Operations |                   | Undefined          |            |
| CALA region                     |         | LAUREN CHOW         | 500045666        | lauren.chow@bb1.com      | lauren.chow       | ~                                                                                                    | Blocked        | NA Management   | +                 | Assist             |            |
| ⊢ 🔲 Classes                     |         | GRACE LI            | 500051098        | grace.i@bb1.com          | graceli           | ~                                                                                                    | Blocked        | EMEA Sales      | +                 | Assist             |            |
| v 🔲 EMEA region                 |         | ALEXIS ROSS         | 500055667        | alexis ross@bb1.com      | alexis.ross       | ~                                                                                                    | Undefined      | EMEA Management |                   | Undefined          |            |
| ≻ DBelgacom                     |         | MADISON THOMAS      | 500005891        | madison.thomas@bb1.com   | madison.thomas    | ~                                                                                                    | Blocked        | EMEA Operations | ÷                 | Assist             |            |
| EMEA Management                 |         | CHRISTOPHER KING    | 500051090        | christopher.king@bb1.com | christopherking   | ~                                                                                                    | Unsupported    | EMEA Sales      | +                 | Assist             |            |
| EMEA Operations                 |         | ETHAN KIM           | 500045980        | ethan.kim@bb1.com        | ethan kim         | <ul> <li>Image: A set of the set of the</li></ul> | Blocked        | Management      |                   | Assist             |            |
| EMEA Sales                      |         | David's Zopo        | 972545610101     | shames.david@gmail.com   | shames.david      | ~                                                                                                    | Allowed        | David           | 4                 | Assist             |            |
| ► SPAIN                         |         | AVERY JOHNSON       | 500010294        | avery johnson@bb1.com    | averyjohnson      | ~                                                                                                    | Blocked        | EMEA Sales      |                   | Assist             |            |
| v 🔲 Headquarters                | -       |                     |                  |                          | 14 -14 (]         | of 9) => =+                                                                                                    |                |                 |                   |                    |            |
| Finance                         | 1       |                     |                  |                          |                   |                                                                                                    |                |                 |                   |                    |            |
| Human Resources                 |         |                     |                  |                          |                   |                                                                                                    |                |                 |                   |                    |            |
| Management                      |         |                     |                  |                          |                   |                                                                                                    |                |                 |                   |                    |            |
|                                 |         |                     |                  |                          |                   |                                                                                                    |                |                 |                   | Powered By C       | ommuniTake |

The device table presents a default view with following attributes:

| Item                | Description                                                                                                    |
|---------------------|----------------------------------------------------------------------------------------------------|
| Device Owner Name   | Device holder name as defined when the device was added to the system                                                                                                    |
| Number/Email        | The MSISDN or the email address as defined when the device was added to the system                                                                                                    |
| User name           | Device user email address. It will be used for Exchange configuration such as<br>blocking the user from accessing the Exchange server as well as the MDM<br>system user name for device holders who are given self-service access.                                          |
| Self-service access | Checkbox for defining the device user as a self-service user.                                                                                                    |
| Group               | The organizational group to which the device is assigned                                                                                                    |
| PIN code            | The PIN code identifies the device in the enrollment process. It might be<br>required by the device holder in order to conclude the enrollment process.<br>Once connected to the MDM system, this PIN code will no longer be necessary<br>and will not appear in the table. |
| OS                  | Device mobile operating system                                                                                                    |
| Remote Control      | One-click remote access to the device for support.                                                                                                    |

All columns contain filters or search capabilities.

#### The device table icons:

| lcon       | Description                     |
|------------|---------------------------------|
| ⊗          | Policy setting has failed       |
| •          | Policy setting is not supported |
| •          | Policy setting is pending       |
| 0          | Policy setting has succeeded    |
| <b>M</b>   | Policy not set                  |
| 0          | Policy is violated              |
| 6          | Roaming is not viable           |
| <b>£</b> ? | Roaming is viable               |
| •          | The device is not rooted        |
| 6          | The device is rooted            |

#### INCLUDING SUBGROUPS

Including subgroups allows you to see and manage all the groups that are under the selected group. Once **'Include Sub Groups'** is checked, the devices table will present all the devices that are under the selected hierarchy group. If it is not checked, the system will show only the devices that directly associated with the selected group.

#### TO ADD A DEVICE

| COMMUNITAKE ENTERPRISE MOBILITY |                    |                      |      |                        |               |          |                                                                          |                |                 | 🚨 ctmdmdd    | emo@com | munitake.com *   | Logout     |
|---------------------------------|--------------------|----------------------|------|------------------------|---------------|----------|--------------------------------------------------------------------------|----------------|-----------------|--------------|---------|------------------|------------|
| 😈 Device Jans   👷 System Users  | Da                 | shboard Fle          | et   | Policies               | Expenses      | (<br>ca  | i i i i<br>i i i<br>i i i<br>i i<br>i<br>i<br>i<br>i<br>i<br>i<br>i<br>i | ns LetMa       | Dbile           |              |         |                  |            |
| 😤 Groups 🚺                      | Include Sub Groups | 0                    |      | Add                    |               | $\times$ |                                                                          |                |                 |              |         |                  | Default *  |
| * D: CT Demo                    | P Owner Nam        | • • P Number/Email • | p,   | MER DAL/E              |               |          | Service 0                                                                | ₽ SharePoint ○ | P Group 0       | P PIN code 0 | 0050    | P Remote Control |            |
| ⊨ 🔲 00 CT Demo Groups           | ALICE THOMPS       | ON 500058999         | alic | Profes Overall         |               |          | 1                                                                        | Pending        | NA Operations   |              | +       | Assist           |            |
| > 🛄 APAC region                 | VICTORIA HAI       | L 500022889          | vi   | Device Owner Name      |               |          | 1                                                                        | Undefined      | EMEA Operations |              |         | Undefined        |            |
| > CALA region                   | LAUREN CHO         | v 500045666          | la   | Device Owner Email     |               |          | 1                                                                        | Blocked        | NA Management   |              | ÷       | Assist           |            |
| ► Classes                       | GRACE U            | 500051098            |      | Domain Username        |               |          | ×                                                                        | Blocked        | EMEA Sales      |              | ÷       | Assist           |            |
| v 🔲 EMEA region                 | ALEXIS ROSS        | 500055667            | a    | Seure Container        |               |          | 1                                                                        | Undefined      | EMEA Management |              |         | Undefined        |            |
| ≻ DBelgacom                     | MADISON THOM       | AS 500005891         | mad  | Email Language         | English •     |          | 1                                                                        | Blocked        | EMEA Operations |              | +       | Assist           |            |
| ► 🔲 EMEA Management             | CHRISTOPHER P      | ING 500051090        | chri |                        |               |          | 1                                                                        | Unsupported    | EMEA Sales      |              | 4       | Assist           |            |
| EMEA Operations                 | ETHAN KIM          | 500045980            |      | Add Cancel             |               |          | 1                                                                        | Blocked        | Management      |              | 4       | Assist           |            |
| EMEA Sales                      | David's Zoos       | 972545610101         | sha  |                        |               |          | ~                                                                        | Allowed        | David           |              |         | Assist           |            |
| ► 🔲 SPAIN                       | AVERY JOHNSI       | N 500010294          | 210  | erv johnson@bh3.com    | aversioboson  |          | 1                                                                        | Blocked        | EME& Sales      |              | -<br>-  | Assist           |            |
| Y 🔲 Headquarters                |                    |                      |      | - Floring and a second | 14 14 (1 of 1 | 9)       | 82 81                                                                    | 010CHE0        |                 |              | *       | TODAT            |            |
| Finance                         |                    |                      |      |                        |               |          |                                                                          |                |                 |              |         |                  |            |
| Human Resources                 |                    |                      |      |                        |               |          |                                                                          |                |                 |              |         |                  |            |
| Management                      |                    |                      |      |                        |               |          |                                                                          |                |                 |              |         |                  |            |
| -                               |                    |                      |      |                        |               |          |                                                                          |                |                 |              |         | Powered By C     | ommuniTake |

- 1. Click on the group to which you want to add a device.
- 2. Click on the 'Add New Device' button.
- 3. A pop-up box appears for entering the new device attributes. Enter the following:
  - The new device MSISDN (phone number for a mobile phone) or an email address (for tablets);
  - b. Define the device owner name as you wish it to appear in the system. Device owner name serves only for display;
  - c. The device owner email. The Email address will be used for Exchange configurations and as the user name for the device owner to access the self-service device protection features.
  - d. Domain username. For some enterprises, the domain username is different than the email address. For this reason, this data field must also be filled. This will allow proper operation of configurations such as Exchange and VPN.
  - e. Self-service access. This access will allow the device user to access the self-service device protection features. Checking this option will generate a welcome email to the device user for activating his access.
  - f. BYOD. This will appear only when the 'Enable BYOD Privacy' is checked in the general settings. It prohibits system administrator from viewing the device location; the device backups; and the on-device applications attributes.
  - g. Secure container access. This access will allow the device user to access the SharePoint files via the device client. This is only available for a Secure Container that is configured in the Settings
  - h. Email language. The selected welcome email language that will be sent to the device user.
- 4. Make sure that the MSISDN/email is not used elsewhere in the system.

- 5. If a device with the same SIM is used, you will be prompted by an alert indicating that the number is in use.
- 6. Click the Add button in the pop-up box. A PIN code is assigned to the device.
- 7. The new device will be added to the devices table under the group that you have selected.
- 8. An SMS is sent to the device with a client download link. The assigned PIN code is embedded in the SMS thus ensuring accurate device identification. The device must have a valid SIM card in order to receive SMS messages and push notifications.
- 9. The device holder should install the device client as follows:
  - a. Open the SMS / Email.
  - b. Activate the link and download the device client.
  - c. Once the download was completed, activate the client. Device registration is completed only after the device holder downloads and activates the on-device client.
- **10.** Once the client has finished installing, the device will show "Successfully Registered" message. If there was no such message, the device did not yet register. (In Android devices, the message is presented in the upper status bar).
- 11. Samsung SAFE and Android Enhanced devices are required to install an extra component that empowers the additional capabilities. The device holder can install the extra component from the Google Play store or locally - for Samsung SAFE or just locally – for Android Enhanced (requires allowed installation from unknown sources). It is recommended to install the extra component via the Google Play store if the user has access to it.

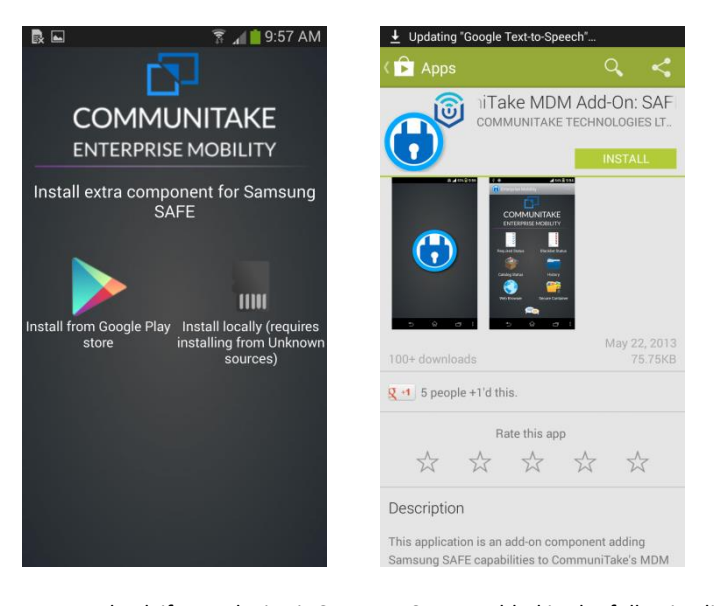

- You can check if your device is Samsung SAFE enabled in the following link: <a href="http://www.samsung.com/us/business/samsung-for-enterprise/index.html?cid=omc-mb-cph-1112-10000022">http://www.samsung.com/us/business/samsung-for-enterprise/index.html?cid=omc-mb-cph-1112-10000022</a>
- **13.** You might be prompted to enter a PIN code in order to complete the device registration. Please use the PIN that was created when the device was added.

- **14.** Make sure that there are no network issues. The client will try to reconnect every few seconds as long as it is running. It will update the capabilities when connected.
- **15.** For every action instance made in the web page and that needs to be updated in a device, a push notification will be sent.
- 16. If there is no SIM card or if the device is an Android device that was not correctly registered with an account (user and password), the device will not be able to receive a push notification and it would seem as if the action did not take place. In this case, the message will reach the device the next time it periodically connects to the system
- **17.** To make the client simulate a push notification, open the client on the device, click on options and click on "Sync Now".
- 18. An email is sent to the device holder enabling him to define an access password for self-managed device protection features. The device holder user name for the system is his email address as specified in the device addition process.
- Important Email address on the third field is a mandatory data field. The self-service access is optional.

If the installation SMS / email does not reach the device, you can download and install the client by manually launching the device's web browser to the following URL: http://mydevice.communitake.com/d

#### TO ADD DEVICES VIA BULK UPLOAD

| COMMUNITAKE ENTERPRISE MOBILITY         |          |                  |                  |                               |           |          |                                                                                                    |                |                 | La ctmdmdemo@co     | mmunitake.com *    | Logout      |
|-----------------------------------------|----------|------------------|------------------|-------------------------------|-----------|----------|----------------------------------------------------------------------------------------------------|----------------|-----------------|---------------------|--------------------|-------------|
|                                         |          | Dashbo           | ard Fleet        | Policies                      | Exp       | enses    | Configuration                                                                                                    |                | bobile          |                     |                    |             |
| Devices 👔 Device Users   🥷 System Users |          |                  |                  |                               |           |          |                                                                                                    |                |                 |                     |                    |             |
| 😤 Groups 🖪                              | Inclu    | ude Sub Groups   |                  | More •                        |           |          |                                                                                                    |                |                 |                     |                    | Default *)  |
| * D: CT Demo                            |          | ₽ Owner Name ○   | P Number/Email 0 | P Export Current View         | ·         | ername 🌣 | ₽ Self Service ♀                                                                                                    | ₽ SharePoint ≎ | P Group 0       | ₽ PIN code ○ ₽ 05 ○ | ₽ Remote Control ≎ |             |
| E 00 CT Demo Groups                     |          | ALICE THOMPSON   | 500058999        | alicet                        |           | pson     | ×                                                                                                    | Pending        | NA Operations   | +                   | Assist             |             |
| > APAC region                           |          | VICTORIA HALL    | 500022889        | victe with Bulk Upload Status |           | hall     | ×                                                                                                    | Undefined      | EMEA Operations |                     | Undefined          |             |
| > 🗌 CALA region                         |          | LAUREN CHOW      | 500045666        | lauren.chow@bb1.com           | lauren.c  | how      | ×                                                                                                    | Blocked        | NA Management   | +                   | Assist             |             |
| Classes                                 |          | GRACE LI         | 500051098        | graceli@bb1.com               | grace     | di       | ×                                                                                                    | Blocked        | EMEA Sales      | +                   | Assist             |             |
| * 🔲 EMEA region                         |          | ALEXIS ROSS      | 500055667        | alexis ross@bb1.com           | alexis.r  | 055      | ×                                                                                                    | Undefined      | EMEA Management |                     | Undefined          |             |
| ► 🛄 Belgacom                            |          | MADISON THOMAS   | 500005891        | madison.thomas@bb1.com        | madison.t | omas     | <ul> <li>Image: A set of the set of the</li></ul> | Blocked        | EMEA Operations | +                   | Assist             |             |
| ► 🔲 EMEA Management                     |          | CHRISTOPHER KING | 500051090        | christopher.king@bb1.com      | christoph | er kling | ~                                                                                                    | Unsupported    | EMEA Sales      | +                   | Assist             |             |
| EMEA Operations                         |          | ETHAN KM         | 500045980        | ethan.kim@bb1.com             | ethan)    | im       | ×                                                                                                    | Blocked        | Management      | ÷                   | Assist             |             |
| EMEA Sales                              |          | David's Zopo     | 972545610101     | shames.david@gmail.com        | shames.   | Javid    | ×                                                                                                    | Allowed        | David           | +                   | Assist             |             |
| ► SPAIN                                 |          | AVERY JOHNSON    | 500010294        | avery.johnson@bb1.com         | averyjoh  | nson     | ×                                                                                                    | Blocked        | EMEA Sales      | +                   | Assist             |             |
| v 🔲 Headquarters                        | <u> </u> |                  |                  |                               |           | 4 <4 (   | (1 of 9) +> ++                                                                                                    |                |                 |                     |                    |             |
| Finance                                 | 1        |                  |                  |                               |           |          |                                                                                                    |                |                 |                     |                    |             |
| Human Resources                         |          |                  |                  |                               |           |          |                                                                                                    |                |                 |                     |                    |             |
| Management                              |          |                  |                  |                               |           |          |                                                                                                    |                |                 |                     |                    |             |
|                                         |          |                  |                  |                               |           |          |                                                                                                    |                |                 |                     | Powered By         | CommuniTake |

The system allows you to add devices via bulk upload. Bulk upload populates a group by importing an external Excel / CSV file that contains device holders details.

#### To add device holders via bulk upload:

- 1. Click on the 'Fleet' tab.
- 2. Click on 'Devices' tab.
- **3.** Select the group which should be populated.
- 4. Click on the 'More' tab.

| COMMUNITAKE ENTERPRISE MOBILITY         |                    |                                                                                                    |                 | 🚨 ctmdmdemo@communitake.com * 🤹 Logou |
|-----------------------------------------|--------------------|----------------------------------------------------------------------------------------------------|-----------------|---------------------------------------|
| 🕼 Devices 🔊 Device Users 🕵 System Users | Dashboa            | rd Fleet Policies Expenses Configurations Left                                                                                                | obile           |                                       |
| 😤 Groups 💽                              | Include Sub Groups | Bulk Upload Wizard                                                                                                    |                 | Default 💌                             |
| * 📑 CT Demo                             | P Owner Name ©     | Please provide an Excel/CSV file with the following structure (Self Service can be '1' or '0', empty field will count as '0')<br>Excel format | ມ Group ວ ມ p   | IN code O P OS O P Remote Control O   |
| > 🔲 00 CT Demo Groups                   | ALICE THOMPSON     | MSISDN/Email Display Name Attached User Domain Username                                                                                       | NA Operations   | Assist                                |
| > APAC region                           | VICTORIA HALL      | SetTservice SharePoint 128456781 John Doe Johndoe@Johndoe JohndoeCustom 1 0 0 0 0 0 0 0 0 0 0 0 0 0 0 0 0 0 0 0                               | EMEA Operations | Undefined                             |
| ≻ 🔲 CALA region                         | LAUREN CHOW        | 1234-36/192 Jane Koe janeroelpjane.roe janeroeCustom     0 1                                                                                  | NA Management   | 🐳 Assist                              |
| ▷ □ Classes                             | GRACE LI           | CSV format                                                                                                    | EMEA Sales      | Assist                                |
| EMEA region                             | ALEXIS ROSS        | MSISDN/Email,Display Name,Attached User,Domain Username,Self Service,SharePoint<br>1232/56781.lobo. Desichorder@inbo.doe.ichord.oeCustom 1.0  | EMEA Management | Undefined                             |
| ► 🛄 Belgacom                            | MADISON THOMAS     | 123456782,Jane Roejaneroe@jane.roejaneroeCustorn,0.1                                                                                          | EMEA Operations | 🐳 Assist                              |
| ► 🔲 EMEA Management                     | CHRISTOPHER KING   | Click here to download an empty Excel template file                                                                                           | EMEA Sales      | 🔿 Assist                              |
| EMEA Operations                         | ETHAN KM           | Upload file                                                                                                    | Management      | Assist                                |
| EMEA Sales                              | David's Zopo       | Ignore first line (headers)                                                                                                    | David           | 🔿 Assist                              |
| ► SPAIN                                 | AVERY JOHNSON      |                                                                                                    | EMEA Sales      | Assist                                |
| * 🛄 Headquarters<br>Finance             |                    | Next                                                                                                    |                 |                                       |
| Human Resources                         |                    |                                                                                                    |                 |                                       |
| Management                              |                    |                                                                                                    |                 |                                       |
|                                         |                    |                                                                                                    |                 | Prevarent Ric CommuniTak              |

- 5. Select 'Bulk Upload' in the dropdown list.
- 6. Download the Excel file template.
- **7.** Populate the Excel file with details by the template. Make sure to build this file in the right order. Align the data to the upper left corner of the spreadsheet.
- 8. Upload the file with the device holders details.
- 9. Click on 'Next'.
- 10. Once uploaded, the system verifies that the file is in the proper structure.
- 11. Click on 'Next'.
- 12. The system provides view of details and upload status. Verify completion for the new devices.
- 13. Click 'Close'.

#### TO REMOVE A DEVICE

- 1. Click on the group from which you wish to delete a device
- 2. Select the device or devices to be deleted in the table.
- 3. Click on the 'Remove' button (you must select a device to see this button).
- 4. The device will be deleted from the system and from the table.

5. The device will display a message stating that it has been deleted. If you wish to reconnect the device to the system, you must first uninstall the on-device client and reinstall it via a new SMS.

| COMMUNITAKE ENTERPRISE MOBILITY                     |              |                 |                  |                               |                                 | (j                            |                        |                 | actmdmdemo@cor      | nmunitake.com 🔹 🧙  |
|-----------------------------------------------------|--------------|-----------------|------------------|-------------------------------|---------------------------------|-------------------------------|------------------------|-----------------|---------------------|--------------------|
| Devices 👔 Device Users   🕵 System User              |              | Dashboar        | d Fleet          | Policies                      | Expenses                        | Configu                       | urations LetMol        | pile            |                     | 8777               |
| Groups                                              | M Include 5  | Oreas Name      | O Number (Empli) | 0 liter Name                  | 0 Demois litereome 0            | 0 Eall Earn                   | dra 0. O EbaraBalat 0. | D firene ÷      | O Bibl code à       | C Remete Centrel C |
| 00 CT Demo Groups                                   |              | UCE THOMPSON    | 500058999        | alicethompson@bbl.com         | alicethompson                   | <ul> <li>self Serv</li> </ul> | Pending                | NA Operations   | # PIN LODE 0 0 05 0 | Assist             |
| APAC region                                         |              | VICTORIA HALL   | 500022889        | Delete                        |                                 | $\times$                      | Undefined              | EMEA Operations |                     | Undefined          |
| CALA region                                         |              | LAUREN CHOW     | 500045666        | Discourse of the transmission | d like to delete the selected d |                               | Blocked                | NA Management   | +                   | Assist             |
| Classes                                             | ~            | GRACE LI        | 500051098        | Prease contrim that you wou   | d like to delete the selected o | IVICES.                       | Blocked                | EMEA Sales      | +                   | Assist             |
| EMEA region                                         |              | ALEXIS ROSS     | 500055667        | Delete Close                  |                                 |                               | Undefined              | EMEA Management |                     | Undefined          |
| Belgacom                                            | - N          | ADISON THOMAS   | 500005891        | madison thomas (pibbl.com     | maoison.tnomas                  | 4                             | Blocked                | EMEA Operations | +                   | Assist             |
| EMEA Management                                     | 0            | HRISTOPHER KING | 500051090        | christopher.king@bb1.com      | christopheriking                | ~                             | Unsupported            | EMEA Sales      | +                   | Assist             |
| MEA Operations                                      | 0            | ETHAN KIM       | 500045980        | ethan kim@bb1.com             | ethan.kim                       | 1                             | Blocked                | Management      | +                   | Assist             |
| MEA Sales                                           |              | David's Zopo    | 972545610101     | shames.david@gmail.com        | shames david                    | ~                             | Allowed                | David           | +                   | Assist             |
| SPAIN                                               |              | AVERY JOHNSON   | 500010294        | avery.johnson@bb1.com         | averyjohnson                    | ~                             | Blocked                | EMEA Sales      | +                   | Assist             |
| Headquarters                                        |              |                 |                  |                               | 14 -04 (Lof                     | 9) +>                         | *1                     |                 |                     |                    |
| luman Resources                                     |              |                 |                  |                               |                                 |                               |                        |                 |                     |                    |
| Human Resources Move Allow Reset container password | Send message |                 |                  |                               |                                 |                               |                        |                 |                     |                    |

- Important After removing a device, the device should show an alert saying it was disconnected. If no alert is shown, open the client on the device; click on options and then on 'Sync Now'. After the device is successfully disconnected, it can no longer connect to the server. If you try to manually launch the application at this point it will automatically quit. Use the device's application manager to completely uninstall the client, instead of just deleting it.
- ImportantTo remove an on-device client: Delete the device from the group it is in. Once removed from the<br/>group, a message on the device should inform the device holder that the device was<br/>disconnected successfully. An attempt to reconnect with the same device (performed by<br/>starting the client on the device) should return an error message.

Use the device's "uninstall application" mechanism to make sure that all the files that are related to client are removed.

Use the device's remove application program in 'Options'  $\rightarrow$  'Device'  $\rightarrow$  'Application Management'.

#### TO ADD AN IOS DEVICE

- **1.** Follow the steps of adding a device.
- 2. An SMS will reach the device. The device holder should open it and click on the link. A profile will be automatically downloaded.
- 3. The device holder should install the profile. On completion, the device is registered.

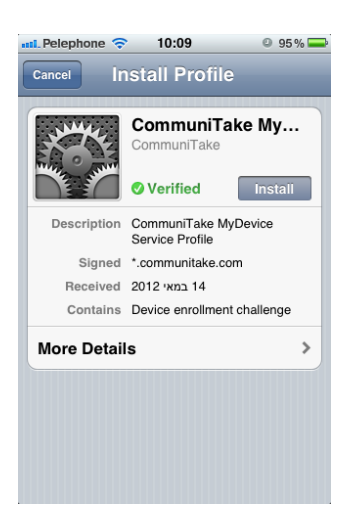

| XXXXXX                        | Communi              | u <b>niTak</b> e                  | e My               |
|-------------------------------|----------------------|-----------------------------------|--------------------|
|                               | O Verifie            | d                                 | Install            |
| Installing<br>settir<br>Cance | this profings on you | le will ch<br>ur iPhon<br>Install | nange<br>e.<br>Now |
| Niore Detai                   | 5                    | _                                 |                    |
|                               |                      |                                   |                    |
|                               |                      |                                   |                    |

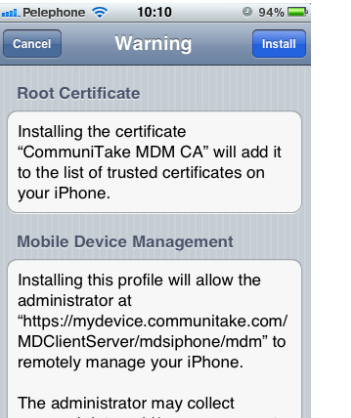

personal data, add/remove accounts and restrictions, list, install, and manage apps, and remotely erase

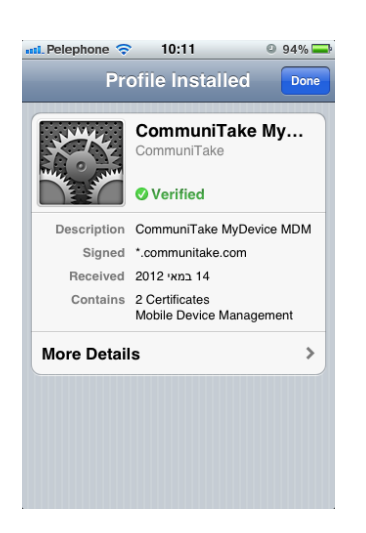

In order to allow more iOS device management capabilities such as contacts backup and restore, sound alarm, get location, web browser control and data usage tracking, there is a need to complete the installation process with the following:

Once the profile was installed, you are required to install the INTACT CEM application that is displayed on the device.

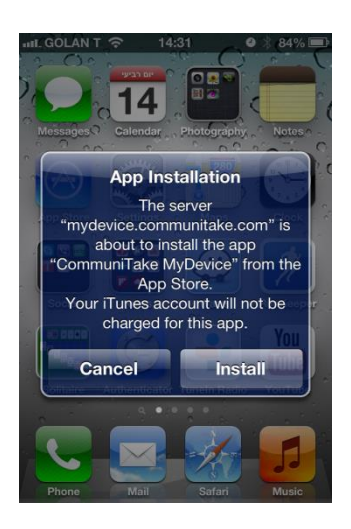

- 1. Install the application from the Apple store.
- 2. Launch the application.
- 3. Accept the following three requests (you must accept all three):
  - a. Use of current location
  - b. Access contacts
  - c. Receive push notifications

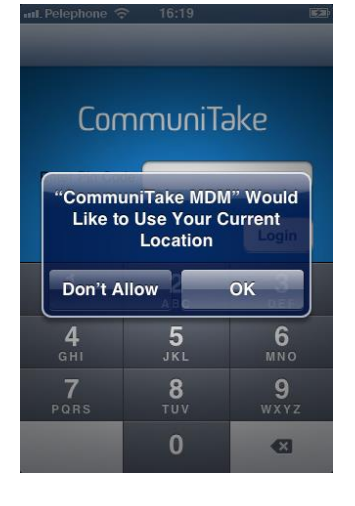

# CommuniTake

| "Comm          | uniTake MD | M" Would   |
|----------------|------------|------------|
| Like to /      | Access You | r Contacts |
| Don't 4        | llow       | ок         |
| <b>4</b>       | 5          | 6          |
| <sub>GHI</sub> | JKL        | MNO        |
| 7              | 8          | 9          |
| PORS           | TUV        | wxyz       |
|                | 0          | •          |

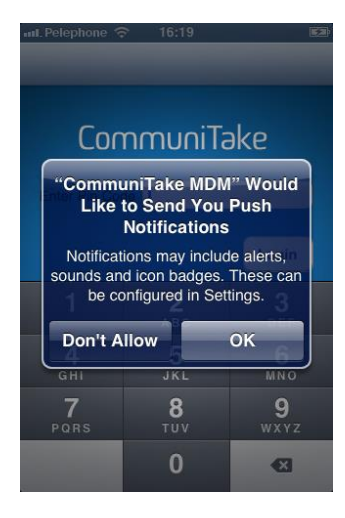

4. The application then requests a PIN code. The PIN code is the same for both the profile installation and the application installation. It remains in the "Devices table" until the complete installation of the profile and the application.

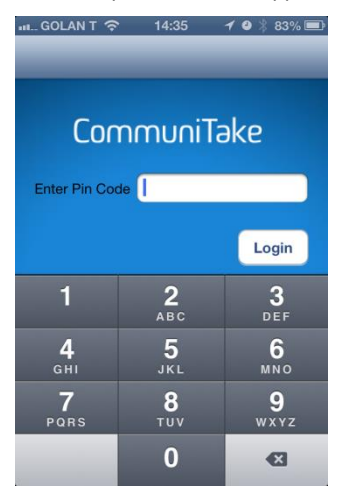

- 5. Key-in the PIN code.
- **6.** Verify to receive a "**Registered Successfully**" notification. This is the indication that the application connects to the server and finishes syncing with it.

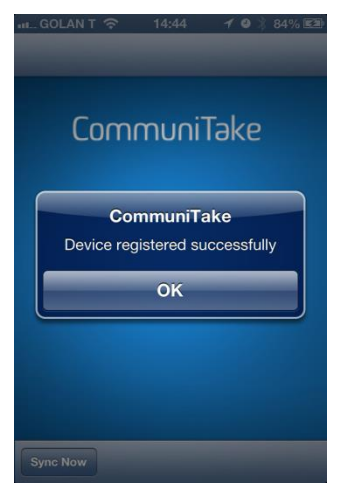

7. Close the application.

#### TO REMOVE AN IOS DEVICE

Delete the device from the Enterprise Mobility system, in the same way you would remove any other device. On the device, do the following:

- 1. Select the system 'Settings'.
- 2. Select 'General'.
- 3. Select 'Profile'.
- 4. Select 'CommuniTake MyDevice' and click 'Remove'.
- 5. Delete the "CommuniTake MyDevice" application (long press on it and click the "X").

#### TO EDIT DEVICE ATTRIBUTES

1. Click on the group in which you want to edit a device.

- 2. Click on the 'More' tab.
- 3. Click on the 'Edit' Device.
- An editable table will be opened with Device Owner Name; Number/Email; User Name, for all the devices in the selected group.
- 5. You can edit the following device details:
  - a. Phone number / email address
  - b. Device owner name
  - c. User name (e.g., user email address).
    - i. Attach a device to a user
    - ii. Remove a user from a device, leaving just the device in the group Switch the device between users

If the device is attached to a new user, the user will receive a welcome email inviting him to the system.

- d. Self-service access.
- e. Secure Container access.
- 6. Click Save to save your changes.

| COMMUNITAKE ENTERPRISE MOBILITY |                                                                                       | 🚨 ctmdmdemo@communitake.com * 🤹 Logout |
|---------------------------------|---------------------------------------------------------------------------------------|----------------------------------------|
|                                 | Dashboard Peicles Expenses Configurations LetMobile                                   |                                        |
| Croups                          | 🗸 Include Sub Groups 🔰 🖌 🗙                                                            |                                        |
| * 💽 CT Demo                     | P Owner Name P Number/Email P User Name P Domain Username P Self Service P SharePoint |                                        |
| > 🛄 00 CT Demo Groups           | ALICE THOMPSON     S00058999     alice thompson@bblc                                  |                                        |
| > 🛄 APAC region                 | VICTORIA HALL     S00022889     victoria hall@bb1.com     ✓                           |                                        |
| CALA region                     | LAUREN CHOW     S00045666     Iauren.chow@bb1.com                                     |                                        |
| Classes                         | GRACE LI     S00051098     grace.li@bb1.com                                           |                                        |
| ► Belgacom                      | * ALEXIS RDSS  * 500055667  * alexis ross@bb1.com                                     |                                        |
| EMEA Management                 | MARINE * ECONOCE * ECONOCE                                                            |                                        |
| EMEA Operations                 |                                                                                       |                                        |
| EMEA Sales                      | CHRISTOPHER KING S00051090 christopher king@bb1                                       |                                        |
|                                 | ETHAN KIM S00045980 ethan kim@bb1.com                                                 |                                        |
| Finance                         | David's Zopo 972545610101 shames.david@gmail.c                                        |                                        |
| Human Resources                 | * AVERY JOHNSON * 500010294 * avery johnson@bb1.co                                    |                                        |
| Management                      |                                                                                       |                                        |
| ~                               |                                                                                       | Powered By CommuniTake                 |

#### Important

If there was an error while changing device's details, you will remain in the edit mode with only the devices that require details completion.

#### TO REFRESH DEVICE DATA

The devices table is refreshed via user generated events. Clicking on the **'Refresh'** button generates an immediate update of the table data with the recent data that resides in device management system server.

#### TO RESEND SMS

Device enrollment process requires sending an installation SMS. Through this SMS, the device holder downloads and installs the on-device management client. If the enrollment process was not concluded or the device holder accidently deleted the SMS, the system enables a resend procedure.

1. Click on the group in which you want to edit a device.

- 2. Select the device / devices for which you wish to resend an SMS.
- 3. Click on the 'More' tab.
- 4. Click on the 'Resend SMS'.
- 5. You will be displayed with a list of the devices for which the SMS is being re-sent to, along with the current PIN code and the SMS sending status.

SMS status and PIN code presence are refreshed automatically as they become available.

#### TO SEND A MESSAGE

|                                        |             | _           |                  |                    |          |                |            |              | 2 ome         | rb@communitake.co | om 🔹 🤦 Logo | out |
|----------------------------------------|-------------|-------------|------------------|--------------------|----------|----------------|------------|--------------|---------------|-------------------|-------------|-----|
|                                        |             | Dasht       | board            | Fleet Policies     | Expenses | Configu        | urations   |              |               |                   |             |     |
| Devices 🗶 Device Users   🗶 System User | rs          |             |                  |                    |          |                |            |              |               |                   |             |     |
| 🙅 Groups 🛨                             | Include Sub | Groups      | 0                | 😑 🖍 More 🔻         |          |                |            |              |               |                   | Default 🔻   | 5   |
| * 📑 Meow                               | P Own       | er Name o 🖉 | Number/Em        | Send message       | $\times$ | Self Service 0 | .□ Group 0 | ₽ PIN code 0 | ₽ <b>OS</b> 0 |                   |             | П   |
| Boom                                   | ×           | G54         | test@communital  |                    |          | ×              | Meow       |              | +             | Assist            |             |     |
| Mew2                                   |             | XZ          | test+1@communit/ |                    |          | <              | Meow       |              |               | Assist            |             |     |
|                                        | н           | C One       | test+2@communiti |                    |          | <b>~</b>       | Meow       |              |               | Assist            |             |     |
|                                        |             |             |                  | Send also by email |          |                |            |              |               |                   |             |     |
|                                        |             |             |                  | Send Cancel        |          |                |            |              |               |                   |             |     |
|                                        |             |             |                  |                    |          |                |            |              |               |                   |             |     |
|                                        |             |             |                  |                    |          |                |            |              |               |                   |             |     |
|                                        |             |             |                  |                    |          |                |            |              |               |                   |             |     |
|                                        |             |             |                  |                    |          |                |            |              |               |                   |             |     |
| Move Reset container Send message      |             |             |                  |                    |          |                |            |              |               |                   |             |     |

A message can be sent to a group of devices or to a single device. The message can be a notification from the MDM application or an email.

- 1. Click on the 'Fleet' tab.
- 2. Click on the devices group to which you wish to send a message.
- 3. Check the checkbox to select all the devices that are presented on the screen. A notification will appear above the devices' table headers indicating the number of the checked devices. If you wish to send to all the group's devices, click on the link 'Click here to select all <number> devices' next to the notification about the checked devices. Once clicked, you will be notified that 'All <number> devices are selected'. Click on the 'Clear selection', if you wish to cancel your selection.
- 4. If you wish to send a message to a single device, check only this device in the table.
- 5. If you wish to send a message only to a number of devices, check the devices you wish to send the message to.
- 6. Click on the 'Send message' at the left bottom part of the screen.
- 7. Write the message in the pop-up message screen.
- 8. Check 'Send also by email' if you wish to send the message as an email as well. The email will be sent to the defined "device's owner email".
- 9. Check 'Force Show' (applicable for Android devices) if you wish that the message will pop on the recipient device screen.
- 10. Click on 'Send'.

Note

You can also send messages to devices from:

- The KPI drill down popup.
- From the device's location tab.

| COMMUNITAKE ENTERPRISE MOBILITY         |          |                    |                  |                          |                             |                            |                        | 1               | ctmdmdemo@cor | nmunitake.com 🖲 📍  | Logout    |
|-----------------------------------------|----------|--------------------|------------------|--------------------------|-----------------------------|----------------------------|------------------------|-----------------|---------------|--------------------|-----------|
|                                         |          |                    | ۱ (٦             |                          |                             |                            |                        | 3)              |               |                    |           |
|                                         |          |                    |                  |                          |                             |                            |                        |                 |               |                    |           |
| Devices 🚛 Device Users   🕵 System Users |          | Dashboar           | d Fleet          | Policies                 | Expenses                    | Configuratio               | ns LetMot              | he              |               |                    |           |
| 👯 Groups                                | 🖌 Incl   | ude Sub Groups 🕴 🖸 |                  | 🔶   More 🔻               |                             |                            |                        |                 |               |                    | Default 🔻 |
| • DE CT Demo                            |          |                    |                  | All                      | 10 devices on this page are | velected. <u>Click her</u> | e to select all 90 dev | ices            |               |                    |           |
| DO CT Demo Groups                       |          |                    | ₽ Number/Email 0 | ₽ User Name 0            | P Domain Username           | ₽ Self Service 0           | ₽ SharePoint ○         | ル Group 0 ル PIN | code 0 POS 0  | P Remote Control ~ |           |
| > APAC region                           | × .      | ALICE THOMPSON     | 500058999        | alicethompson@bb1.com    | alicethompson               | ×                          | Pending                | NA Operations   | +             | Assist             |           |
| CALA region                             | × .      | LAUREN CHOW        | 500045666        | lauren.chow@bb1.com      | lauren.chow                 | ×                          | Blocked                | NA Management   | +             | Assist             |           |
| ► Classes                               | <b>•</b> | GRACE U            | 500051098        | grace#@bb1.com           | graceli                     | ×                          | Blocked                | EMEA Sales      | +             | Assist             |           |
| EMEA region                             | × .      | MADISON THOMAS     | 500005891        | madison.thomas@bbl.com   | madison.thomas              | ×                          | Blocked                | EMEA Operations | +             | Assist             |           |
| ► Belgacom                              |          | CHRISTOPHER KING   | 500051090        | christopher.king@bb1.com | christopher.king            | × .                        | Unsupported            | EMEA Sales      | +             | Assist             |           |
| ► EMEA Management                       |          | ETHAN KIM          | 500045980        | ethan kim@bb1.com        | ethan.kim                   | ×                          | Blocked                | Management      | +             | Assist             |           |
| EMEA Operations                         |          | AVERY JOHNSON      | 500010294        | avery.johnson@bb1.com    | averyjohnson                | ×                          | Blocked                | EMEA Sales      | +             | Assist             |           |
| EMEA Sales                              | ~        | David's Zopo       | 972545610101     | shames.david@gmail.com   | shames.david                | <b>v</b>                   | Allowed                | David           | +             | Assist             |           |
| ► SPAIN                                 | -        | TYLOR LO           | 500035557        | tylor.lo@bb1.com         | tylorJo                     |                            | Blocked                | EMEA Sales      | +             | Assist             |           |
| • 🔲 Headquarters                        | ~        | Francisca Falla    | 5390568054080    | ffalla@calastam.com      | ffalla                      | ~                          | Blocked                | CALA Operations |               | Assist             |           |
| Finance                                 |          |                    |                  |                          | 14 -14 (1.0)                | 9) +> ++                   |                        |                 |               |                    | 1         |
| Human Resources                         |          |                    |                  |                          |                             |                            |                        |                 |               |                    |           |
|                                         |          |                    |                  |                          |                             |                            |                        |                 |               |                    |           |
|                                         |          |                    |                  |                          |                             |                            |                        |                 |               |                    |           |
|                                         |          |                    |                  |                          |                             |                            |                        |                 |               |                    |           |

| Control of the set of the set of the se | COMMUNITAKE ENTERPRISE MOBILITY |          | Dashbo           |                   | Policies               | Friendless                 |                            |                       |                          | mdemo@comm | nunitake.com 🔹 🏠 |
|----------------------------------------------------------------------------------------------------|---------------------------------|----------|------------------|-------------------|------------------------|----------------------------|----------------------------|-----------------------|--------------------------|------------|------------------|
| All Didates as blagge as valued.       Citch the ta setted 100 develos         0 Of Demo Grappi                                                                                                    | Device Users   🕵 System U       | sers     | clude Sub Groups | 0   0   0         | More *                 | Царенова                   | CON STREET                 |                       | 946<br>                  |            | Corte            |
| O CT Demo Grapp:          •          •          •                                                                                                    | CT Demo                         |          |                  |                   | All 1                  | O devices on this page are | selected. <u>Click her</u> | r to select all 90 de | kes                      |            |                  |
| AAC region <ul> <li>AAC region</li> <li>CALA region</li> <li>LAURIN CHOW</li> <li>Socoss</li> <li>Backase</li> <li>MA Association</li> <li>MASSON INCOM</li> <li>Socoss</li> <li>Backase</li> <li>MASSON INCOM</li> <li>Socoss</li> <li>Backase</li> <li>MASSON INCOM</li> <li>Socoss</li> <li>Backase</li> <li>MASSON INCOM</li> <li>Socoss</li> <li>Backase</li> <li>MASSON INCOM</li> <li>Socoss</li> <li>Backase</li> <li>MASSON INCOM</li> <li>Socoss</li> <li>Backase</li> <li>MASSON INCOM</li> <li>Socoss</li> <li>Backase</li> <li>MASSON INCOM</li> <li>Socoss</li> <li>Backase</li> <li>MASSON INCOM</li> <li>Socoss</li> <li>Backase</li> <li>MASSON INCOM</li> <li>Socoss</li> <li>Backase</li> <li>MASSON INCOM</li> <li>Socoss</li> <li>Backase</li> <li>MASSON INCOM</li> <li>Socoss</li> <li>Backase</li> <li>Backase<!--</th--><th>DO CT Demo Groups</th><th>1</th><th>P Owner Name 0</th><th>.0 Number/Email ○</th><th>Send message</th><th></th><th>Service 0</th><th>P SharePoint 0</th><th>.0 Group ○ .0 PIN code ○</th><th>P 05 0 P</th><th>Remote Control -</th></li></ul>                                                                                                    | DO CT Demo Groups               | 1        | P Owner Name 0   | .0 Number/Email ○ | Send message           |                            | Service 0                  | P SharePoint 0        | .0 Group ○ .0 PIN code ○ | P 05 0 P   | Remote Control - |
| CAA regins         Ukuft N Crow         Stool Stool         Stocket         NA Masagement         All State           CAA regins         GRACEU         Stool Stool         Stocket         Stocket         Stocket         MA Masagement         All Stool           Changement         Stocket         Stocket <t< td=""><td>APAC region</td><td><b>2</b></td><td>ALICE THOMPSON</td><td>500058999</td><td>1</td><td></td><td>1</td><td>Pending</td><td>NA Operations</td><td>+</td><td>Assist</td></t<>                                                                                                    | APAC region                     | <b>2</b> | ALICE THOMPSON   | 500058999         | 1                      |                            | 1                          | Pending               | NA Operations            | +          | Assist           |
| Classics         Classics         Classics         Classics         Blocked         EMA Spir.string         Allowing           Classics         MADDON HOMAS         500003010         Send allob by email         Blocked         EMA Approxima         Allowing           Classics         Credit Dimeter Rend         50001000         Send allob by email         Blocked         EMA Approxima         Allowing           Classics         Credit Dimeter Rend         50001000         Send allob by email         Blocked         BMAR Approxima         Allowing           Classics         ElfAA Management         Send allob by email         Send allob by email         Blocked         BMAR Approxima         Allowing           CHA Senderment         ElfAA Management         Send allob by email         Send allob by email         Blocked         Blocked         Blocked         Allowing         Allowing           EHA Approxima         ElfAA Senderment         Sender         Blocked         Dired         Allowing         Allowing                                                                                                    |                                 | 1 a      | LAUREN CHOW      | 500045066         | 12                     |                            | 1                          | Blocked               | NA Management            |            | Assist           |
| Clinitis         MADSON HISMAS         Soccost         Backad         BMASSON HISMAS         Soccost         Backad         BMASSON HISMAS         Soccost         Backad         BMASSON HISMAS         Soccost         Backad         BMASSON HISMAS         Soccost         Backad         BMASSON HISMAS         Soccost         Backad         BMASSON HISMASS         Soccost         Backad         BMASSON HISMASS         Soccost         Backad         BMASSON HISMASS         Soccost         BMASSON HISMASS         Soccost         BMASSON HISMASS         Soccost         BMASSON HISMASS         Soccost         BMASSON HISMASS         Soccost         BMASSON HISMASS         Soccost         BMASSON HISMASS         Soccost         BMASSON HISMASS         Soccost         BMASSON HISMASSON HISMAS                                                                                                    |                                 | 1        | GRACE U          | 500051098         |                        |                            | 1                          | Blocked               | EMEA Sales               |            | Assist           |
| Microsophic         Microsophic                                                                                                    | EMEA major                      | 1        | MADISON THOMAS   | 500005891         |                        |                            | 1                          | Blocked               | EHEA Operations          |            | Assist           |
| Instrument         Instrument         Instrum                                                                                                    | Belgarom                        |          | CHRISTOPHER KING | 500051090         | Send also by email     |                            | 1                          | Unsupported           | EMEA Sales               |            | Assist           |
| DPA Operations     Image: Series of the series of the series                      | + C EMEA Management             |          | ETHAN KIM        | 500045980         | Send Cancel            |                            | 1                          | Blocked               | Management               | +          | Assist           |
| EMA Saves         Opvols 2000         9725x5620101         sharwsdahed@grank.com         sharwsdahed@grank.com         Atowed         David         Covid         Monoci           •                                                                                                    | EMEA Operations                 | -        | AVERY JOHNSON    | 500010294         | avery johnson@bb1.com  | averyjohnson               |                            | Blocked               | EMEA Sales               |            | Assist           |
| SPAIN         Tructus         500035557         type/bd/ball.com         type/bd         SPAIN         Blocked         EMGA Sales         All         All <td>EMEA Sales</td> <td>-</td> <td>David's Zopo</td> <td>972545610101</td> <td>shames david@gmail.com</td> <td>shames david</td> <td>~</td> <td>Allowed</td> <td>David</td> <td></td> <td>Assist</td>                                                                                                    | EMEA Sales                      | -        | David's Zopo     | 972545610101      | shames david@gmail.com | shames david               | ~                          | Allowed               | David                    |            | Assist           |
| Interdeparters         Prancisca Fails         S33050000 TestingCultures         Testing         Biocruel         CALA Operations         Accord           Finance         If Interdeparters         If Interdeparters         Interdeparters         Interdeparters         Interdeparters         Interdeparters         Interdeparters         Interdeparters         Interdeparters         Interdeparters         Interdeparters         Interdeparters         Interdeparters         Interdeparters         Interdeparters                                                                                                    | * 🗍 SPAIN                       | 1        | TYLOBIO          | 500035557         | tvior iniPhth1 com     | tulorio                    | ~                          | Blocked               | EMEA Sales               |            | Assist           |
| Reace Resources                                                                                                    | Headquarters                    |          | Francisca Falta  | 5390508054080     | ffalla/fir alastam com | #10.14                     |                            | Biocket               | Cál à Decations          | -          | Accest           |
| Name Resources                                                                                                    | Enance                          |          | 1101110-01010    |                   | Tanage Canada Modern   | ·· ·· (1.0                 | (9) ** *1                  | and states.           | cure operation           |            |                  |
|                                                                                                    | Human Basevera                  |          |                  |                   |                        |                            |                            |                       |                          |            |                  |
|                                                                                                    | Homan Nesources                 |          |                  |                   |                        |                            |                            |                       |                          |            |                  |
|                                                                                                    |                                 |          |                  |                   |                        |                            |                            |                       |                          |            |                  |

#### TO EXPORT DATA TO EXCEL

Devices table data can be extracted to an Excel file for further processing:

- 1. Click on the devices group for which you want to export its attributes.
- 2. Click on the 'More' tab.
- 3. Select either to 'Export Current View' or 'Export All Columns'
- 4. Click on Export. The requested table will be exported to Excel.

#### DEVICES TABLE BUSINESS VIEWS

| COMMUNITAKE ENTERPRISE MOBILITY |      |                       |                  |                          |                          |                                                                                                    |             |                 | <b>≗</b> ctmdmdemo@c | ommunitake.com * | togo         |
|---------------------------------|------|-----------------------|------------------|--------------------------|--------------------------|----------------------------------------------------------------------------------------------------|-------------|-----------------|----------------------|------------------|--------------|
|                                 |      | Dashboa               | rd Flee          | Policies                 | Expenses                 | Configuration                                                                                                    | ns LetM     | bbile           |                      |                  |              |
| Croups                          | sers | iclude Sub Groups 🛛 🕻 |                  | 🔊 More 🔻                 |                          |                                                                                                    |             |                 |                      |                  | Default *    |
| * Dr Demo                       |      | P Owner Name 0        | P Number/Email 0 | ₽ User Name ©            | P Domain Username      ○ | P Self Service 0                                                                                                    |             | ₽ Group 0 ₽ p   | PIN code 0 P OS 0    | Default          | ~            |
| D0 CT Demo Groups               | 0    | ALICE THOMPSON        | 500058999        | alice thom pson@bb1.com  | alicethompson            | ~                                                                                                    | Pending     | NA Operations   | +                    | Policies         |              |
| > APAC region                   |      | LAUREN CHOW           | 500045666        | lauren.chow@bb1.com      | lauren.chow              | ×                                                                                                    | Blocked     | NA Management   | +                    | Configurations   |              |
| > 🔲 CALA region                 |      | GRACE LI              | 500051098        | grace#@bb1.com           | graceli                  | ×                                                                                                    | Blocked     | EMEA Sales      | +                    | Device Info 2    |              |
| ▷ □ Classes                     |      | MADISON THOMAS        | 500005891        | madison.thomas@bb1.com   | madison.thomas           | ~                                                                                                    | Blocked     | EMEA Operations | +                    |                  |              |
| v 🔲 EMEA region                 |      | CHRISTOPHER KING      | 500051090        | christopher.king@bb1.com | christopheriking         | <ul> <li>Image: A set of the set of the</li></ul> | Unsupported | EMEA Sales      | +                    | Assist           |              |
| ⊳ 🔲 Belgacom                    |      | ETHAN KM              | 500045980        | ethan.kim@bb1.com        | ethan kim                | ~                                                                                                    | Blocked     | Management      |                      | Assist           |              |
| EMEA Management                 |      | AVERY JOHNSON         | 500010294        | avery johnson @bb1.com   | avery johnson            | <ul> <li>Image: A set of the set of the</li></ul> | Blocked     | EMEA Sales      |                      | Assist           |              |
| EMEA Operations                 |      | David's Zopo          | 972545610101     | shames david@gmail.com   | shames.david             | ~                                                                                                    | Allowed     | David           |                      | Assist           |              |
| EMEA Sales                      |      | TYLOR LO              | 500035557        | tylor.lo@bb1.com         | tylorJo                  | ~                                                                                                    | Blocked     | EMEA Sales      |                      | Assist           |              |
| ► 🔲 SPAIN                       |      | Francisca Falla       | 5390568054080    | ffalla@calastam.com      | ffalla                   | ~                                                                                                    | Blocked     | CALA Operations | -                    | Assist           |              |
| v 🔲 Headquarters                | -    |                       |                  |                          | ·* ·* (1o                | 9) *> *-                                                                                                    |             |                 |                      |                  |              |
| Finance                         |      |                       |                  |                          |                          |                                                                                                    |             |                 |                      |                  |              |
| Human Resources                 |      |                       |                  |                          |                          |                                                                                                    |             |                 |                      |                  |              |
| Management                      |      |                       |                  |                          |                          |                                                                                                    |             |                 |                      |                  |              |
|                                 |      |                       |                  |                          |                          |                                                                                                    |             |                 |                      | Powered I        | ðy CommuniTa |

#### There are five pre-defined views of the devices' data:

| Table view     | Attributes                                                                                                    |
|----------------|----------------------------------------------------------------------------------------------------|
| Default        | Item<br>Device Owner Name; Number/Email; User name; Self-service access; Group; PIN code;<br>OS; Remote Control                                                                  |
| Policies       | Device Owner Name; Number/Email; Password policy; OS; Required Apps Violation;<br>WhiteList Violations; BlackList Violations; Restrictions Violations; Last Seen; Last<br>Backup |
| Configurations | Device Owner Name; Number/Email; OS; Exchange Violations; Wi-Fi Violations; VPN<br>Violations                                                                                    |
| Device Info 1  | Device Owner Name; Number/Email; Vendor; Model; OS; OS Version; Firmware; Client<br>Version; Rooted                                                                              |
| Device Info 2  | Device Owner Name; Number/Email; Operator; Country; Roaming; IMSI; IMEI                                                                                                    |

#### To select a pre-defined table view:

- **1.** Select the devices' group.
- 2. Click on the Views filter icon on the right area in the sub tabs area.
- **3.** Check in the drop down views the desired view.
- 4. The table view will be changed in real time by the selected view.

#### The following table describes the content of each parameter:

| Parameter              | Description                                                                           |
|------------------------|---------------------------------------------------------------------------------------|
| Device Owner Name      | Device holder name as defined when the device was added to the system                 |
| Phone number           | MSISDN as defined when the device was added to the system                             |
| User name              | Device user email address. It will be used for Exchange configuration such as         |
|                        | blocking the user from accessing the Exchange server as well as the MDM system        |
|                        | user name for device holders who are given self-service access.                       |
| Self-service access    | Checkbox for defining the device user as a self-service user.                         |
| Secure container       | Device's Secure Container access status. This is only available when secure container |
|                        | is defined                                                                            |
| PIN code               | The PIN code identifies the device in the enrollment process. It might be required by |
|                        | the device holder in order to conclude the enrollment process. Once connected to      |
|                        | the MDM system, this PIN code will no longer be necessary and will not appear in      |
|                        | the table.                                                                            |
| Group                  | The organizational group to which the device is assigned                              |
| Device vendor          | Device manufacturer name                                                              |
| Device Model           | Device brand model name                                                               |
| Last seen              | The last time the device was connected to the system cloud service                    |
| Last backup            | Last backup date                                                                      |
| Password policy status | Yes / no indication whether there is a defined and active password policy on the      |
|                        | device                                                                                |
| OS                     | Device mobile operating system                                                        |
| OS version             | Device mobile operating system version                                                |
| Firmware version       | Device firmware version (not available for all operating systems)                     |
| Client version         | Version of the On-device device management client that is currently installed and     |
|                        | operating                                                                             |
| Rooted                 | Yes / no indication whether the device is rooted or jailbroken                        |
| Country                | The country as identified by Mobile Country Code (MCC) to uniquely identify a         |
|                        | network operator                                                                      |
| Roaming                | Yes / no indication whether the device is roaming enabled                             |
| IMEI                   | The International Mobile Equipment Identity is a unique number identifying GSM,       |
|                        | WCDMA, iDEN and some satellite phones. The IMEI number is used by the GSM             |
|                        | network to identify valid devices.                                                    |

| IMSI                    | An International Mobile Subscriber Identity is a unique number associated with all        |
|-------------------------|-------------------------------------------------------------------------------------------|
|                         | GSM and UMTS network mobile phone users. It is stored in the SIM inside the phone         |
|                         | and is sent by the phone to the network.                                                  |
| Required Apps Violation | Yes / no indication whether the device is fulfilling the mandatory applications' policy.  |
| Whitelist Violations    | Yes / no indication whether the device is fulfilling the only allowed applications'       |
|                         | policy.                                                                                   |
| Blacklist Violations    | Yes / no indication whether the device is fulfilling the prohibited applications' policy. |
| Wi-Fi violations        | Yes / no indication whether the device installed the configuration (if supported).        |
| Exchange violations     | Yes / no indication whether the device installed the defined configuration (if            |
|                         | supported).                                                                               |
| VPN violations          | Yes / no indication whether the device installed the defined configuration (if            |
|                         | supported).                                                                               |
| Restriction violations  | Yes / no indication whether the device installed the defined policy (if supported).       |
| Remote Control          | One-click remote access to the device for support.                                        |

#### SORTING AND SEARCHING DEVICES TABLE ATTRIBUTES

The system allows you to filter the devices table according to column attributes.

| ITY       | 10.000             |                  |                                 |                                                                                                    |                                                                                                    | <i>10</i>                                                                                                    | a ctma                                                                                                    | imdemo@commun                               | take.com * 🟠 Lo                                                                                                    |
|-----------|--------------------|------------------|---------------------------------|----------------------------------------------------------------------------------------------------|----------------------------------------------------------------------------------------------------|----------------------------------------------------------------------------------------------------|----------------------------------------------------------------------------------------------------|---------------------------------------------|----------------------------------------------------------------------------------------------------|
|           | Dashbox            |                  | Policies                        | Expenses                                                                                                    | Configuratio                                                                                                    | ns LetM                                                                                                    | obile                                                                                                    |                                             |                                                                                                    |
| tem Users |                    |                  |                                 |                                                                                                    |                                                                                                    |                                                                                                    |                                                                                                    |                                             |                                                                                                    |
|           | Include Sub Groups | · ·              | More *                          |                                                                                                    |                                                                                                    |                                                                                                    |                                                                                                    |                                             | Default                                                                                                    |
|           | D Owner Name       | P Number/Email 0 | P User Name 0                   | <sup>20</sup> Domain Username ©                                                                                                    | P Self Service 0                                                                                                    |                                                                                                    |                                                                                                    | * Select •                                  | P Remote Control ©                                                                                                    |
|           | AUCE THOMPSON      | 500058999        | alicethompson@bb1.com           | alicethompson                                                                                                    | 4                                                                                                    | Pending                                                                                                    | NA Operations                                                                                                    | Android<br>BlackBarny                       | Assist                                                                                                    |
|           | LAUREN CHOW        | 500045666        | lauren.chow@bb1.com             | laurenchow                                                                                                    | 1                                                                                                    | Blocked                                                                                                    | NA Management                                                                                                    | iOS<br>Symbian                              | Assist                                                                                                    |
| - 1       | GRACELI            | 500051098        | gracek@bb1.com                  | graceli                                                                                                    | × .                                                                                                    | Blocked                                                                                                    | EMEA Sales                                                                                                    | WP7                                         | Assist                                                                                                    |
|           | MADISON THOMAS     | 500005891        | madison thomas@bbl.com          | medison thomas                                                                                                    | 1                                                                                                    | Blockert                                                                                                    | EMEA Dogrations                                                                                                    |                                             | Assist                                                                                                    |
|           |                    | 000001000        | description and the description | - Andreas and an Albert                                                                                                    | -                                                                                                    |                                                                                                    | EMEX COLU                                                                                                    | -                                           |                                                                                                    |
|           | CHAILD GENER KING  | 300031090        | creasupner kinggroot com        | Circlaspent Arry                                                                                                    |                                                                                                    | unsupported                                                                                                    | GPHER DATES                                                                                                    |                                             | Assist                                                                                                    |
|           | ETHAN KIM          | 500045980        | ethan kim(Pbb1.com              | ethan xim                                                                                                    | *                                                                                                    | Blocked                                                                                                    | Management                                                                                                    |                                             | Asset                                                                                                    |
|           | AVERY JOHNSON      | 500010294        | avery johnson@bb1.com           | avery johnson                                                                                                    | 1                                                                                                    | Hlocked                                                                                                    | EMEA Sales                                                                                                    |                                             | Assist                                                                                                    |
|           | David's Zopo       | 972545610101     | shames david@gmail.com          | shames.david                                                                                                    | 1                                                                                                    | Allowed                                                                                                    | David                                                                                                    | *                                           | Assist                                                                                                    |
|           | TYLOR LO           | 500035557        | tylor/io@bb1.com                | tytor lo                                                                                                    | 4                                                                                                    | Blocked                                                                                                    | EMEA Sales                                                                                                    |                                             | Assist                                                                                                    |
|           | Francisca Falla    | 5390568054080    | ffalla@calastam.com             | ttalla                                                                                                    | ~                                                                                                    | Blocked                                                                                                    | CALA Operations                                                                                                    | +                                           | Assist                                                                                                    |
|           |                    |                  |                                 | 14 - 14                                                                                                    | (1 of 9)                                                                                                    |                                                                                                    |                                                                                                    |                                             |                                                                                                    |
|           | tem Users          | anv              | an Users                        | ann<br>terr Uters<br>terr Uters<br>t | ann<br>Teachtanard<br>Teachtanard | and the set of the set of the set | and the set of the set of the set | arri le le le le le le le le le le le le le | ATY Land and an approximate the set of the set of the s |

To select a filtered table view by column parameter:

- **1.** Select the devices' group.
- 2. Click on the magnify glass icon to the left of the desired column heading.
- 3. Select the parameter from the drop down list or write your search item. Search is case sensitive.
- 4. The table view will be changed in real time showing only the devices by the selected parameter.
- 5. Click on the refresh icon or close the filter to resume the original table view.

6. Click on the small arrows near the column headline to sort the column data by descending and ascending order.

The table parameters filtering options are as follow:

| Parameter               | Filter                                                  |
|-------------------------|---------------------------------------------------------|
| Device Owner Name       | A specific or partial name                              |
| Phone number            | A specific or partial number                            |
| User name               | A specific or partial name                              |
| Self-service access     | Yes / No selection                                      |
| PIN code                | A specific or partial number                            |
| Group                   | A specific or partial name                              |
| Device vendor           | A specific or partial name                              |
| Device Model            | A specific or partial name / number                     |
| Last seen               | A specific or partial date item                         |
| Last backup             | A specific or partial date item                         |
| Password policy status  | Success; violated; pending; unsupported; undefined      |
| OS                      | Dropdown selection: Android; iOS; WP (pending validity) |
| OS version              | A specific or partial number                            |
| Firmware version        | A specific or partial number                            |
| Client version          | A specific or partial number                            |
| Rooted                  | Yes; No; Unknown                                        |
| Country                 | A specific or partial name                              |
| Roaming                 | Yes; No; Unknown                                        |
| IMEI                    | A specific or partial number                            |
| IMSI                    | A specific or partial number                            |
| Required Apps Violation | Success; violated; pending; unsupported; undefined      |
| Whitelist Violations    | Success; violated; pending; unsupported; undefined      |
| Blacklist Violations    | Success; violated; pending; unsupported; undefined      |
| Wi-Fi violations        | Success; failed; pending; unsupported; undefined        |
| Exchange violations     | Success; failed; pending; unsupported; undefined        |
| VPN violations          | Success; failed; pending; unsupported; undefined        |

Restriction violations

Success; failed; pending; unsupported; undefined

**Remote Control** 

CSR Available; CSR Client Not Installed; CSR Client Not Supported; Undefined

# SPECIFIC DEVICE MANAGEMENT

| COMMUNITAKE ENTERPRISE MOBIL                 | γTI              | 6                  | •                  |                          | $\bigcirc$        | $\frown$         | م              | م               | L ctmdmdemo@communitak  | e.com * 🟠 Log    |
|----------------------------------------------|------------------|--------------------|--------------------|--------------------------|-------------------|------------------|----------------|-----------------|-------------------------|------------------|
|                                              |                  |                    |                    |                          |                   |                  | $(\mathbf{f})$ |                 |                         |                  |
| Device Users   🥷 Syst                        | tem Users        | Dash               | board Fleet        | Policies                 | Expenses          | Configuration    | s LetMo        | bile            |                         |                  |
| Groups                                       | •                | Include Sub Groups | 0 0 0              | More *                   |                   |                  |                |                 |                         | Default          |
| CT Demo                                      |                  | D Owner Name       | 0 P Number/Email 0 | # User Name 0            | P Domain Username | A Self Service 0 | P SharePoint 0 | P Group 0 P     | PIN code 0 * Select • * | D Remote Control |
| 🔲 00 CT Demo Groups                          |                  | ALICE THOMPSON     | 500058999          | alice thompson@bb1.com   | alicethompson     | 1                | Pending        | NA Operations   |                         | Assist           |
| APAC region                                  |                  | LAUREN CHOW        | 500045666          | lauren.chow@bb1.com      | lauren.chow       | 1                | Blocked        | NA Management   | +                       | Assist           |
| CALA region                                  |                  | GRACE LI           | 500051098          | grace#@bb1.com           | graceli           | 4                | Blocked        | EMEA Sales      | *                       | Assist           |
| Classes                                      |                  | MADISON THOMA      | 5 500005891        | madison.thomas@bb1.com   | madison thomas    | ~                | Blocked        | EMEA Operations | +                       | Assist           |
| EMEA region                                  |                  | CHRISTOPHER ION    | 5 500051090        | christopher king@bb1.com | christopher king  | 1                | Unsupported    | EMEA Sales      | +                       | Assist           |
| Belgacom                                     |                  | ETHAN KIM          | 500045980          | ethan kim@bb1.com        | ethan.kim         | 1                | Blocked        | Management      |                         | Assist           |
| EMEA Management                              |                  | AVERY JOHNSON      | 500010294          | avery johnson@bbl.com    | averyjohnson      | ~                | Blocked        | EMEA Sales      |                         | Assist           |
| EMEA Operations                              | 1                | Davists Zopo       | 972545610101       | shames david@gmail.com   | shames.david      | 4                | Allowed        | David           | *                       | Assist           |
| EMEA Sales                                   |                  | TYLOR LO           | 500035557          | tylor lo@bb1.com         | tylar.lo          | 1                | Blocked        | EMEA Sales      | +                       | Assist           |
|                                              |                  | Francisca Falla    | 5390568054080      | ffalle@calastam.com      | така              | 4                | Blocked        | CALA Operations | +                       | Assist           |
| J neadquarters<br>Finance<br>Human Resources |                  |                    |                    |                          | 14 14             | (1 of 9) - +-    |                |                 |                         |                  |
| Block Reset                                  | container Lond m |                    |                    |                          |                   |                  |                |                 |                         |                  |
| SharePoint pas                               | sword            |                    |                    |                          |                   |                  |                |                 |                         |                  |

Checking one or more device checkboxes in the devices table allows you quick links to up to four actions:

- 1. Move (devices / users)
- 2. Allow device access
- 3. Block device access
- 4. Reset container password

#### MOVE DEVICES / USERS

| COMMUNITAKE ENTERPRISE MOBILIT    | ,<br>   |                          | ) 🗊              |                  | <b>R</b> ) ( <b>E</b> )                   |                  |                |                  | ctmdmdemo@communitak | e.com * 🈭 Lo     |
|-----------------------------------|---------|--------------------------|------------------|------------------|-------------------------------------------|------------------|----------------|------------------|----------------------|------------------|
| Devices 👔 Device Users   🥷 System | n Users | Dashboar                 | rd Floor         |                  | Policies Expenses                         | Configuratio     | ns. LetMobi    | le               |                      |                  |
| Groups                            |         | lude bub Groups          |                  | Mo               | re *                                      |                  |                |                  |                      | Default          |
| 00 CT Demo Groups                 |         | Owner Name     Auroneson | P Number/Email 0 | a User M         | lame © . <sup>(2)</sup> Domain Username © | P Self Service 0 | P SharePoint © | P Group 0 P PIN  | code o "Select • "   | P Remote Control |
| APAC region                       | 10      | LAUREN CHOM              | 500045066        | lauran chos      | and and and and and and and and and and   |                  | Blockad        | Né Mananement    |                      | Assist           |
| CALA region                       | 10      | GRACELL                  | 500051098        | and a state      | Move                                      |                  | Biocked        | EMEA Sales       |                      | Asset            |
| Classes                           |         | MADION TUDNAS            | 500001891        | and the second   | CT Demo                                   |                  | Backed         | EMEA Concentions |                      | Arrist           |
| EMEA region                       |         |                          | 500003032        | (heinite ab ar k | DO CT Demo Groups                         |                  | Blocked .      | ENEA Salar       |                      | Assist           |
| Belgacom                          |         | Charles for the former   | 500031050        | Cristopher x     |                                           |                  | Unsupported    | Enter Janes      |                      | Assist           |
| EMEA Management                   | -       | ETHAN SM                 | 500045980        | essankim         | - W APAC region                           |                  | Blocked        | Panagement       |                      | 76501            |
| EMEA Operations                   |         | AVENT JOHNSON            | 200010134        | avery johnse     | CALA region                               |                  | Blocked        | EPIEA SAIRS      |                      | Access           |
| EMEA Sales                        |         | David's 2000             | 9/2545610101     | shames dave      | Classes                                   |                  | Allowed        | David            |                      | Assot            |
| + SPAIN                           |         | TYLOR LO                 | 500035557        | tylor.log        | EMEA region                               | ×                | Hitockied      | EMEA Sales       |                      | Assist           |
| Headquarters                      |         | Francisca Falla          | 5390568054080    | ffalla@cal       | >  Headquarters                           | ×                | Blocked        | CALA Operations  | +                    | Assist           |
| Finance                           |         |                          |                  |                  | North America region                      |                  |                |                  |                      |                  |
| Human Resources                   |         |                          |                  | _                |                                           |                  |                |                  |                      |                  |
| Block Beset co                    | tamer   |                          |                  |                  | Commit: Cancel                            |                  |                |                  |                      |                  |

"Move" allows you to edit the location of devices in the group:

- **1.** Check the device which you wish to edit.
- 2. Click on the Move Devices / Users" at the bottom of the screen.
- **3.** Select the group to which you wish to move the device.
- 4. Click on "Commit".

#### ALLOW DEVICE ACCESS

"Allow Device Access" enables the device to access the Secure File Container:

- **1.** Check the device which you wish to edit.
- 2. Click on the Allow Device Access" at the bottom of the screen.
- 3. The action will generate the process of Secure File container Access enablement.

#### **BLOCK DEVICE ACCESS**

"Block Device Access" removes the device access to the Secure File Container:

- **1.** Check the device which you wish to edit.
- 2. Click on the "Block Device Access" at the bottom of the screen.
- 3. The action will generate the process of removing Secure File container Access.

#### RESET DEVICE CONTAINER PASSWORD

"Reset Device Container Password" initiates new password settings for accessing the Secure File Container:

- **1.** Check the device which you wish to edit.
- 2. Click on the "Reset Device Container Password" at the bottom of the screen.
- 3. The action will generate the process of resetting the access password to the Secure File Container.

### DEVICE USERS

Device users are device holders that are allowed to operate device data protection procedures via the system.

These procedures include: locate a device on a map; activate a device alarm; lock a device; wipe device data; backup device data.

Once a device is added to a group, its holder is added to the system as a user.

Once a user is defined in the system, he can be identified and authorized to run these procedures. A user is defined in the system by the email address that was defined in the device addition process.

#### TO DELETE A DEVICE USER

- 1. Select the device group in which the user is defined.
- 2. Click on the 'Users' tab.
- 3. Check the user line.
- 4. Click on 'Delete Users' button.
- 5. You can select to delete just the user or the user and his/her devices.
- **6.** Deleting the user but not his/her device will result in the device remaining in the group and only the administrator can access it (same as adding a device with no user).
- Tip

You can add a user after the initial enrollment process. If you wish to enable self-service for device protection, check the **Self-service access** box in the devices table or in the edit devices table. This will generate the process to send a welcome email to the device holder through which he can activate his access to self-manage the device protection features.

## SYSTEM USERS

The System **Users** module allows you to add system administrators and Customer Service Representatives (CSR) to the system. Once added, the system will generate for every user a similar account activation process, including sending a welcome letter and a requirement to set a password.

#### **ADMINISTRATORS**

Administrators are additional administrators who can manage the system. Administrators have complete administration rights equal to the administrator who has activated the account for the first time.

#### TO ADD ADMINISTRATORS

- 1. Select 'System Users' under the 'Fleet' tab.
- 2. Click 'Add' under the Admin users section.
- 3. Define the 'Display name' for the user.
- 4. Write the 'Username' (the user's email address).
- 5. Select the preferred 'Language'. This will define the welcome letter language.
- 6. Click 'Add'.

| COMMUNITAKE ENTERPRISE MOBILITY           |                                   |                                                 |                              | 🚨 ctmdmdemo@communitake.com ▼ 😭 Logout |
|-------------------------------------------|-----------------------------------|-------------------------------------------------|------------------------------|----------------------------------------|
|                                           | Dashboard Fie                     | et Policies Expo                                | nses Configurations LetMobil |                                        |
| 📑 Devices   💭 Device Users 🔍 System Users |                                   |                                                 |                              |                                        |
|                                           | Administrators                    |                                                 |                              |                                        |
|                                           | Display Name<br>CT MDM Demo Admin | Add new Admin user                              |                              |                                        |
|                                           | Jan Galtan PB                     | Display Name Username (e-mail) Language English |                              |                                        |
|                                           | Sub Admins                        | Add Cancel                                      |                              |                                        |
|                                           | Display Name<br>pbsubadmin        | Username (e-mail)<br>pbmdmdemo@yahoo.com        |                              |                                        |
|                                           | Remote Support Users              |                                                 |                              |                                        |
|                                           | Display Name<br>david shames      | Username (e-mail)<br>david@communitake.com      |                              |                                        |
|                                           |                                   |                                                 |                              | Powered By CommuniTake                 |

The new administrator will receive a welcome letter that includes links to the device management application and to the remote support application. Once the newly added user will activate his account by setting his unique password, he will be able to enter the system with his user name (email address) and the password and perform complete administration tasks.

#### TO DELETE ADMINISTRATOR

- 1. Select 'System Users' under the 'Fleet' tab.
- 2. Select the Administrator you wish to remove.
- 3. Click on 'Delete' user.
- 4. Confirm the action.

#### SUB ADMINISTRATORS

Sub administrators are additional administrators with lower access privileges who can manage the system. Sub administrators can only view policies and configurations but they cannot change them.

#### TO ADD SUB ADMINISTRATORS

- 1. Select 'System Users' under the 'Fleet' tab.
- 2. Click 'Add' under the Sub Admin users section.
- 3. Define the 'Display name' for the user.
- 4. Write the 'Username' (the user's email address).
- 5. Select the preferred 'Language'. This will define the welcome letter language.
- 6. Click 'Add'.
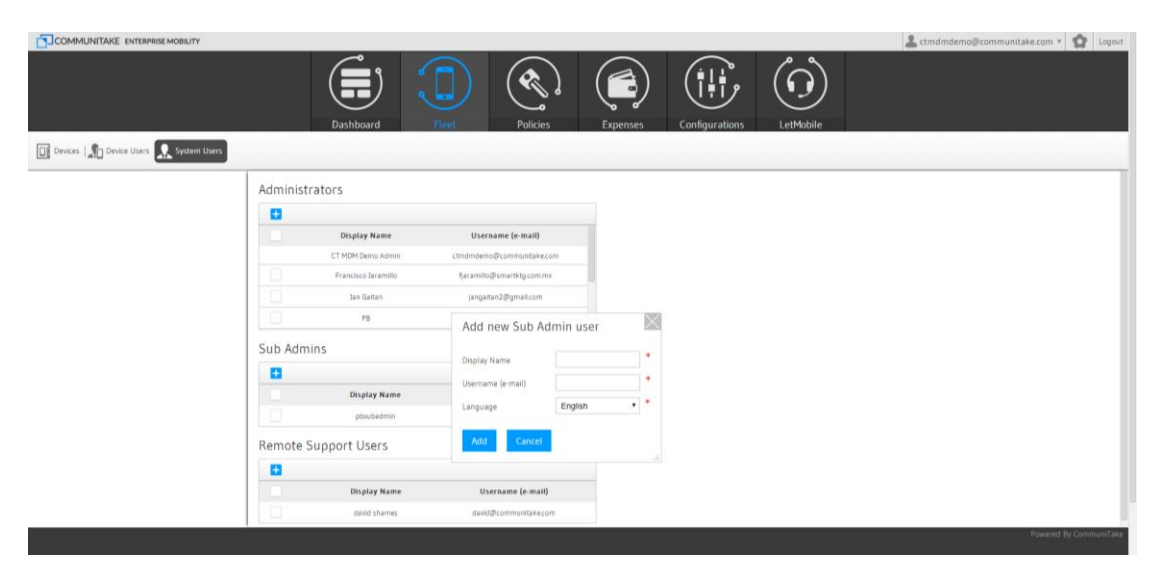

The new sub administrator will receive a welcome letter that includes links to the device management application and to the remote support application. Once the newly added user will activate his account by setting his unique password, he will be able to enter the system with his user name (email address) and the password and perform administration tasks.

#### TO DELETE SUB ADMINISTRATOR

- 1. Select 'System Users' under the 'Fleet' tab.
- 2. Select the Sub Administrator you wish to remove.
- 3. Click on 'Delete' user.
- 4. Confirm the action.

#### TO ADD A REMOTE SUPPORT USER

Remote Support Users are additional users that can perform remote support via device takeover. Remote Support Users have complete device takeover rights but no system administration rights.

- 1. Select 'System Users' under the 'Fleet' tab.
- 2. Click 'Add' under the Remote Support users section.
- 3. Define the 'Display name' for the user.
- 4. Write the Username (the user's email address).
- 5. Select the preferred 'Language'. This will define the welcome letter language.
- 6. Click 'Add'.

| COMMUNITAKE ENTERPRISE MOBILITY     |                     |                            |                         |           | 👗 ctmdmdemo@communitake.com 🔹 🧙 Logout |
|-------------------------------------|---------------------|----------------------------|-------------------------|-----------|----------------------------------------|
|                                     | Dashboard           | Policies                   | Expenses Configurations | LetMobile |                                        |
| Devices 1 Device Users System Users | trators             |                            |                         |           |                                        |
|                                     | Display Name        | Username (e-mail)          |                         |           |                                        |
|                                     | Francisco Jaramilio | fjaramilio@smartktg.com.mx |                         |           |                                        |
|                                     | PB                  | Add new Csr use            | er 🔤                    |           |                                        |
| Sub Adr                             | mins                | Username (e-mail)          |                         |           |                                        |
|                                     | Display Name        | Language                   | English                 |           |                                        |
| Remote                              | Support Users       |                            |                         |           |                                        |
|                                     | Display Name        | Username (e-mail)          |                         |           |                                        |
|                                     | david shames        | david@communitake.com      |                         |           | Powered by CommuniTake                 |

The new Remote Support user will receive a welcome letter that includes a link to the remote support application. Once the newly added user will activate his account by setting his unique password, he will be able to enter the system with his user name (email address) and the password and perform complete remote support tasks.

#### TO DELETE REMOTE SUPPORT USER

- 1. Select 'System Users' under the 'Fleet' tab.
- 2. Select the Remote Support user you wish to remove.
- 3. Click on 'Delete' user.
- 4. Confirm the action.
- Tip You cannot delete yourself as an administrator. You can remove only other administrators.
- TipBoth the administrator and the Remote Support user can also be device owners. You should simply<br/>put in their usernames when adding their device to a group.

# POLICIES

Device management policies are courses of action and procedures conforming to the philosophy by which the enterprise regards its employees' mobile experience. The system allows the following policies:

- 1. Password policy: enforcement of on-device password in accordance to the OS capabilities.
- 2. Blacklist Applications policy: enforcement of on-device prohibited applications.
- 3. Required Applications policy: enforcement of on-device mandatory applications.
- 4. Whitelist Applications policy: enforcement of on-device allowed applications.
- 5. Recommended Applications policy: recommended on-device applications.
- **6.** Backup policy: periodic backup of on-device contacts and messages.
- 7. iOS restrictions
- 8. Android restrictions

# PASSWORD POLICY

A password policy defines the following attributes:

| Feature                                     | Description                                                  |
|---------------------------------------------|--------------------------------------------------------------|
| Inherit policy                              | Automatically implements the parent group password policy on |
|                                             | the selected group                                           |
| Enable                                      | Enable / disable the password policy                         |
| Minimum password length                     | The minimum characters number for setting a password         |
| History length                              | How many former passwords the system will remember and       |
|                                             | deny reuse                                                   |
| How many days between changing              | The number of days after which the device holder will be     |
| passwords                                   | required to change the password                              |
| Number of failed attempts before wiping the | Number of failed attempts before the device will undergo a   |
| device                                      | factory reset deleting all its data                          |
| How long before the device locks (seconds)  | How many seconds of device inactivity before the device is   |
|                                             | locked                                                       |
| Complex policy                              | Automatically implements the complex policy enabled by the   |
|                                             | device operating system                                      |

| Disk encryption | Encrypts the on-device disk data. The device encrypts the user's |
|-----------------|------------------------------------------------------------------|
|                 | files, contacts, emails and messages, both on the internal drive |
|                 | and the SD card (if available) using the device's lock password. |
|                 | The encryption key is the device's lock password. The encryption |
|                 | is handled by the operating system itself.                       |
|                 |                                                                  |

ImportantDisk encryption requires a password to be set on the device. To activate disk encryption on<br/>android the password length must be at least 6 and complex (letters and numbers).

For iOS devices, disk encryption is done automatically when a password is set on the device.

# TO DEFINE A PASSWORD POLICY

- 1. Select the group for which you wish to deploy the password policy.
- 2. Click on the 'Password Policy' tab.
- 3. Define the password attributes parameters.
- 4. Click on the 'Apply' button.

| COMMUNITAKE ENTERPRISE MOBILITY |                                                               |           |             |             |                                        |                          |        |        | よ ctmdmdem | @communitake | .com *      | Logout     |
|---------------------------------|---------------------------------------------------------------|-----------|-------------|-------------|----------------------------------------|--------------------------|--------|--------|------------|--------------|-------------|------------|
|                                 | Dashboard Fleet                                               | Pe        | Nicies      | (           | xpenses                                | Configuratio             | ns Let | Mobile |            |              |             |            |
| Password E Black List           | 🔝 Catalog   🖚 Backup   💼 iOS Restrictions   🏟 Android Restric | tions   📎 | Browser Con | trol        | File Distribution                      |                          |        |        |            |              |             |            |
| 😤 Groups                        | Inherit Enable Disable                                        |           |             |             |                                        |                          |        |        |            |              |             |            |
| • Dr CT Demo                    |                                                               |           |             |             |                                        |                          |        |        |            |              |             |            |
| > 🔲 00 CT Demo Groups           | Minimum password length                                       | 4         | OS Spe      | cific Guid  | feline                                 |                          |        |        |            |              |             |            |
| > 🛄 APAC region                 | History length (how many passwords back to remember)          | 2         |             | Min         | Complex Eq                             |                          |        |        |            |              |             |            |
| CALA region                     | New many days between sharening approveds                     | -         | Android     | Length<br>4 | Chars+ 3.0                             | And                      |        |        |            |              |             |            |
| > 🗋 Classes                     | How many days between changing passwords                      | 1         | Symbian     | 4           | Numbers Ab<br>Chars + Su<br>Numbers De | ove<br>oporting<br>rices |        |        |            |              |             |            |
| V EMEA region                   | Number of failed attempts before wiping the device            | 5         | 105         |             | Chars + wh                             | abled<br>en              |        |        |            |              |             |            |
| Belgacom     EMEA Management    | How long before the device locks (seconds)                    | 30        | 103         | 1           | Symbols par<br>use                     | isword is<br>id.         |        |        |            |              |             |            |
| EMEA Operations                 | Complex                                                       |           |             |             |                                        |                          |        |        |            |              |             |            |
| EMEA Sales                      | Disk Encryption                                               |           |             |             |                                        |                          |        |        |            |              |             |            |
| ► 🗌 SPAIN                       |                                                               |           |             |             |                                        |                          |        |        |            |              |             |            |
| * Headquarters                  |                                                               |           |             |             |                                        |                          |        |        |            |              |             |            |
| Finance                         |                                                               |           |             |             |                                        |                          |        |        |            |              |             |            |
| Human Resources                 |                                                               |           |             |             |                                        |                          |        |        |            |              |             |            |
| Management                      | Apply Discard                                                 |           |             |             |                                        |                          |        |        |            |              |             |            |
|                                 |                                                               |           |             |             |                                        |                          |        |        |            | P            | owered By C | ommuniTake |

# TO DISCARD A PASSWORD POLICY

- 1. Select the group for which you wish to discard the password policy.
- 2. Click on the 'Password Policy' tab.
- 3. Uncheck the 'Enabled' checkbox.
- 4. Click the 'Apply' button.

## PASSWORD POLICY ENFORCEMENT

| The password policy enforcement varies by the mobile OS: |   |
|----------------------------------------------------------|---|
|                                                          | _ |

| Criteria / OS    | Android                                                                                                    | iOS                                                                                                    |
|------------------|----------------------------------------------------------------------------------------------------|----------------------------------------------------------------------------------------------------|
| Minimum length   | 4                                                                                                    | 4                                                                                                    |
| History length   | Supported                                                                                                    | Supported                                                                                                    |
| Expiration       | Supported                                                                                                    | Supported                                                                                                    |
| Max attempts     | Supported                                                                                                    | Supported                                                                                                    |
| before wipe      |                                                                                                    |                                                                                                    |
| Lock timeout     | Supported                                                                                                    | Supported                                                                                                    |
| Complex          | Letters and numbers                                                                                                    | Letters, numbers and one symbol which is neither.                                                                                                    |
| Disk encryption  | Android 3.0 and above                                                                                                    | Enabled automatically when the password is defined.                                                                                                    |
| Enforcement      | The user is forced to change the password as soon as the policy reaches the device.                                                                                                    | The user is granted a one hour grace<br>period for setting a password. After the<br>hour expires, the user is forced to set a<br>password.                                                                                                    |
| Status change in | Status is updated when the password is                                                                                                    | Device status is queried after an hour. By                                                                                                    |
| the portal       | set.                                                                                                    | then the user must set a password.                                                                                                    |
| Important        | <ul> <li>Samsung SAFE enabled devices enforce</li> <li>Adding a device to a group on which a implement the set password policy on</li> <li>The 'Inherit Policy' check box will be d group with a set password policy.</li> <li>'Inherit Policy' always works regardless the parent group password policy is di policy.</li> <li>'Complex' relates to the most complex system. This will vary by the operating define the most complex password in a Password expiration is supported for Andro Disk encryption is supported for Andro 'OS Specific Guideline' provides guidel components and encryption support b</li> </ul> | e the password via the Samsung SAFE services.<br>password policy is deployed, will automatically<br>the new device.<br>isabled for a group if it does not have a parent<br>as of the <b>'Enabled'</b> status of the parent group. If<br>sabled then so will be the child group password<br>as password as defined by the device operating<br>systems. The device owner will be directed to<br>the event of password definition.<br>Android 3 and above.<br>bid 3.0 devices and above.<br>lines re possible password complexity, password<br>by the device OS version. |

# MOBILE APPLICATIONS POLICY

Mobile applications management is conducted via the system application policies. The system allows defining which application must not reside in the device (Blacklist applications); which applications must reside in the device (Whitelist applications); which applications are recommended to reside in the device (Recommended applications).

Mobile applications policy is managed by the enterprise groups. There are three states for managing this policy:

- 1. 'Inherited only': inherit the parent group applications policy as is.
- 2. 'Do not inherit': do not inherit the parent group applications policy.
- 3. 'Adopt inherited': inherit the parent group applications policy but allow adding more applications.

To fulfill these policies, the system activates a smart content management mechanism that constantly scans the devices' state and automatically removes or deploys applications by the policies definitions.

# BLACKLIST APPLICATIONS POLICY

Blacklist applications are on-device applications that are prohibited on the device.

Selecting and defining a prohibited application can be done in two ways:

- 1. Selecting an application from a pre-built applications list.
- 2. Manually defining a prohibited application.

The pre-built applications list is automatically generated by the system as it reviews and collects all the applications that reside on the enterprise devices which are enrolled in the system.

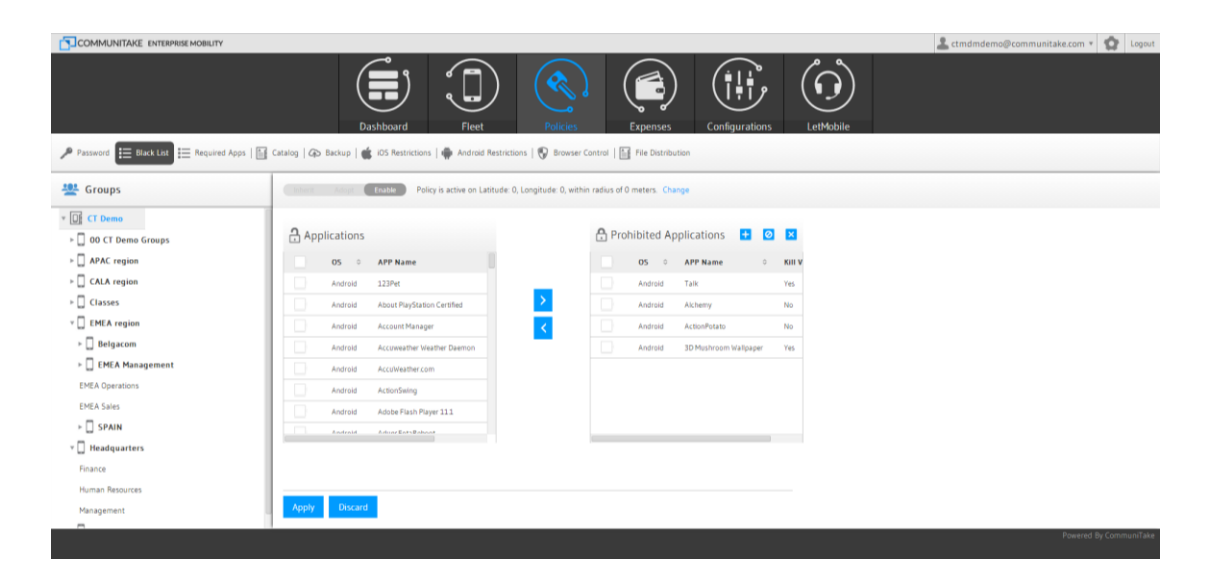

#### TO DEFINE PROHIBITED APPLICATIONS FROM THE PRE-BUILT APPLICATIONS LIST

- 1. Select the 'Blacklist' tab.
- Select the heritage state. Note that only when selecting 'Do not inherit' or 'Adopt Inherited', the system will present the available applications.
- 3. Check the selected application checkbox in the applications list.
- 4. Click on 'Add' to shift the applications to the prohibited application list.
- 5. Click 'Submit'.

#### TO MANUALLY DEFINE PROHIBITED APPLICATIONS

|                                       |                                               |                                      |                                     | 🚨 ctmdmdemo@communitake.com 👻 🏠 Logout |
|---------------------------------------|-----------------------------------------------|--------------------------------------|-------------------------------------|----------------------------------------|
|                                       | Dashboard Fleet                               | Policies                             | Expenses Configurations             |                                        |
| Password 🗮 Black List 🗄 Required Apps | s   🔠 Catalog   谷 Backup   🅳 iOS Restrictions | 🗰 Android Restrictions   🕎 Bro       | owser Control   📑 File Distribution |                                        |
| 😤 Groups                              | Inherit Adopt Enable Policy is active         | on Latitude: 0, Longitude: 0, within | radius of 0 meters. Change          |                                        |
| ▼ □ CT Demo > □ 00 CT Demo Groups     | Applications                                  | Add BlackList                        | lications 🛨                         | 0 🗵                                    |
| APAC region                           | OS 0 APP Name                                 | OS And                               | roid • • P Name o                   | Kill Viola                             |
| CALA region                           | Android 123Pet                                | Name                                 | * k                                 | Yes                                    |
| Classes                               | Android About PlayStation Certified           | ID                                   | *<br>themy                          | No                                     |
| Y 🔲 EMEA region                       | Android Account Manager                       |                                      | tionPotato                          | No                                     |
| ► 🔲 Belgacom                          | Android Accuweather Weather Daemo             | n Add Cancel                         | Mushroom Wallpaper                  | Yes                                    |
| ► 🔲 EMEA Management                   | Android AccuWeather.com                       |                                      |                                     |                                        |
| EMEA Operations                       | Android ActionSwing                           |                                      |                                     |                                        |
| EMEA Sales                            |                                               |                                      |                                     |                                        |
| ► 🛄 SPAIN                             |                                               |                                      |                                     |                                        |
| * 🛄 Headquarters                      |                                               |                                      |                                     |                                        |
| Human Resources                       | Apply Discard                                 |                                      |                                     |                                        |

- 1. Select the 'Blacklist' tab.
- 2. Click on the 'Add Manually' button.
- 3. Select the mobile OS from the OS list.
- 4. Enter the application name.
- 5. Enter the application ID.
- 6. Click 'Add'.
- 7. Click 'Submit'.

You have the flexibility to shift between two prohibited applications states:

- 1. Totally prohibited applications.
- 2. Time / location driven prohibited applications.

To shift between these two states act as follows:

- 1. Define Blacklisted applications.
- 2. Define the time or location policy.
- 3. Click on "Kill" to prohibit the application from running by the time / location but allow it to reside on the device.
- Click on "Uninstall" to totally block the application from running on the device, regardless of time
   / location policy.
- 5. Verify that the "Kill Violated" indicate "Yes" for kill only and "No" for blocking.
- 6. Click on "Apply".

#### TO DEFINE PASSWORD PROTECTED APPLICATIONS

| Paswed     Paswed        Paswed </th <th></th> <th></th> <th></th> <th></th> <th></th> <th></th> <th>â noam@communitake.com ▼</th> <th>2 Logout</th>                                                                                                    |                     |                             |                                                        |                               |                          |                                                                            | â noam@communitake.com ▼ | 2 Logout |
|----------------------------------------------------------------------------------------------------|---------------------|-----------------------------|--------------------------------------------------------|-------------------------------|--------------------------|----------------------------------------------------------------------------|--------------------------|----------|
| Passed     Passed     Passed |                     | Dashboard                   | Fleet                                                  | Policies                      | Expenses                 | Configurations                                                             |                          |          |
| Croups Pointy is always active. Change Edt Password     Image: Croups Pointy is always active. Change Edt Password     Image: Croups Image: Croups Image: Croups     Image: Croups Image: Croups Image: Croups     Image: Croups Image: Croups     Image: Croup                                                                                                    | Password Black List | Apps   🕁 Catalog   🍙 Backup | iOS Restrictions   🗰                                   | Android Restrictions   🕤      | Browser Control   📑 File | Distribution   🕜 Home Scree                                                | en   🛄 Launcher          |          |
| V IN Noam   V IN APAC Sales   Operation   V CALA Sales   Management   Operation   Classes   EMEA Sales   V IN Noame   Base   Management   Operation   Management   Management                                                                                                    | 🙅 Groups            | Inherit Adopt Enable        | Policy is always active.                               | Change Edit Password          |                          |                                                                            |                          |          |
|                                                                                                    |                     | Applications                | Instead of "killing" the app<br>Password Submit Cancel | lication will turn into passo | Prohibited Applic        | ations <table-of-contents> <table-cell> 🔀</table-cell></table-of-contents> |                          |          |

This module allows you to restrict the activation of on-device applications via a password. The device holder will be required to key-in the password prior to running these applications.

- **1.** Define prohibited applications, as described above.
- Click on "Kill" to prohibit the application from running by the time / location but allow it to reside on the device.
- 3. Click on the 'Edit Password' button.
- 4. Define the password.
- 5. Click 'Submit'.
- 6. Click 'Apply'.
- **7.** To remove the application and switch back to "Kill" mode, you should enter an empty password in step 4.

Device holder's screen for approving a password protected application:

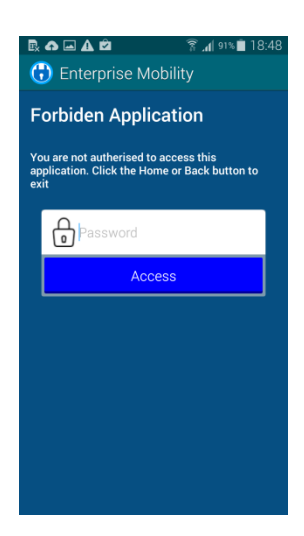

#### TO ACTIVATE ANDROID BLACKLIST POLICY BY TIME

| COMMUNITAKE ENTERPRISE MOBILITY      |                                                                                                    | Logout €               |
|--------------------------------------|----------------------------------------------------------------------------------------------------|------------------------|
|                                      | Dashboard Fleet Policies Expenses Configure                                                                    | tions LetMobile        |
| Password 📰 Black List 📰 Required App | is   🔛 Catalog   谷 Backup   👹 iOS Restrictions   🏟 Android Restrictions   💱 Browser Control   🔛 File Distribut | ion                    |
| 🙅 Groups                             | Indust Adopt Enable Policy is active on Latitude: 0, Longitude: 0, within radius of 0 meters. Change           |                        |
| ▼ □ CT Demo ▶ □ 00 CT Demo Groups    | Applications                                                                                                   | 15 🖶 Ø 🗙               |
| ► APAC region                        | OS © APP Name © APP Name                                                                                       | ⇔ Kill Viola           |
| ► 🔲 CALA region                      | Android 123Pet                                                                                                 | Yes                    |
| ► 🔲 Classes                          | Android About PlayStation Certified Android Alchemy                                                            | No                     |
| v 🔲 EMEA region                      | Android Account Manager Android ActionPotato                                                                   | No                     |
| ► 🔲 Belgacom                         | Android Accuweather Weather Daemon Android 30 Mushroom                                                         | Wallpaper Yes          |
| EMEA Management                      | Android Acculveather.com                                                                                       |                        |
| EMEA Operations                      | Android ActionSwing                                                                                            |                        |
| EMEA Sales                           |                                                                                                    |                        |
| ► 🛄 SPAIN                            |                                                                                                    |                        |
| * 🛄 Headquarters                     |                                                                                                    |                        |
| Finance                              | Apply Discard                                                                                                  |                        |
| Human Resources                      | 1                                                                                                    | Powered By CommuniTake |

The default Blacklist policy state is always active, by your definitions. However, you can selectively activate the policy by a specific time of day and week. In this time period and only at this time period, the Blacklist policy will be viable thus allowing prohibited applications to reside on the device but not run under the time policy restrictions. This definition provides you with the flexibility to allocate various policies to devices with different ownership addressing BYOD challenges. To define time driven Blacklist policy:

- 1. Define Blacklist applications
- 2. Click on the "Change" link near the "Policy is always active".
- 3. Select "Time" in the pop-up.

| COMMUNITAKE ENTERPRISE MOBILITY                                         |                                                                                                    |                                                                                                    | 💄 ctmdmdemo@communitake.com 🔻 🧙 Logout |
|-------------------------------------------------------------------------|----------------------------------------------------------------------------------------------------|----------------------------------------------------------------------------------------------------|----------------------------------------|
|                                                                         | Dashboard Fleet                                                                                                    | Policies Expenses Configurations                                                                                                    | LetMobile                              |
| Password 🔚 Black List 🗮 Required Apps                                   | s   🔄 Catalog   🏠 Backup   🍏 iOS Restrictions   🖷                                                                                                    | Android Restrictions   💱 Browser Control   🔛 File Distribution                                                                                                    |                                        |
| 🙅 Groups                                                                | Inheat Adapt Enable Policy is active on Li                                                                                                    | atitude: 0, Longitude: 0, within radius of 0 meters. Change                                                                                                    |                                        |
|                                                                         | Applications     OS      Adroid     Adroid     Adroid     Adroid     Adroid     Adroid     Adroid     Activit Manager     Adroid     Activit Account Manager     Adroid     Account Accounter Visabler Deemon     Adroid     Accounter Visabler Com | Average         Tene         Location           Start Time         00 •         00 •           End Time         00 •         00 •           Weekdays         5son         Mon         Tue         Wed         Thu         Fri         Sat           Timezone         GMT -11:00 Pacific/Midway •         Sat         Sat | 2<br>x1 Yinda<br>x5<br>0<br>x5<br>x    |
| EMEA Operations EMEA Sales SPAIN Ultradiguaters Finance Human Resources | Adraid ActionSwing                                                                                                    |                                                                                                    |                                        |

- 4. Select the start time and the end time in hours and minutes.
- 5. Select the days of the week.
- 6. Select the time zone.
- 7. Click on "Submit". Verify that your selection summary appears on the upper Blacklist bar.

- 8. Click on "Change" near the summary if you wish to alter it.
- 9. Click on the "Kill" icon to activate the policy. Verify that the "Kill Violated" has turned to "Yes".
- **10.** Click on the "**Block**" icon if you wish to uninstall the prohibited application once the policy is violated, regardless of the time policy.
- 11. Click on "Apply".

#### TO ACTIVATE ANDROID BALCKLIST POLICY BY LOCATION

The default Blacklist policy state is always active, by your definitions. However, you can selectively activate the policy by a specific device location. In this location and only at this location, the Blacklist policy will be viable. To define location driven Blacklist policy:

- **1.** Define Blacklist applications
- 2. Click on the "Change" link near the "Policy is always active".
- **3.** Select "Location" in the pop-up.

| COMMUNITAKE ENTERPRISE MOBILITY                                   |                                                                                                    | 💄 ctmdmdemo@communitake.com 🔻 🧙 Logout |
|-------------------------------------------------------------------|----------------------------------------------------------------------------------------------------|----------------------------------------|
|                                                                   | Dashboard Fleet Policies Expenses Configurations                                                                 |                                        |
| Password 🔚 Black List 🗮 Required App:                             | s   🔛 Catalog   🖚 Backup   💼 iOS Restrictions   🏟 Android Restrictions   💱 Browser Control   🔛 File Distribution |                                        |
| 😤 Groups                                                          | Invest Adust Enable Policy is active on Latitude: 0, Longitude: 0, within radius of 0 meters. Change             |                                        |
| <ul> <li>▼ □ CT Demo</li> <li>&gt; □ 00 CT Demo Groups</li> </ul> | Applications                                                                                                    |                                        |
| > 🗌 APAC region                                                   | OS O APP Name O Kill Viola                                                                                       |                                        |
| > CALA region                                                     | Android 123Pet Marp pid Talk Yes                                                                                 |                                        |
| ≻ □ Classes                                                       | Android About PlayStation Certified Partice (Metern) D oid Alchemy No                                            |                                        |
| v 🔲 EMEA region                                                   | Android Account Manager bid AccionPotato No                                                                      |                                        |
| ► D Belgacom                                                      | Android Accumeather Weather Daemon Submit Concel vid 30 Mushroom Wallpaper Yes                                   |                                        |
| ► 🔲 EMEA Management                                               | Android Acculieather.com                                                                                         |                                        |
| EMEA Operations                                                   | Android ActionSwing                                                                                              |                                        |
| EMEA Sales                                                        |                                                                                                    |                                        |
| ► 🔲 SPAIN                                                         |                                                                                                    |                                        |
| Y 🔲 Headquarters                                                  |                                                                                                    |                                        |
| Finance                                                           | Apply Discard                                                                                                    |                                        |
| Human Resources                                                   |                                                                                                    | Bauered Bu CommuniTake                 |

- 4. You can define the location in two ways:
  - a. Define specifically the latitude and the Longitude
  - b. Click on the "Map".
    - You will be shown New York city location as the starting point. Navigate to the desired location and click on on the map. The latitude and the Longitude fields will be populated in accordance.
    - Define the desired radius in meters in the "Radius" field for the selected point location.
- 5. Click on "Submit".
- 6. Click on "Apply".
- ImportantThe system by its nature is not a real time system and it depends on the data transmitted by the<br/>devices to the cloud service. As such, you may not see immediately all the applications that<br/>reside across all the enrolled devices once you log-in to the system. To view all these<br/>applications, log-out and log-in again to refresh this view and create a more up-to-date

applications list.

Applications are managed by OS. Make sure to define the applications per OS.

Blacklist policy by time and location is valid only to Android devices.

You can define Blacklist viability by location or by time – not by both.

#### ENFORCEMENT OF PROHIBITED APPLICATIONS

Once an application is defined as a prohibited application, the policy enforcement varies by the mobile OS:

| OS      | Blacklist enforcement                                                                      |
|---------|--------------------------------------------------------------------------------------------|
| Android | The system administrator is notified through the violation status in the devices table.    |
|         | For Android Enhanced devices (devices for which CommuniTake has enhanced                   |
|         | management capabilities) and Samsung SAFE devices, the application will be                 |
|         | automatically removed. This is applicable for most Samsung, LG and HTC devices. For        |
|         | non-Android Enhanced devices, a notification is displayed in the devices notification      |
|         | center prompting the device holder to uninstall the application. The device holder is      |
|         | blocked from using the application. The application should be manually removed by          |
|         | the device holder.                                                                         |
|         | This can be done either by clicking the notification or by clicking the application inside |
|         | the MDM application under "Blacklist Status".                                              |
|         | For Samsung SAFE enabled devices, the prohibited applications will be silently             |
|         | uninstalled.                                                                               |
| iOS     | The system administrator is notified through the violation status in the devices table.    |
|         | The application should be manually removed by the device holder.                           |

The user can see the Blacklist application status in the on-device application.

## REQUIRED APPLICATIONS POLICY

Required applications policy defines all the mandatory applications that the enterprise expects to have on the device. The Device Management Required Applications function also acts as a smart mechanism for mass deployments and patch management.

The system deploys the mandatory application in two possible ways:

- 1. Installing the application files on the device.
- 2. Installing the application via a link to its location in the web / app store.

#### There is a need to indicate in the system one of these two data sources.

|                                                                                           | 💄 omerb@communitake.com * 🙍 Logou                    |
|-------------------------------------------------------------------------------------------|------------------------------------------------------|
|                                                                                           | Dashboard Fleet Policies Expenses Configurations     |
| Presserverd   E Black List E Required Apparent      Comps     To Mean     Boorn     Merr2 | Catalog & Backup & 105 Restrictions Add Required App |
|                                                                                           | Apply Discard                                        |

#### TO DEFINE MANDATORY APPLICATIONS

- 1. Select the 'Required Apps' tab.
- 2. Click on the 'Add' button.
- **3.** Enter the application name.
- 4. Select the application OS.
- 5. Select the application version. (Optional).
  - a. In Android, enter the application's version code.
- 6. Define with the slider the OS versions for which the installation should occur.
- 7. Enter the application ID.
- 8. Add comments.
- 9. Enter the application URL or upload the application file.
- 10. Click 'Add'.
- 11. Click on the edit icon near the app for corrections, once required.

When adding required apps, the system automatically detects the ID and the version number for Android APKs uploaded to the system. The system automatically detects ID from the Google Play links or from the iOS App Store links.

#### ADDING REQUIRED IOS APPLICATIONS

When adding an iOS application, the system allows you to pass additional parameters as follows:

- System parameters: UDID, Wi-Fi MAC, Bluetooth MAC, Ethernet MAC, MSISDN, IMEI and IMSI
- > User defined static values such as server to connect with, PIN code and more.

#### To add parameters:

- 1. Click on the "Policies" tab.
- 2. Click on the "Required Apps" tab.
- 3. Select iOS as the OS.

Note

- 4. In the process of adding an app, click on the "Edit" button.
- 5. Key-in the parameter name.

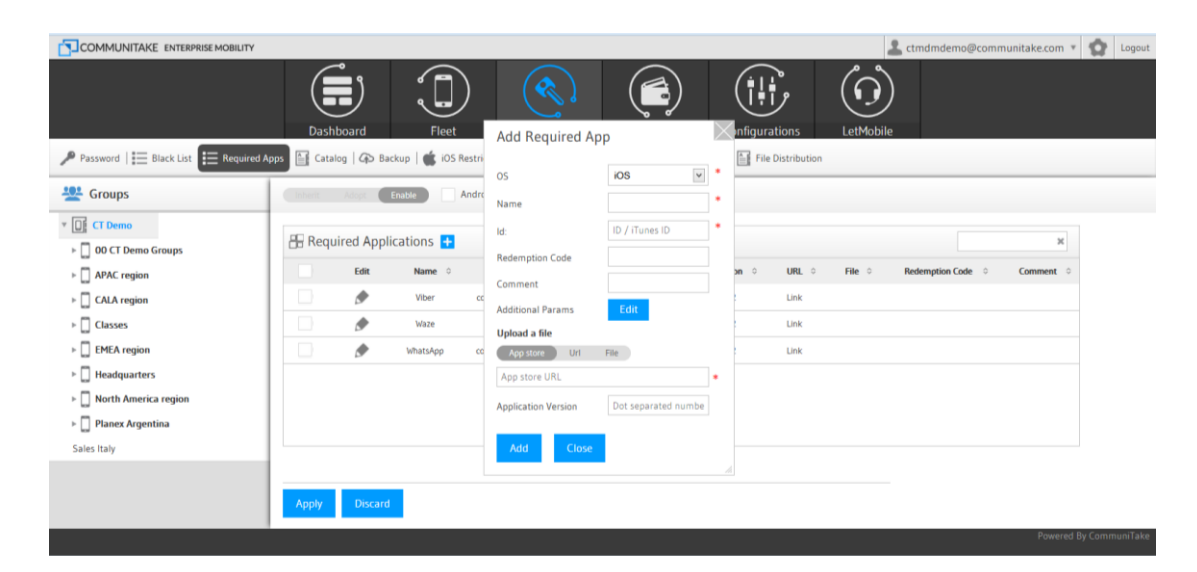

- 6. Select the parameter value.
- 7. Click on the "Add" button.
- 8. Click on "Save".

| COMMUNITAKE ENTERPRISE MOBILITY          |                       |                                              | 🚨 ctmdmdemo@communitake.com 🔻 🧙 Logout |
|------------------------------------------|-----------------------|----------------------------------------------|----------------------------------------|
| Password   == Black List == Required App | Dashboard Fleet       | Add Required App                             | Irations LetMobile                     |
|                                          | Additio               | onai Params                                  |                                        |
| Groups                                   | Inherit Adopt Enable  | eter Name Enter parameter name               |                                        |
| * 📑 CT Demo                              | P Paguirod Applicatio | eter Value Select value from list V * Custom |                                        |
| ▶ 🛄 00 CT Demo Groups                    |                       | Select value from list                       | ~                                      |
| ► 🛄 APAC region                          | Edit N                | Name MSISDN                                  | L O File O Redemption Code O Comment O |
| ► CALA region                            |                       | IMEI<br>IMSI                                 | ٢                                      |
| ⊢ ☐ Classes                              | - A 1                 | Bluetooth MAC<br>WiFi MAC                    | 6                                      |
| ► 🛄 EMEA region                          | 🔊 wh                  | Ethernet MAC                                 | ¢                                      |
| ▶ 🛄 Headquarters                         |                       |                                              |                                        |
| North America region                     | Enve                  | Garret                                       |                                        |
| ▶ 🛄 Planex Argentina                     | Save                  | Cancer                                       |                                        |
| Sales Italy                              |                       | Add Close                                    |                                        |
|                                          |                       |                                              |                                        |
|                                          | Apply Discard         |                                              |                                        |
|                                          |                       |                                              | Powered By CommuniTake                 |

Note

iOS added parameters are also applicable when adding recommended apps.

#### ENFORCEMENT OF MANDATORY APPLICATIONS

Once an application is defined as a mandatory application, the policy enforcement will vary by the mobile OS:

| OS      | Required Apps enforcement                                                                   |
|---------|---------------------------------------------------------------------------------------------|
| Android | The system administrator is notified through the violation status in the devices table. A   |
|         | notification is displayed on the device's notification center prompting the user to install |
|         | the application. The application should be manually installed by the device holder. This    |
|         | can be done either by clicking the notification or by clicking the application inside the   |
|         | MDM application under "Required Apps Status".                                               |
|         | For Samsung SAFE enabled devices, and Android Enhanced devices (devices for which           |
|         | CommuniTake has improved management capabilities), required APK files will be silently      |
|         | installed. The files should be uploaded to the system or should contain direct download     |
|         | links.                                                                                      |
|         | In any case, Google Play applications must be manually installed by the user.               |
| iOS     | The system administrator is notified through the violation status in the devices table. The |
|         | application is automatically installed on the device. The user may be prompted to enter his |
|         | / hers iTunes password.                                                                     |

# IOS 'IN-HOUSE' APPLICATIONS DISTRIBUTION

The system allows distribution of Ad-Hoc in house applications to iOS devices. These devices must be managed inside the provisioning profile used to sign the application. Once built and signed, the iApp file can either be uploaded directly to the system or a link can be provided to an internet location where the file can be downloaded from.

# ANDROID WHITELIST APPLICATIONS POLICY

Whitelist applications policy defines the applications that the enterprise allows to run on an Android device. No other applications can run on the device once this policy is set.

#### To enable Whitelist mode for Android devices

- 1. Check the checkbox 'Android allow apps only from whitelist'
- 2. Click 'Apply'

Once applied, all Android "required" applications now define the Whitelist apps:

- These applications are mandatory on the device
- These applications are the only 3<sup>rd</sup> party applications which are allowed to run on the device

| COMMUNITAKE ENTERPRISE MOBILITY         |                   |            |           |                         |               |          |               |         | 2         | ctmdmdemo@com  | munitake.com 🔻 🧙 L | logout |
|-----------------------------------------|-------------------|------------|-----------|-------------------------|---------------|----------|---------------|---------|-----------|----------------|--------------------|--------|
| ≁ Password    Black List 📻 Required App | D<br>Ps 🛅 Catalog | lashboard  | Fieet     | Poli                    | cies          | Expenses | Configuration | ons Let |           |                |                    |        |
| Sroups                                  | Inherit           | Adapt      | able Andr | oid - allow apps only f | rom whitelist |          |               |         |           |                |                    |        |
| * DE CT Demo                            |                   |            |           |                         |               |          |               |         |           |                |                    |        |
| DO CT Demo Groups                       | 🔠 Requir          | red Applic | ations 🛨  |                         |               |          |               |         |           |                | ж                  |        |
| APAC region                             |                   | Edit       | Name o    | ld o                    | Version 0     | OS o     | OS Version 0  | URL o F | ile o Red | emption Code o | Comment o          |        |
| ► 🛄 CALA region                         |                   |            | Viber     | com.viber.voip          |               | Android  | 22-42         | Link    |           |                |                    |        |
| ► 🛄 Classes                             |                   |            | Waze      | com.waze                |               | Android  | 22-42         | Link    |           |                |                    |        |
| v 🔲 EMEA region                         |                   |            | WhatsApp  | com.whatsapp            |               | Android  | 22-42         | Link    |           |                |                    |        |
| ► 🛄 Belgacom                            |                   | U          |           |                         |               |          |               |         |           |                |                    |        |
| EMEA Management                         |                   |            |           |                         |               |          |               |         |           |                |                    |        |
| EMEA Operations                         |                   |            |           |                         |               |          |               |         |           |                |                    |        |
| EMEA Sales                              |                   |            |           |                         |               |          |               |         |           |                |                    |        |
| Italy                                   |                   |            |           |                         |               |          |               |         |           |                |                    |        |
| ► 🛄 SPAIN                               |                   |            |           |                         |               |          |               |         |           |                |                    |        |
| v 🔲 Headquarters                        | 1                 |            |           |                         |               |          |               |         |           |                |                    |        |
| Finance                                 |                   |            |           |                         |               |          |               |         |           |                |                    |        |
| Human Resources                         |                   |            |           |                         |               |          |               |         |           |                |                    |        |
| Management                              | Арріу             | Discard    |           |                         |               |          |               |         |           |                |                    |        |
|                                         |                   |            |           |                         |               |          |               |         |           |                | Powered By Commun  | niTake |

#### ENFORCEMENT OF WHITELIST APPLICATIONS

The system administrator is notified through the violation status in the devices table. A notification is displayed in the devices notification center prompting the device holder to uninstall the not allowed application. The device holder is blocked from using applications that were not defined as allowed. The system will 'kill' any not allowed application from running. The prohibited application should be manually removed by the device holder.

This can be done either by clicking the notification.

On Samsung SAFE and Android Enhanced devices, applications which are not part of the whitelist will be silently uninstalled.

# CATALOG POLICY

Catalog policy defines on-device recommended applications which the business wishes to have on the devices but does not enforce their presence.

These applications will be presented in an enterprise applications catalog from which users will be able to download and install the applications.

Defining the recommended application is done in a similar way to defining mandatory applications.

|                                          |                                         | 🚨 omerb@communitake.com * 🔯 Logout                                                                                  |
|------------------------------------------|-----------------------------------------|----------------------------------------------------------------------------------------------------|
|                                          | Dashboard                               | Image: Product s     Image: Product s     Image: Product s       Pret     Product s     Expenses     Configurations |
| Password   ⋮ Black List   ⋮ Required App | ps 🚰 Catalog 🏟 Backup   🍏 iOS Restricti | Add Recommended App                                                                                                 |
| Croups                                   | Induct Adopt Enable                     | OS Android • * Name • Category Select value • Custom *                                                              |
| Mew2                                     | Edit Name O                             | Application Version     11       Comment     0       Add                                                            |
|                                          | Apply Discard                           | Powered By CommuniTake                                                                                              |

#### Select the 'Catalog' tab.

- 1. Click on the 'Add' button.
- **2.** Enter the application name.
- **3.** Select the application OS.
- 4. Enter the application version code. (optional)
  - a. In Android, enter the application's version code.
- 5. Define with the slides the devices' OS version for which the application is intended.
- 6. Enter the application ID.
- 7. Add comments.
- 8. Write the application URL or upload the application file.
- 9. Click 'Add'.
- NoteWhen adding catalog apps, the system automatically detects the ID and the version number for<br/>Android APKs uploaded to the system. The system automatically detects ID from the Google<br/>Play links or from the iOS App Store links.

Once the recommended application is defined, the device holder will be able to view all the recommended application on his / her device via the application client. The user can select to install the apps directly from the list on the device.

# BACKUP POLICY

## TO DEFINE BACKUP SETTINGS

- 1. Select the device group for which you wish to deploy the backup settings.
- 2. Click on the 'Backup' tab.
- 3. The default selection is 'Inherit Backup Settings'.
- 4. Check the 'Enable Periodic Backup' checkbox (uncheck the default settings).
- 5. Define the number of days for the 'Backup Interval'.

- **6.** Select which data detail types will be backed up: Contacts; Messages; Note that Contacts and Messages are pre-defined once you mark the Enable Periodic Backup checkbox.
- 7. Click on 'Commit Changes'.

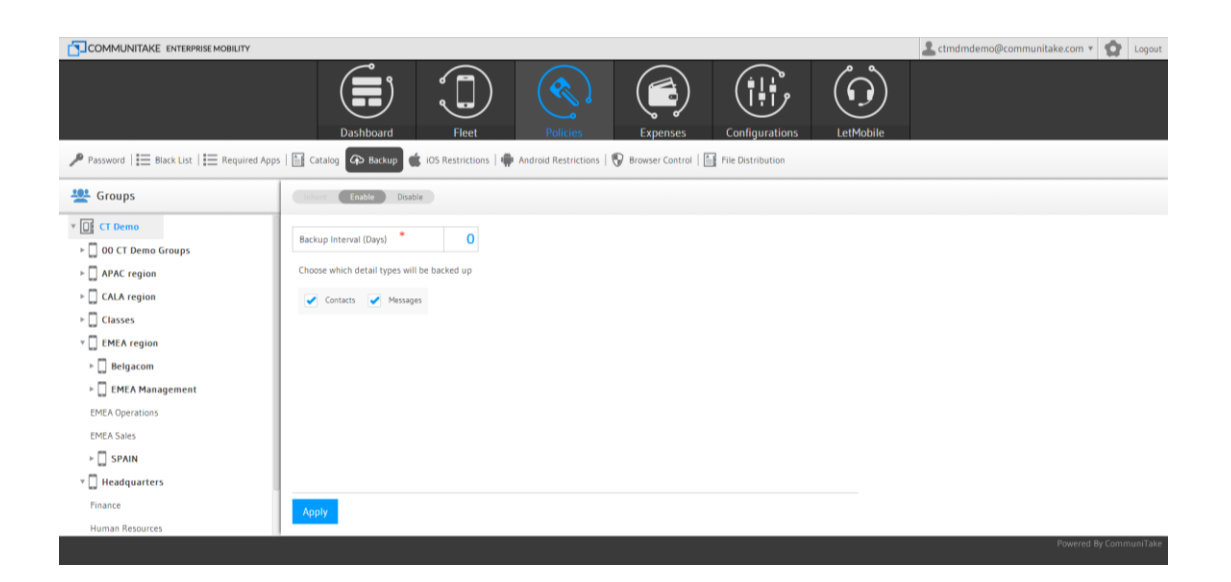

### TO REMOVE BACKUP SETTINGS

- 1. Select the device group for which you wish to remove the backup settings.
- 2. Click on the 'Backup' tab.
- 3. Uncheck the 'Enable Periodic Backup' checkbox.
- 4. Click on 'Commit Changes'.
- Тір

The default policy is the inherit policy by the parent group. In order to select another policy, first uncheck the inherit checkbox and then check the enable checkbox and define the policy parameters.

# ADDING IOS RESTRICTIONS CONFIGURATION

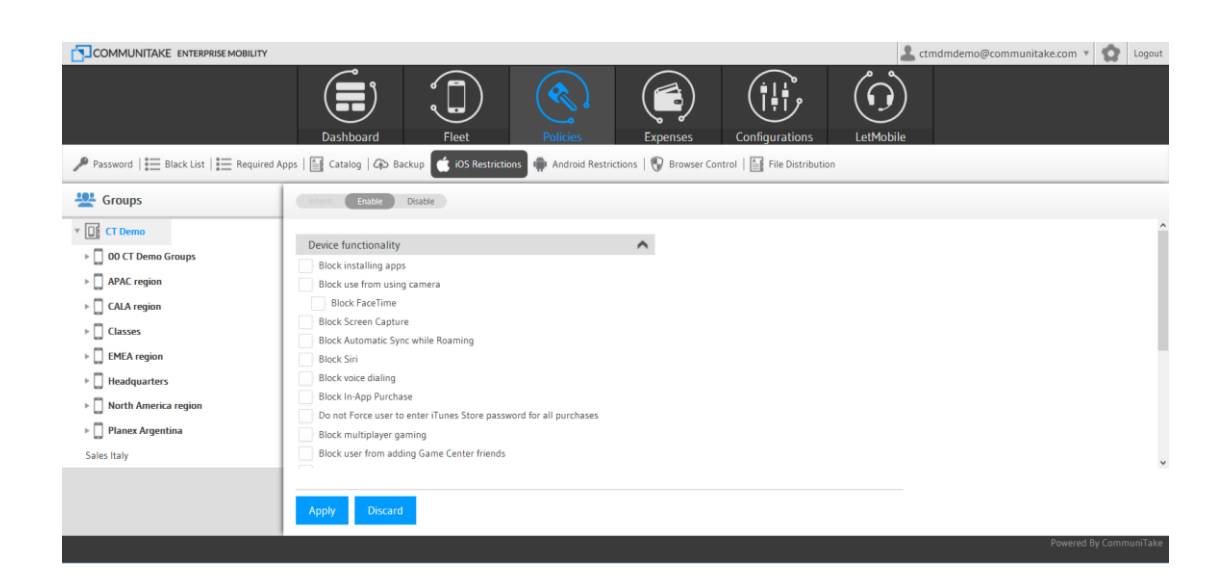

The iOS restrictions module allows you to limit user's access to services.

Optional configuration for iOS restrictions:

#### **Device functionality**

- Allow installing apps
- Allow use of camera
  - Allow FaceTime
  - Allow Screen Capture
- Allow Automatic Sync while Roaming
- Allow Siri
- Allow voice dialing
- Allow In-App Purchase
- Force user to enter iTunes Store password for all purchases
- Allow multiplayer gaming
- Allow adding Game Center friends

#### Applications

- Allow use of Youtube
- Allow use of iTunes store
- Allows use of Safari
  - o Enable autofill
  - Force fraud warning
  - Allow JavaScript
  - Allow pop-ups
- Accept Cookies: Never / From visited sites / Always
- Allow user to use Passbook while device is locked

- Allow user to use GameCenter
- Allow user to use Bookstore
- Allow user to access Erotica in Bookstore

#### iCloud

- Allow backup
- Allow document sync
- Allow Photo Stream (disallowing can cause data loss)

#### **Security and Privacy**

- Allow diagnostic data to be sent to Apple
- Allow user to accept untrusted TLS certificates
- Force encrypted backups

#### iOS 7 restrictions

- Block Account Modification
- Block Air Drop
- Block App Cellular Data Modification
- Block Assistant User Generated Content
- Block Find My Friends Modification
- Block Fingerprint For Unlock
- Block Host Pairing
- Block Lock Screen Control Center
- Block Lock Screen Notifications View
- Block Lock Screen Today View
- Block Open From Managed To Unmanaged
- Block Open From Unmanaged To Managed
- Block OTA PKI Updated
- Do Not Force Limit Ad Tracking

To define iOS restrictions:

- 1. Select the devices group for which you wish to define iOS restrictions.
- 2. Click on the 'Policies' tab.
- **3.** Click on the 'iOS Restrictions' tab.
- 4. Select the heritage behavior.
- **5.** Check the required restrictions.
- 6. Click on 'Apply'.
- ImportantThe implication of activating a restriction: for example, disabling the camera will cause the<br/>camera application to disappear from the device.

# ADDING ANDROID RESTRICTIONS CONFIGURATION

|                                                                                                    |                                                                             |                  |                       |                            | 💄 noam@communita      | ke.com * 😧 Logout      |
|----------------------------------------------------------------------------------------------------|-----------------------------------------------------------------------------|------------------|-----------------------|----------------------------|-----------------------|------------------------|
|                                                                                                    | Dashboard                                                                   | Fleet Policies   | Expenses              | Configurations             |                       |                        |
| Password                                                                                                    | Apps   🕁 Catalog   🖓 Backup   🍏                                             | iOS Restrictions | 🖗 Browser Control   🔝 | File Distribution   🔐 Home | e Screen   🛄 Launcher |                        |
| 🙅 Groups                                                                                                    | Inherit Enable Disable                                                      |                  |                       |                            |                       |                        |
| <ul> <li>♥ IN Noam</li> <li>♥ APAC Sales</li> <li>Operation</li> <li>♥ CALA Sales</li> <li>Management</li> <li>Operation</li> <li>Classes</li> <li>EMEA Sales</li> <li>♥ HQs</li> <li>Finance</li> <li>Human Resources</li> <li>Management</li> <li>Murketing</li> <li>Operation</li> <li>NA Sales</li> </ul> | General<br>Samsung Sate<br>Secure Firmware<br>General (Signed Devices Only) | ~<br>~<br>~      |                       |                            |                       |                        |
|                                                                                                    |                                                                             |                  |                       |                            |                       | Powered By CommuniTake |

The Android restrictions module allows you to limit user's access to services. These limitations defer by device type. There are four different device types which allow distinctive restrictions:

- 1. Generic Android devices.
- 2. Samsung SAFE devices.
- 3. Devices containing the CommuniTake's secure firmware.
- Devices containing CommuniTake's enhanced management capabilities namely non-SAFE Samsung,
   LG, HTC and newest Sony devices (Samsung SAFE does not require downloading the extra component).

# GENERIC ANDROID DEVICE RESTRICTIONS

| Parword Energi     Parword        Parword        Parword        Parword        Parword        Parword        Parword        Parword        Parword           Parword           Parword           Parword                                                                                                    |                                                                                           |                                                                                                    | 🚣 noam@communitake.com ▼ 🤹 Logout                |
|----------------------------------------------------------------------------------------------------|-------------------------------------------------------------------------------------------|----------------------------------------------------------------------------------------------------|--------------------------------------------------|
| Password E Black Lit E Required Apps Red back pile Os Red trickins Red trickins< |                                                                                           | Dashbard Fleet Policies Expenses                                                                                                    | Configurations                                   |
| Croups Central     Construct     Construct </td <td>Password</td> <td>Apps   🕎 Catalog   🕼 Backup   🝏 IOS Restrictions 👘 Android Restrictions 💱 Browser Control   🖆</td> <td>I File Distribution   🔐 Home Screen   🏢 Launcher</td>                                                                                                    | Password                                                                                  | Apps   🕎 Catalog   🕼 Backup   🝏 IOS Restrictions 👘 Android Restrictions 💱 Browser Control   🖆                                                                                                    | I File Distribution   🔐 Home Screen   🏢 Launcher |
| Image: Secure Firmware   Classs   Class Central   Image: Secure Firmware   Class Central   Secure Firmware   Class Central   Secure Firmware   Class Central   Secure Firmware   Class Central   Secure Firmware   Class Central   Secure Firmware   Class Central   Secure Firmware   Class Central   Secure Firmware   Class Central   Secure Firmware   Class Central   Secure Firmware   Class Central   Secure Firmware   Class Central   Secure Firmware   Class Central   Secure Firmware                                                                                                    | 🙅 Groups                                                                                  | Inherit Enable Disable Policy is always active. Change Edit Password                                                                                                    |                                                  |
| Imagement       Marketing       Operation       Asales   Proceeding Discard                                                                                                    |                                                                                           | General General Genera |                                                  |
| Toneted by communitient                                                                                                    | v 🔲 HQs<br>Finance<br>Human Resources<br>Management<br>Marketing<br>Operation<br>NA Sales | Apply Discard                                                                                                    | Powerd By Communifiate                           |

Optional configuration for generic Android restrictions:

- Block Camera
- Wi-Fi: 'Always on' or 'Always block' or 'No policy'.
- Bluetooth: 'Always on' or 'Always block' or 'No policy'.
- Disable Non-System Apps when Wi-Fi is not available.

# SAMSUNG SAFE DEVICE RESTRICTIONS

| Personal Personal     Personal        Personal                                                                                                    |                 | 🚨 noam@communitake.com 🐐 🧙                                                                                                    | Logout |
|----------------------------------------------------------------------------------------------------|-----------------|----------------------------------------------------------------------------------------------------|--------|
| Paswed Edsk Lut Edsk Lut Edsk Lut Edsk Dadie Radie Edsk Dadie Edsk Dadie                                                                                                    |                 | Dashboard Fleet Policies Expenses Configurations                                                                                             |        |
| Image: math       Book Mark Reps         Operation       Book Storage         Operation       Book Storage         Operation       Book Storage         Operation       Book Mark Reps         Operation       Book Storage         Operation       Book Storage         Book Mark Market Apps       Book Storage         Book Mark Market Apps       Book Mark Market Apps         Management       Book Mark Market Apps         Operation       Book Mark Market Apps         Management       Book Market Apps         Management       Book Market Apps         Market Apps       Book Market Apps         Market Apps       Book Market Apps         Market Apps       Book Market Apps         Market Apps       Book Market Apps         Market Apps       Book Market Apps         Market Apps       Book Market Apps         Market Apps       Book Market Apps         Market Apps       Book Market Apps         Market Apps       Book Market Apps         Market Apps       Book Market Apps         Market Apps       Book Charket Apps         Market Apps       Book Market Apps         Market Apps       Book Wark Market Apps                                                                                                    | Password        | Apps   🕎 Catalog   🚓 Backup   🔹 iOS Restrictions 🛖 Android Restrictions 😵 Browser Control   🔛 File Distribution   🏠 Home Screen   🏢 Launcher |        |
| Y Mann       Samsung Safe         Y AAC Sales       Biok Factory Rest         Operation       Biok Sold         Y CALA Sales       Biok Strings         Biok Sold       Biok Sold         Y CALA Sales       Biok New Market Apps         Munagement       Biok Callular Data         Operation       Biok Callular Data         Biok USB Debug       Biok Stringe         Biok USB Debug       Biok Location         Biok Location       Biok Location         Biok Collular Data       Biok Location         Biok Location       Biok Location         Biok Collular Data       Biok Location         Biok Location       Biok Location         Biok Multi Across       Biok Multi Across         Biok Web Browser       Biok Web Browser         Biok Vol'Tube       Biok Vol'Tube         Maragement       Marketing         Operation       Internet         Marketing       Internet         Operation       Internet         Marketing       Internet         Operation       Internet         Marketing       Internet         Operation       Internet         Marketing       Internet         Opera                                                                                                    | 🙅 Groups        | Enable Disable Policy is always active. Change Edit Password                                                                                 |        |
| PAC Sales       Box Factory Rest         Operation       Box Social         Index Sales       Box Social         Operation       Box Social         Operation       Box Social         Operation       Box Social         Operation       Box Call ar Data         Operation       Box Call ar Data         Operation       Box Call ar Data         Box Call ar Data       Box Call ar Data         Box Call ar Data       Box Call ar Data         Box Mult Broward <td< th=""><th>* 📑 Noam</th><th>Samsunn Safe</th><th>*</th></td<>                                                                                                    | * 📑 Noam        | Samsunn Safe                                                                                                    | *      |
| Operation       Bod. SDCard         Operation       Bod. SDCard         Management       Bod. Tethering         Operation       Bod. USB Debug         Classs       Bod. USB Debug         Classs       Bod. USB Debug         EMEA Sales       Bod. Cation         *       Hos         Minagement       Bod. Cation         *       Hos         Bod. Cation       Bod. Cation         Finance       Bod. Cation         Bod. Web Forward       Bod. VarTube         Management       Bod. VarTube         Marketing       Bod. VarTube         Marketing       Bod. VarTube         NA Sales       Approx                                                                                                    | v 🔲 APAC Sales  | Bitock Extra Rest                                                                                                    | - 1    |
| index settings     Biok Settings       Management     Biok Cellular Data       Operation     Biok Cellular Data       Dess     Biok Media Access       Management     Biok Media Access       Management     Biok Media Access       Management     Biok Media Access       Management     Biok Media Access       Management     Biok Media Access       Management     Biok Media Access       Management     Biok VouTube       Marketing     Biok VouTube       Operation     Biok Media Access       Marketing     Biok Media Rowser       Marketing     Biok Media Rowser       Marketing     Depration       Apply     Discaré                                                                                                    | Operation       | Block SDCard                                                                                                    | - 1    |
| • CAAS sites     Block None-Market Apps       Management     Block Cellular Data       Operation     Block Cellular Data       Classes     Block USB Debug       Classes     Block Molia Access       EMEA Sales     Block Location       • Hds     Block Cellular Parward       Finance     Block Molia Access       Block Molia Access     Block Molia Access       Management     Block Molia Access       Management     Block Web Prowser       Block Web Prowser     Block Web Prowser       Marketing     Block You Tube       Operation     Apply       NA Sales     Apply                                                                                                    |                 | Block Settings                                                                                                    | - 1    |
| Munagement     BoX Tethering       Operation     BoX USB Debug       Classs     BoX USB Debug       Classs     BoX Molia Access       BoX Location     BoX Location       Finance     BoX Molia Access       BoX Google Flay     BoX Molia Access       Humagement     BoX Molia Access       Munagement     BoX Molia Access       Munagement     BoX Molia Access       Munagement     BoX YouTube       Marketing     BoX YouTube       Operation     Apply       NA Sales     Discard                                                                                                    | v 🛄 CALA Sales  | Block None-Market Apps                                                                                                    | - 1    |
| Operation     Block Clubar Data       Classes     Block USB Debug       ENEA Sales     Block Mais Scrage       ENEA Sales     Block Location       Block ENail Forward     Block Cocole Play       Human Resources     Block Web Browser       Maragement     Block VouTube       Marketing     Block VouTube       Operation     Inscritt                                                                                                    | Management      | Block Tethering                                                                                                    | - 1    |
| Classes     Block USB Debug       EMEA Sales     Block Media Access       Magement     Block Veor Trobe       Management     Block Veor Trobe       Marketing     Block Veor Trobe       Operation     Apply                                                                                                    | Operation       | Block Cellular Data                                                                                                    | - 1    |
| Listes     Block Meils Storage       EME & Sales     Block Meils Storage       Finance     Block Location       Human Resources     Block Web Browser       Human Resources     Block Web Browser       Management     Block Web Browser       Marketing     Block Web Browser       Operation     Apply       NA Sales     Discured                                                                                                    | G               | Block USB Debug                                                                                                    | - 1    |
| EVEA Sales     Block Media Access       Image: Block Media Foreser     Block Location       Finance     Block Sociely Flay       Human Resources     Block VouTube       Minagement     Block YouTube       Musagement     Block YouTube       Musagement     Block YouTube       Massles     Apply                                                                                                    | Classes         | Block Mass Storage                                                                                                    | - 1    |
| Index     Index Casalandi       Finance     Block Ebali Froward       Block Web Browser     Block Web Browser       Human Resources     Block VouTube       Management     Index       Marketing     Index       Operation     Index       NA Sales     Enscaré                                                                                                    | EMEA Sales      | Block Media Access                                                                                                    | - 1    |
| Finance     Biod. Google Play       Human Resources     Biod. Web Proviser       Biod. Web Proviser     Biod. Web Proviser       Biod. Web Proviser     Biod. YouTube       Management     Biod. YouTube       Operation     Apply       NA Sales     Discaré                                                                                                    | v 🔲 HQs         | Block Evaluation                                                                                                    | - 1    |
| Human Resources     Block Web Browser       Block Web Browser     Block YouTube       Maragement     Block YouTube       Marketing     Image: Comparison of the second second sec | Finance         | Block Google Play                                                                                                    | - 1    |
| Human Resources     Block YouTube       Management     -       Marketing     -       Operation     -       NA Sales     Powered By Communifake                                                                                                    |                 | Block Web Browser                                                                                                    | - 5    |
| Management       Marketing       Operation       NA Sales   Powered By Communifiate                                                                                                    | Human Resources | Block YouTube                                                                                                    |        |
| Marketing<br>Operation<br>NA Sales Discard Description                                                                                                    | Management      |                                                                                                    | -      |
| Operation NA Sales Powered By CommuniTake                                                                                                    | Marketing       |                                                                                                    |        |
| NA Sales Powered By CommuniTake                                                                                                    | Operation       |                                                                                                    |        |
| Powered By CommuniTake                                                                                                    | NA Salas        | Apply Discard                                                                                                    |        |
|                                                                                                    | incource.       |                                                                                                    |        |
|                                                                                                    |                 |                                                                                                    |        |

#### Optional restrictions for Samsung SAFE devices:

- Block factory reset
- Block SD card access
- Block setting changes
- Block non market apps
- Block tethering
- Block cellular data
- Block USB debug
- Block USB mass storage
- Block USB media access
- Block Location services
- Block email forwarding
- Block Google Play
- Block Web browser
- Block YouTube

# COMMUNITAKE FIRMWARE DEVICE RESTRICTIONS

|                                                                                                    |                                                                                                    |                                     |                                |                         | ânoam@communitake.com ▼ | Logout      |
|----------------------------------------------------------------------------------------------------|----------------------------------------------------------------------------------------------------|-------------------------------------|--------------------------------|-------------------------|-------------------------|-------------|
|                                                                                                    | Dashboard Flo                                                                                                    | Policies                            | Expenses Cor                   | nfigurations            |                         |             |
| Password                                                                                                    | Apps   🕁 Catalog   🐼 Backup   💼 iOS Restrict                                                                                                    | tions 👘 Android Restrictions 🚱      | Browser Control   📑 File Distr | ribution   🕜 Home Scree | n   🏢 Launcher          |             |
| 🙅 Groups                                                                                                    | Inherit Enable Disable Policy is alw                                                                                                    | rays active. Change   Edit Password |                                |                         |                         |             |
| <ul> <li>Content of the second second se</li></ul> | General Samsung Safe Secure Firmware SMS Mobile Data Voice App Installation Password Supported) USB Password Supported) General (Signed Devices Only) Noply Discard | ~                                   |                                |                         |                         |             |
|                                                                                                    |                                                                                                    |                                     |                                |                         | Powered By              | CommuniTake |

Optional configuration for a dedicated ROM that can be provided as part of the deployment

- Block SMS
- Block Mobile Data
- Block Voice Calls
- Applications installation: : allow; allow with password; block
- USB access: allow; allow but with password; block

## ANDROID ENHANCED DEVICE RESTRICTIONS

| COMMUNITAKE ENTERPRISE MOBILITY                                                                                                    |                                                                                               | â noam@communitake.com ▼ 🧔 Logout                            |
|----------------------------------------------------------------------------------------------------|-----------------------------------------------------------------------------------------------|--------------------------------------------------------------|
| $P$ Password $ \frac{n}{n-1}$ Black List $ \frac{n}{n-1}$ Required                                                                              | Dashboard     Fleet     Rolicies     Expenses       Apps   :::::::::::::::::::::::::::::::::: | Configurations<br>e Distribution   ① Home Screen    Launcher |
| 🙅 Groups                                                                                                    | Interaction Disable Policy is always active. Change Edit Password                             |                                                              |
| <ul> <li>Y [] Noam</li> <li>► APAC Sales</li> <li>► CALA Sales</li> <li>Classes</li> <li>EMEA Sales</li> <li>► HGa</li> <li>NA Sales</li> </ul> | General                                                                                       |                                                              |
|                                                                                                    | Apply Discard                                                                                 | Poggad Ry CommuniTate -                                      |
|                                                                                                    |                                                                                               | r owerea by commannake                                       |

Android Enhanced devices are devices for which CommuniTake has obtained improved management capabilities.

This is applicable for most LG, HTC and the newest Sony devices.

Optional configuration for Android Enhanced devices:

- Block GPS
- Roaming: Always on; Always block; No policy
- Unknown sources: Always on; Always block; No policy
- Block USB Debug
- Block Airplane Mode
- Mobile Data: Always on; Always block; No policy.

#### TO DEFINE ANDROID RESTRICTIONS

- 1. Select the devices group for which you wish to define Android restrictions.
- 2. Click on the 'Policies' tab.
- 3. Click on the 'Android Restrictions' tab.
- 4. Select the heritage behavior.
- 5. Select the restrictions by the Android device type.
- 6. Check the required restrictions and define the passwords, once required.
- 7. Click on 'Apply'.

For Samsung SAFE enabled devices, the Android restrictions are implemented via the SAFE services.

## TO DEFINE ANDROID RESTRICTION BY TIME

The default Android Restrictions policy state is always active, by your definitions. However, you can selectively activate the policy by a specific time of day and week. In this time period and only at this time period, the Android Restrictions policy will be viable. This definition provides you with the flexibility to activate security restrictions that are viable to work hours for example. To define time driven Android Restrictions policy:

- 1. Define Android Restrictions policy.
- 2. Click on the "Change" link near the "Policy is always active".
- 3. Select "Time" in the pop-up.
- 4. Select the start time and the end time in hours and minutes.
- 5. Select the days of the week.
- 6. Select the time zone.
- 7. Click on "Submit". Verify that your selection summary appears on the upper policies bar.
- 8. Click on "Change" near the summary if you wish to alter it.
- 9. Click on "Apply".

# TO DEFINE ANDROID RESTRICTION BY LOCATION

The default Android Restrictions policy state is always active, by your definitions. However, you can selectively activate the policy by a specific device location. In this location and only at this location, the Android Restrictions policy will be viable. This can be valuable when you wish to block security breaches of unauthorized data collection in the organization premise. To define location driven Android Restrictions policy:

- 1. Define Android Restrictions policy.
- 2. Click on the "Change" link near the "Policy is always active".
- 3. Select "Location" in the pop-up.
- 4. You can define the location in two ways:
  - a. Manually define the latitude and the Longitude
  - b. Or click on the "Map" to locate your location.
    - You will be shown New York City location as the starting point. Navigate to the desired location and click on the map. The latitude and the Longitude fields will be populated in accordance.
- 5. Define the desired radius in meters in the "Radius" field for the selected point location.
- 6. Click on "Submit".
- 7. Click on "Apply".

# VIOLATIONS DRIVEN POLICIES ENFORCEMENT

| COMMUNITAKE ENTERPRISE MOBILITY                     |                                                                                                    |                                                                                                    |                              |                 |           | La ctmdmdemo@communitake.com * 😧 Lo |
|-----------------------------------------------------|----------------------------------------------------------------------------------------------------|----------------------------------------------------------------------------------------------------|------------------------------|-----------------|-----------|-------------------------------------|
|                                                     |                                                                                                    | Dashboard Fleet                                                                                                    | Policies Expenses            | Configurations  | LetMobile |                                     |
| Password   III Black List   III Required     Groups | Apps   🚺 Catalog   Go Backs                                                                                                    | General IOS LDAP Exchang<br>General<br>Policy Enforcement                                                                                                    | ge Secure Container Policies | Alerts PIN code |           |                                     |
|                                                     | Centeral<br>Biols Came<br>Biols Well<br>Sommon State<br>Biols Nation<br>Biols Nation<br>Biols Nation<br>Biols Nation<br>Biols Calify<br>Biols Mass 3<br>Biols Mass 3<br>Biols Mass 3<br>Biols Nation | Chaole Prince Entercement Chaose which configurations for enforce     Buckits     Buckits     Buc | rsa.<br>xccurred.<br>rjd     |                 |           |                                     |
| Finance<br>Human Resources<br>Management            | Apply Disc                                                                                                    | ard                                                                                                    |                              |                 |           | Pavent by Cannua                    |

The system allows you to enable the enforcement actions once a policy violation occurs.

- 1. Click on 'Settings' on the upper right corner of the screen.
- 2. Click on the General tab.
- 3. Check the 'Enable Policy Enforcement' checkbox.
- 4. Check the policies violations events for which you wish to activate enforcement:
  - a. 'Blacklist'
  - b. 'Whitelist'
  - c. 'Password'
  - d. 'Rooted'
- 5. Check one or more of the automated actions that will take place once a violation event occurs:
  - a. 'Block from Exchange' (this is only available if the Exchange server is properly configured)
  - b. 'Lock the device with a password (Android only)'
  - c. 'Enterprise Wipe'
  - d. 'Block secure file container access'
- 6. Define the grace period in days for the enforcement activation. The default time is set to 0.

| COMMUNITAKE ENTERPRISE MOBILITY                           |                                                                                                    | 🚨 ctmdmdemo@communitake.com 🔹 🧙 Logout |
|-----------------------------------------------------------|----------------------------------------------------------------------------------------------------|----------------------------------------|
|                                                           | Dashbaard Fleet Policies Expenses Configurations LetMobile                                                                                                    |                                        |
| Password   := Black List   := Required Apps        Sroups | Grange         General         IOS         LDAP         Exchange         Secure Container         Policies         Alerts         PIN code                                                                                                    |                                        |
|                                                           | Pointy Enforcement       Action of SMC Darge       Bick Vin       Disce which of the foliowing you would like to enable       Bick Semi       Bick Semi       Bick Semi       Bick Semi       Bick Semi       Bick Semi       Bick Semi       Bick Semi       Bick Semi       Bick Semi       Bick Semi       Bick Semi       Bick Semi       Bick Semi       Discrete       Mover Field       Bick Medi       Bick Medi <tr< th=""><th></th></tr<> |                                        |
| -                                                         |                                                                                                    | Powered By CommuniTake                 |

For action on SIM Change event:

- 1. Check the 'Enable action on SIM change' checkbox
- 2. Enable one of the following actions once the device SIM card is changed:
  - a. 'Lock device with password (Android only)'
  - b. 'Factory Reset'
  - c. 'Enterprise Wipe'
- 3. Click 'Submit'.

| COMMUNITAKE ENTERPRISE MOBILITY |                                                                                                    | 💄 noam@communitake.com 🔻 🏠 Logout |
|---------------------------------|----------------------------------------------------------------------------------------------------|-----------------------------------|
|                                 | Dashboard Fleet Policies Expenses Configurations                                                                                                    |                                   |
| Password                        | pps   G General IOS LDAP Exchange Secure Container Policies Alerts PIN code                                                                                                    | d.                                |
| 😃 Groups                        | Policy Enforcement                                                                                                    |                                   |
| * 📑 Noam                        | Action on Davise Admin Removal (Android Only)                                                                                                    | ŕ                                 |
| * APAC Sales                    | Providence and the second second seco |                                   |
| Operation                       | Bic Choose which of the following you would like to enable                                                                                                    |                                   |
| * 🔲 CALA Sales                  | Lock device Unlock password                                                                                                    |                                   |
| Management                      | Bit Apply factory reset                                                                                                    |                                   |
| Operation                       | Bir Apply                                                                                                    |                                   |
| Classes                         | E Bia                                                                                                    |                                   |
| EMEA Sales                      |                                                                                                    |                                   |
| v 🔲 HQs                         |                                                                                                    |                                   |
| Finance                         | Bit Discard                                                                                                    |                                   |
| Human Resources                 |                                                                                                    |                                   |
| Management                      |                                                                                                    |                                   |
| Marketing                       |                                                                                                    |                                   |
| Operation                       |                                                                                                    |                                   |
| NA Sales                        |                                                                                                    |                                   |
|                                 | Apply Discard                                                                                                    |                                   |
|                                 |                                                                                                    | Powered By CommuniTake            |
|                                 |                                                                                                    |                                   |

For device admin removal event:

- 1. Check 'Enable action on device admin removal' checkbox
- **2.** Enable one of the following actions once the device client is removed:
  - a. 'Lock device'. If selected, define the 'Unlock password'.
  - b. 'Factory reset'.

# **BROWSER CONTROL**

Web browser control has two deployments:

- 1. Blacklist: allows you to block certain domains / URLs from access by the device.
- 2. Whitelist: allows you to define domains / URLs that will the only ones the device will be able to navigate to.

The control over the web use is fulfilled via a dedicated COMMUNITAKE browser. URLs are also black listed using Google's safe browsing.

| Image: Second in the second in the second in th | COMMUNITAKE ENTERPRISE MOBILITY                                                                                                    |                                        |                                                                |                      |           | 🚨 ctmdmdemo@communitake.com * 😭 Logout |
|----------------------------------------------------------------------------------------------------|----------------------------------------------------------------------------------------------------|----------------------------------------|----------------------------------------------------------------|----------------------|-----------|----------------------------------------|
| Croups     Coups     Poicy in always atthe Cauge     Poicy in always atthe Cauge     Poicy in alwa                                                                                                    | Password   I                                                                                                    | Dashboard Peet                         | Policies Exper<br>Restrictions Stress                          | Asses Configurations | LetMobile |                                        |
| Image: Control of C Demo Groups   Image: C Demo Groups   Image: C Demo G                                                                                                    | 😤 Groups                                                                                                    | Inherit Adopt Enable Disable Policy is | always active. Change                                          |                      |           |                                        |
| Management a three second second s                                                                                                    | *         CE         CT Demo           *         OD CT Demo Groups           *         AAAC region           *         CAA region           *         CAA region           *         Delayson           *         Delayson           *         Delayson           *         Delayson           *         Delayson           *         Delayson           *         Stala           *         Stala           *         Stala           *         Stala           *         Stala           *         Stala           *         Teadquarters           Finace         Management | App7 Oucard                            | Add New Url URL Comment URL MIL Entered is domain Add Castorel | •                    |           |                                        |

## TO ACTIVATE BROWSER CONTROL

- 1. Select the group for which you wish to define browser control.
- 2. Click on the 'Policies' tab.
- 3. Click on the 'Browser Control' sub tab.
- 4. Select the preferred action: 'Disable' or 'Enable' or 'Inherit' or 'Adopt'.
- 5. Select 'Blacklist' or Whitelist.
- 6. Click on 'Add URL'.
- Enter the URL in the designated data field.
   The URL is required to have a legal format (for example: http://)
- 8. Select Domain to block the entire domain, or uncheck to block only the specific URL
- 9. Click 'Add'.
- ImportantIf the required URL (for whitelist or blacklist) is accessible with and without WWWthen you must add both options.

### TO REMOVE DOMAIN/URL IN BROWSER CONTROL

- 1. Select the group for which you wish to remove browser control.
- 2. Click on the 'Policies' tab.
- 3. Click on the 'Browser Control' sub tab.
- 4. Select the preferred action: 'Disable' or 'Enable' or 'Inherit' or 'Adopt'.
- 5. Select 'Blacklist' or Whitelist.
- 6. Select the URL you wish to remove.
- 7. Click on 'Delete URL'.
- 8. Click 'Delete' on the pop-up.
- When Browser Control is activated, the "Browser" button will appear in the on-device application client.
- All popular browsers are automatically disabled ('killed') when launched.
- Additional browsers can be handled via Application Blacklist.

# TO ACTIVATE BROWSER CONTROL BY TIME

The default Browser Control policy state is always active, by your definitions. However, you can selectively activate the policy by a specific time of day and week. In this time period and only at this time period, the Browser Control policy will be viable. This definition provides you with the flexibility to activate productivity enforcement during work hours for example. To define time driven Browser Control policy:

- 1. Define Browser Control policy
- 2. Click on the "Change" link near the "Policy is always active".
- 3. Select "Time" in the pop-up.
- 4. Select the start time and the end time in hours and minutes.
- 5. Select the days of the week.
- **6.** Select the time zone.
- 7. Click on "Submit". Verify that your selection summary appears on the upper policies bar.
- 8. Click on "Change" near the summary if you wish to alter it.
- 9. Click on "Apply".

## TO ACTIVATE BROWSER CONTROL BY LOCATION

The default Browser Control policy state is always active, by your definitions. However, you can selectively activate the policy by a specific device location. In this location and only at this location, the Browser Control policy will be viable. This definition provides you with the flexibility to activate productivity enforcement when on the organization premise for example. To define location driven Browser Control policy:

- 1. Define Browser Control policy.
- 2. Click on the "Change" link near the "Policy is always active".
- 3. Select "Location" in the pop-up.
- 4. You can define the location in two ways:
  - a. Manually define the latitude and the Longitude

- b. Or click on the "Map" to find the required location.
  - You will be shown New York City location as the starting point. Navigate to the desired location and click on on the map. The latitude and the Longitude fields will be populated in accordance.
- 5. Define the desired radius in meters in the "Radius" field for the selected point location.
- 6. Click on "Submit".
- 7. Click on "Apply".
- ImportantiOS: The application cannot disable the browser on iOS devices. This will be done via iOS<br/>restrictions (blocking default browser) and Blacklist (which only notifies the application<br/>administrator).In order to block the Safari browser, and iOS restrictions policy which disables the Safari<br/>browser must be applied to the devices' group. All other browsers must be handled via<br/>Blacklist management.

## DEVICE USER EXPERIENCE

The on-device web access is conducted only via the on-device application client.

Once the web browser is activated, the device holder is required to enter the domain / URL

When trying to access a prohibited domain / URL, the access will be blocked.

When accessing the web, the device user can leverage Bookmarks, History and Add bookmarks.

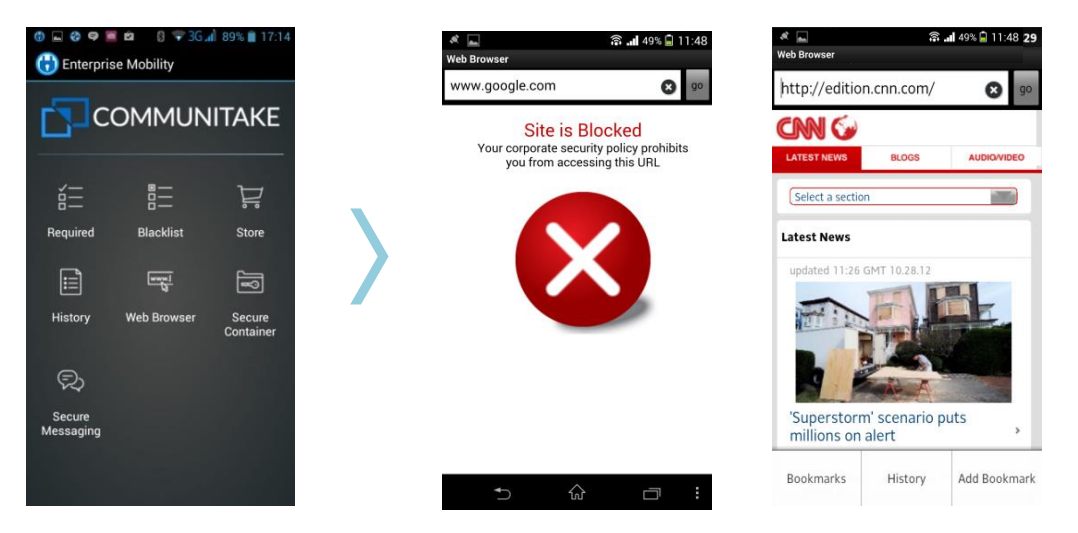

# FILE DISTRIBUTION

The file distribution module allows you to send files to groups of devices. The files are defined in the system for distribution and the devices pull them once they connect to the system. If a distributed file already resides on the device, the new file will overwrite it. In iOS devices, the files are viewed via the on-device MDM application but can be exported to external applications. In Android devices, the files are visible in the device file system.

# TO DISTRIBUTE FILES TO DEVICES

- 1. Select the 'Files distribution' tab.
- 2. 'Inherit' is the default state. Change the inheritance status to 'Adopt' or 'Enable'.
- 3. Click on the 'Add' button.
- 4. Select 'URL' for a file pull via a URL or 'File' to upload a file.
- 5. For 'URL' enter the 'File URL' address (mandatory);
- 6. For 'File', click 'Upload File' and select the file you wish to upload
- 7. Enter the 'File name' (mandatory)
- 8. Enter 'Comment' (optional). Note that this comment will be displayed inside the iOS application
- 9. Enter the 'Download to directory' location to which the files will be downloaded (mandatory).
- **10.** Click on 'Add' to activate the procedure
- 11. Click 'Apply' when you finish adding all the files

### TO EDIT AN EXISTING FILE

- 1. Select the 'Files distribution' tab.
- 2. Click the edit button 🔊 near the file you wish to edit.
- **3.** Change one or more of the following:
  - a. Update the file by either changing the download URL or uploading a new file. You can also switch between the two modes.
  - b. Update the file name.
  - c. Update the comment.
  - d. Change the download directory.
- 4. Click 'Save' to save the changes.
- 5. Click 'Apply' to finalize the process and activate the changes.

#### Note

- > There is a 25 MB size limit for uploading a file to the system.
- Not all edit operations result in the file being re-downloaded.
- If the download fails due to on- device memory limit, the system will attempt to redistribute the file until a successful distribution
- In Android, the system does not track if the user deleted, moved or renamed the file.

| COMMUNITAKE ENTERPRISE MOBILITY                                                                                                    |                                                                 |                                                                                                    |                          | 🚨 ctmdmdemo@communitake.com * 🤹 Logout |
|----------------------------------------------------------------------------------------------------|-----------------------------------------------------------------|----------------------------------------------------------------------------------------------------|--------------------------|----------------------------------------|
| Pessword   ☵ Black List   ☵ Required Apps   []                                                                                                    | Dashboard Freet                                                 | Policies Expenses                                                                                                    | Configurations LetMobile |                                        |
| Groups     Groups     GOOT Demo     GOCT Demo Groups     GAXC regim     GAXC regim     GAXC regim     GAXSes     GAXSEs     GAXSES     GAXSES     GAXSES     GAX | Castel<br>Ent File same © URL © Size ©<br>No Records To Display | Add new file Uptaat alie Uptaat alie File UIL (harper//some host com//somehoit) File same Comment Download to directory Dots Add Cloce | •                        |                                        |
| Management                                                                                                    | Apply Discard                                                   |                                                                                                    |                          | Powered By CommuniTake                 |

# HOME SCREEN

The 'Home screen' policy allows you to define the elements that appear on the device's home screen. These elements contain Wallpaper (Android only), Icons (Android only) and Bookmarks / Web clips.

|                                    | 🚨 noam@communitake.com * 🔯 Logout                                                                                                    |
|------------------------------------|----------------------------------------------------------------------------------------------------|
|                                    | Dashboard Fleet Policies Expenses Configurations                                                                                                    |
| Password                           | Apps   🚔 Catalog   🖚 Backup   🔹 105 Restrictions   🛖 Android Restrictions   😵 Browser Control   🔛 File Distribution 🎧 Home Screen 🎚 Launcher                                                              |
| 🙅 Groups                           | Thinkit Enable Disable                                                                                                    |
|                                    | Wallpaper (Android only)  File Application URL Comment Icons Android only) Icons Comment © Applid © Comment © No Records To Explay Bookmarks / Web Clips Bookmarks / Web Clips Name © URL © Comment © kon |
| Marketing<br>Operation<br>NA Sales | Apply Discard                                                                                                    |
|                                    | Towers of communicate                                                                                                    |

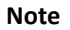

**Inherit'** is the default state. Change the inheritance status to '**Adopt'** or '**Enable'** prior to specific configuration.

### TO ADD WALLPAPER

- 1. Select the 'Home screen' tab.
- 2. Under 'Wallpaper', select 'URL' for a file pull via a URL or 'File' to upload a file.
- 3. For 'URL' enter the 'File URL' address (mandatory). The address should be initiated with http://.
- 4. For 'File', click 'Upload File' and select the file you wish to upload. The file source should be a PNG file.
- 5. To delete the file, click on the clear icon near its name.
- 6. Enter 'Comment' (optional). Note that this comment will be displayed only in the web portal
- 7. Enter the 'Download to directory' location to which the files will be downloaded (mandatory).
- 8. Click 'Apply' when you finish adding all the files.

## TO ADD ICONS

- 1. Select the 'Home screen' tab.
- 2. Under 'Icons, click on the add button 🛨 to add an icon.
- 3. Enter the 'App ID' (mandatory).
- 4. Enter 'Comment' (optional).
- 5. Click 'Add'.
- 6. Check the checkbox near the icons that you wish to add.
- 7. Click 'Apply'.
- 8. To delete an icon, check the checkbox near its name.
- 9. Click on the minus button —.
- 10. Click on 'Delete'.

## TO ADD BOOKMARKS / WEB CLIPS

- 1. Select the 'Home screen' tab.
- 2. Under 'Bookmarks / Web clips' click on the add button 🛨 to add a bookmark.
- **3.** Enter the bookmark's name (mandatory).
- 4. Enter the bookmark's URL (mandatory).
- 5. Enter 'Comment' (optional). Note that this comment will be displayed only in the web portal
- 6. Upload a file for the bookmark's icon (optional).
- 7. Click 'Add'.
- 8. Check the checkbox near the icons that you wish to add.
- 9. Click 'Apply'.
- **10.** To delete a bookmark, check the checkbox near its name.
- **11.** Click on the minus button<sup>—</sup>.
- 12. Click on 'Delete'.

# LAUNCHER

The 'Launcher' policy allows you to the lock the use of the device to only specified services.

By default, the launcher will show applications defined via the "Android's whitelist" module and applications installed from the internal enterprise catalog.

The device 'settings' application will also be only available via the Launcher's menu.

You can choose to add more common applications:

- Phone
- Messaging
- Email
- CommuniTake's Enterprise Mobility applications (Enterprise Mobility, Secure browser, Secure messaging and the enterprise store)

|                                                                                                    |                                                                                 | Logout ♦ Logout                                                 |
|----------------------------------------------------------------------------------------------------|---------------------------------------------------------------------------------|-----------------------------------------------------------------|
|                                                                                                    | Dashboard Fleet Policies                                                        | Expenses Configurations                                         |
| Password                                                                                                    | Apps   📷 Catalog   🖚 Backup   💰 iOS Restrictions   🏟 Android Restrictions   💱 B | rowser Control   🔛 File Distribution   🏠 Home Screen 🎚 Launcher |
| 😤 Groups                                                                                                    | Inherit Enable Disable                                                          |                                                                 |
| <ul> <li>▼ Image Noam</li> <li>▼ APAC Sales</li> <li>Operation</li> <li>▼ CALA Sales</li> <li>Management</li> <li>Operation</li> <li>Classes</li> <li>EMEA Sales</li> <li>▼ HQs</li> <li>Finance</li> <li>Human Resources</li> <li>Management</li> <li>Marketing</li> <li>Operation</li> <li>NA Sales</li> </ul> | Phore         Phore         Mostages         Email         MOM applications     |                                                                 |
|                                                                                                    |                                                                                 | Powered By CommuniTake                                          |

# TO DEFINE LAUNCHER

- 1. Select the 'Launcher' tab.
- 2. 'Inherit' is the default state. Change the inheritance status to 'Adopt' or 'Enable'.
- 3. Check the Launcher's checkbox.
- 4. Check the desired launcher's services: Phone; Messages; Email; MDM Applications.
- 5. Click 'Apply'.

Once defined, the device holder will be required to complete the action when trying to access device services.

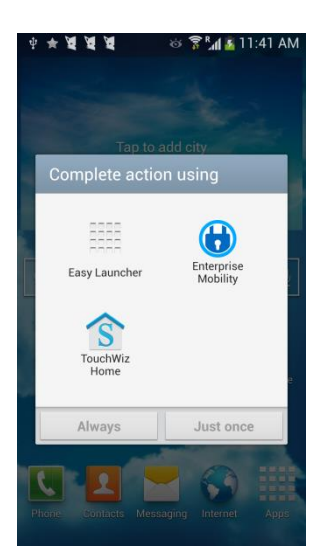

# 8

# EXPENSE CONTROL

The Expense Control module allows the user to monitor usage across the enterprise's devices that are enrolled in the system. Usage monitoring is governed by two factors:

- **1.** Enterprise's groups as defined in the system.
- 2. The usage plans that are defined in the system and that are associated to groups. A device usage will be examined in accordance to its group's plan.

# USAGE PLANS

Usage plans are set in the system by the user.

# TO MANGE USAGE PLANS

#### TO ADD A NEW PLAN

- 1. Click on the 'Expense' tab.
- 2. Click on the + near the 'Add plan'.
- **3.** Enter the plan name.
- 4. Click 'Submit'.

| COMMUNITAKE ENTERPRISE MOBILITY |                                                                                |                            |                          |                  |      |              |          |                |           | 👗 ctmdmdemo@communit; | ike.com * 🧟 Logout     |
|---------------------------------|--------------------------------------------------------------------------------|----------------------------|--------------------------|------------------|------|--------------|----------|----------------|-----------|-----------------------|------------------------|
|                                 | Dash                                                                           | board                      | ہ<br>م                   | Fleet            | )    | Policies     | Expenses | Configurations | LetMobile |                       |                        |
| Plans Usage                     |                                                                                |                            |                          |                  |      |              |          |                |           |                       |                        |
| 👑 Plans 🖪                       | Plans Info                                                                     |                            |                          |                  |      |              |          |                |           |                       |                        |
| Data Plan                       | Name Data Plan                                                                 | •                          |                          |                  |      |              |          |                |           |                       |                        |
| International Plan              | Start Date                                                                     | Monthly                    | www.ty                   | Sunday           |      |              |          |                |           |                       |                        |
| Julian                          | Call In(Minutes)                                                               | 0 Th                       | reshold                  |                  | 14   | Add New Plan | $\times$ |                |           |                       |                        |
| Senior Plan                     | Call Out(Minutes)                                                              | 0 Th                       | reshold                  | D I              | 1    |              |          |                |           |                       |                        |
| Unlimited Talk & Text           | Data 35(M8)                                                                    | 0 Th                       | reshold                  | 0                | 14   | Plan Name    | •        |                |           |                       |                        |
| Voice Plan                      | SMS Out                                                                        | 0 Th                       | reshold                  | 0                | 14   | Submit       |          |                |           |                       |                        |
|                                 | Roaming Call In(Minutes)                                                       | 0 Th                       | reshold                  | 0                |      |              |          |                |           |                       |                        |
|                                 | Roaming Call Out(Minutes)                                                      | 0 Th                       | reshold                  | D                | Unli | imited       |          |                |           |                       |                        |
|                                 | Roaming Data 3G(MB)                                                            | 0 Th                       | reshold                  | 0                | Unli | imited       |          |                |           |                       |                        |
|                                 | Reaming SMS Out                                                                | 0 Th                       | reshold                  | 0                | Unli | imited       |          |                |           |                       |                        |
|                                 | Notify Device On Exception                                                     | tion of a thre             | shold defi               | nition           |      |              |          |                |           |                       |                        |
|                                 | Message to send to device of                                                   | n threshold                | exception                |                  |      |              |          |                |           |                       |                        |
|                                 | Please know that you have<br>Current minute usage (0),<br>data usage (2) bytes | exceeded yo<br>current SMS | ur cellular<br>usage (1) | plan.<br>current | 1    |              |          |                |           |                       |                        |
|                                 | March ed Country                                                               |                            |                          |                  |      |              |          |                |           |                       | Powered By CommuniTake |

#### TO REMOVE AN EXISTING PLAN

- 1. Click on the 'Expense' tab.
- 2. Click on the "-" (minus sign) near the plan you wish to remove.
- 3. Click 'Submit'.

#### TO DEFINE PLAN ATTRIBUTES

You can allocate usage parameters to a new plan or amend usage parameters to an existing plan.

| COMMUNITAKE ENTERPRISE MOBILITY |                                                                                |             |                                      |                |           |          |          |                |           | ▲ ctmdmdemo@communitake.com | Logout           |
|---------------------------------|--------------------------------------------------------------------------------|-------------|--------------------------------------|----------------|-----------|----------|----------|----------------|-----------|-----------------------------|------------------|
|                                 | Dast                                                                           | iboard      |                                      |                |           | Policies | Expenses | Configurations | LetMobile |                             |                  |
| Plans 🔛 Usage                   |                                                                                |             |                                      |                |           |          |          |                |           |                             |                  |
| 😃 Plans 🔳                       | Plans Info                                                                     |             |                                      |                |           |          |          |                |           |                             |                  |
| Data Plan                       | Name Data Plan                                                                 | •           |                                      |                |           |          |          |                |           |                             |                  |
| International Plan              | Start Date                                                                     | Monthly     | Weekty                               | unday          | ٠         |          |          |                |           |                             |                  |
| Julian                          | Call In(Minutes)                                                               | 0           | Threshold 0                          |                | Unlimited |          |          |                |           |                             |                  |
| Senior Plan                     | Call Out(Minutes)                                                              | 0           | Threshold 0                          |                | Unlimited |          |          |                |           |                             |                  |
| Unlimited Talk & Text           | Data 3G(MB)                                                                    | 0           | Threshold 0                          |                | Unlimited |          |          |                |           |                             |                  |
| Voice Plan                      | SMS Out                                                                        | 0           | Threshold 0                          |                | Unlimited |          |          |                |           |                             |                  |
|                                 | Roaming Call In(Minutes)                                                       | 0           | Threshold 0                          |                | Unlimited |          |          |                |           |                             |                  |
|                                 | Roaming Call Out(Minutes)                                                      | 0           | Threshold 0                          |                | Unlimited |          |          |                |           |                             |                  |
|                                 | Roaming Data 3G(MB)                                                            | 0           | Threshold 0                          |                | Unlimited |          |          |                |           |                             |                  |
|                                 | Roaming SMS Out                                                                | 0           | Threshold 0                          |                | Unlimited |          |          |                |           |                             |                  |
|                                 | Notify Device On Exception                                                     | tion of a t | hreshold defini                      | tion           |           |          |          |                |           |                             |                  |
|                                 | Message to send to device                                                      | on thresho  | ld exception                         |                |           |          |          |                |           |                             |                  |
|                                 | Please know that you have<br>Current minute usage (0),<br>data usage (2) bytes | current SI  | l your cellular p<br>MS usage (1), c | lan.<br>urrent | 7         |          |          |                |           |                             |                  |
|                                 | the dead Carrier                                                               |             |                                      |                |           |          |          |                |           | Powerei                     | I By CommuniTake |

Supported usage parameters by mobile operating system:

| Usage Parameter            | Android | iOS |
|----------------------------|---------|-----|
| Call In (Seconds)          | Yes     | No  |
| Call Out (Seconds)         | Yes     | No  |
| Data (KB)                  | Yes     | Yes |
| SMS Out                    | Yes     | No  |
| Roaming Call in (Seconds)  | Yes     | No  |
| Roaming Call out (Seconds) | Yes     | No  |
| Roaming Data (KB)          | Yes     | Yes |
| Roaming SMS out            | Yes     | No  |

- **1.** Select the plan which you wish to define.
- 2. Set the timeframe for which you wish to monitor the usage. It can be on a monthly basis or a weekly basis. For a weekly basis, define the first day of the week.
- 3. Define the usage level for each plan parameter:
  - a. Call In (Seconds)
  - b. Call Out (Seconds)
  - c. Data 3G (KB)
  - d. SMS Out
  - e. Roaming Call in (Seconds)
  - f. Roaming Call out (Seconds)
  - g. Roaming Data 3G (KB)
  - h. Roaming SMS out
- 4. Define for each parameter the monitoring mechanism:
  - a. 'Unlimited' use will not generate monitoring procedure
- b. A '**Threshold'** defines the percentage of the limit for that parameter by which you wish to create an alert mechanism. The alert will be performed in accordance to the threshold percentage and the plan attribute.
- 5. Check 'Notify Device on Exception of a Threshold Definition' if you wish the system to generate a notification to the device holder when the threshold is reached.
- 6. Define the 'Message to send to device on threshold exception'
- 7. Attach the groups to the plan:
  - a. Click on the 'Manage' button the 'Attached Groups' table
  - b. Select the groups you wish to attach the plan.
  - c. Click 'Done'.

Please note that adding a group does not automatically adds its subgroups. You will be prompted to select the behavior.

If the selected group is already attached to a different plan, you will be requested to override the attachment.

8. Click 'Apply'.

| COMMUNITAKE ENTERPRISE MOBILITY |                                                                                                    | 💄 ctmdmdemo@communitake.com 👻 🏠 Logout |
|---------------------------------|----------------------------------------------------------------------------------------------------|----------------------------------------|
|                                 | Dashbaard Fleet Paties Configurations LetMobile                                                                                                    |                                        |
| Plans Usage                     |                                                                                                    |                                        |
| 😃 Plans 🔹                       | Data 35(MI)         0         Threshold         0         Utilized           545 Out         0         Threshold         0         Utilized                                                                                                    |                                        |
| Data Plan                       | Roaming Call In(Minutes) 0 Threshold 0 Unlimited                                                                                                    |                                        |
| International Plan              | Roaming Call Out(Minutes) 0 Threshold 0 Unlimited                                                                                                    |                                        |
| Julian                          | Roaming Data 3G(MB) 0 Thres                                                                                                    |                                        |
| Senior Plan                     | Roaming SMS Out 0 Thres                                                                                                    |                                        |
| Unlimited Talk & Text           | Notify Device On Exception of a thresh                                                                                                    |                                        |
| Voice Plan                      | Message to send to device on threshold and a device on threshold and a device on threshold and a device on threshold and a device on threshold and a device of threshold and a device of threshold and |                                        |
|                                 |                                                                                                    |                                        |
|                                 | V U MEXICO                                                                                                    |                                        |
|                                 | Apply Discard Done Discard                                                                                                    |                                        |
|                                 |                                                                                                    | Powered By CommuniTake                 |

## USAGE REPORT

Usage report provides you with an approximate usage view based on the parameters that were set in the usage plans.

The report provides data for the following parameters:

- 1. Device Number (MSISDN).
- 2. Device User Name.
- 3. Call In (Minutes).
- 4. Call In % of defined Usage.
- 5. Call Out (Minutes).
- 6. Call Out % of defined Usage.
- **7.** SMSs.
- 8. SMSs % of defined Usage.

- 9. Data (MBs).
- **10.** Data % of defined Usage.
- 11. Calls In Roaming (minutes).
- 12. Calls Out Roaming (minutes).
- 13. SMSs Roaming.
- 14. Data Roaming (MBs).

The % of usage relates to the parameter level in the price plan.

|               |                  | Ĉ               |                             |                     | a                 | (ill'              |                    |       |               |             |   |
|---------------|------------------|-----------------|-----------------------------|---------------------|-------------------|--------------------|--------------------|-------|---------------|-------------|---|
|               |                  |                 | ) 、 )                       | (~)                 |                   | را ال              |                    |       |               |             |   |
|               |                  | Dashbo          | ard Elect                   | Palicies            |                   | Configurations     |                    |       |               |             |   |
| Plans 💽 Usage |                  | Ly dr. ar Roc   |                             | 1 ONCHUS            | Lagran rates      | Consignment        |                    |       |               |             |   |
| 😤 Groups      | From: 01/2013    | <b>T</b> o: 02/ | 2013 🗾 🛄 Subm               | Export              |                   |                    |                    |       |               |             |   |
| - []] cī      | Owner Name =     | Number/Email 0  | User Name 0                 | Call In (Minutes) = | Call In Usage % 0 | Call Out (Minutes) | Call Out Usage % 0 | SMS 0 | SMS Usage % 0 | Data (MB) © |   |
| Finance       | Hanah Evana      | 500030410       | hanah.evans@bb111.com       |                     |                   |                    |                    |       |               |             |   |
| HR            | William Johnston | 500045943       | william.johnston@bb1111.com | 112                 |                   | 94                 |                    | 356   |               | 0           |   |
| Management    | Charles Chu      | 500067223       | charles.chu@bb111.com       | 169                 |                   | 160                |                    | 353   |               | 0           |   |
| + 🔲 Marketing | David Grewal     | 500045442       | david.grewal@bb111.com      | 151                 |                   | 110                |                    | 320   |               | 0           |   |
| Global        | Mathis Wright    | 500055123       | mathis.wright@bb111.com     | 184                 |                   | 147                |                    | 435   |               | 0           |   |
| Marcom        | Amelia Reid      | 500045612       | amela.reid@bb111.com        | 98                  |                   | 06                 |                    | 341   |               | 0           |   |
| - 🔲 Sales     | John Choi        | 500065091       | john.choi@bb111.com         | 122                 |                   | 74                 |                    | 394   |               | 0           |   |
|               | Thomas Wood      | 500080162       | thomas.wood@bb111.com       |                     |                   |                    |                    |       |               |             |   |
|               | Avery Johnson    | 500010294       | avery.johnson@bb111.com     | 152                 |                   | 126                |                    | 354   |               | 0           |   |
|               | Alexis Baker     | 500065012       | alexia.baker@bb111.com      | 163                 |                   | 129                |                    | 375   |               | 0           |   |
|               | Christopher King | 500051090       | christopher.king@bb111.com  | 139                 |                   | 140                |                    | 330   |               | 0           |   |
|               | Charles Lai      | 500051990       | charles.lai@bb111.com       | 129                 |                   | 107                |                    | 362   |               | 0           |   |
|               | Richard Ma       | 500088543       | richard.ma@bb111.com        | 187                 |                   | 129                |                    | 382   |               | 0           |   |
|               | Richard Dhillon  | 500040596       | richard.dhillon@bb111.com   | 143                 |                   | 124                |                    | 310   |               | 0           |   |
|               | Theo Jackson     | 500010923       | theo.jackson@bb111.com      | 107                 |                   | 102                |                    | 333   |               | 0           |   |
|               | Madison Thomas   | 500005891       | madison.thomas@bb111.com    | 117                 |                   | 115                |                    | 227   |               | 0           |   |
|               | <                |                 |                             |                     |                   |                    |                    |       |               |             | , |

#### TO RUN USAGE REPORT

- 1. Select the devices group.
- 2. Click the 'Expenses' tab.
- 3. Click the 'Usage Report' tab.
- 4. Select the time period for which you wish to see the usage data.
- 5. Click on 'Submit'.
- ImportantThe system presents an approximate usage based on the device's counters. This usagepresentation does not replace the usage calculated by the billing system and cannot be<br/>considered as accurate as the billing system calculations.

The system collects usage once the device in enrolled. It cannot present historic usage data that has occurred prior to the device enrollment.

#### TO EXPORT USAGE DATA TO EXCEL

- 1. Usage data can be exported to an Excel file for further processing.
- 2. Select the devices group.
- 3. Click the Expenses tab.
- 4. Click the Usage Report tab.
- 5. Select the time period for which you wish to see the usage data.
- 6. Click on Submit. This is a mandatory step prior to exporting.
- 7. Click on the Export button.

# 9

# SUPPORT

# REMOTE SUPPORT

The '**Support'** module enables the system user to remotely assume complete control over the mobile device. It enables technical experts to take over a mobile phone or tablet through an Internet connection, regardless of the phone's actual location. After installing a small device client with the active participation of the phone holder, the system user can remotely view and operate the phone as if he is holding it in his hands, while simultaneously talking with the device holder.

Remote Support includes the following features:

- A fully operational device replica
- > On-device screen drawing in real time for guiding on "How Do I?" queries
- Automated resolution macros for resolving operational problems
- Extensive device diagnostics
- Device data management for managing device files and content
- Operations to manage device applications
- > Permission solicitation mechanism for device access authorization by device user
- A floating replica across other applications /web sites
- Remote iOS configuration without complete takeover
- Remote iOS screen captures view
- Remote access pause due to privacy constraints
- Automated reconnect after device restart
- One-click screen capture and recording

#### Textual chat

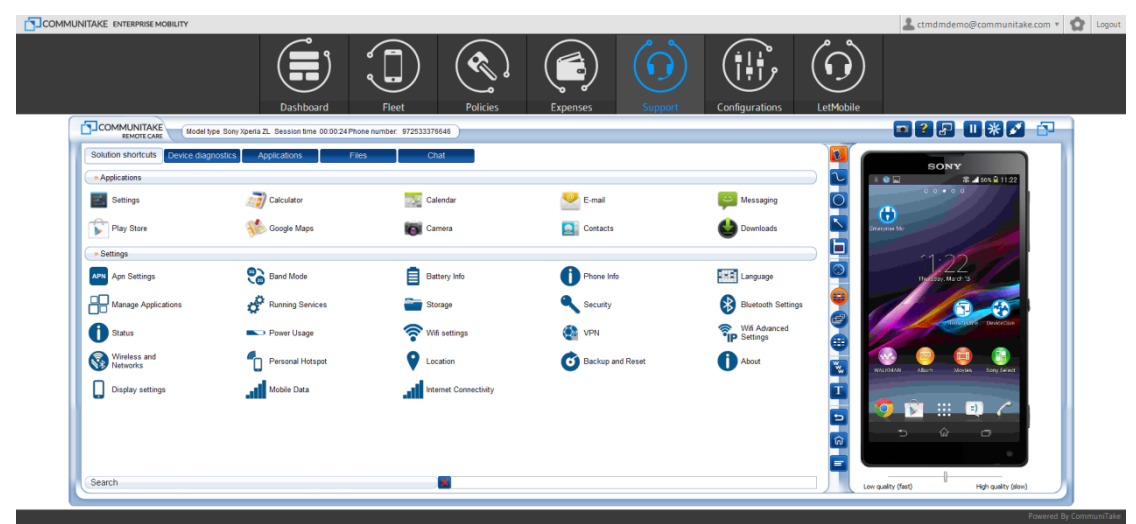

PROPERTY OF COMMUNITAKE™ | 2009-2015

# ACTIVATING REMOTE SUPPORT

Activating the remote takeover for a device is performed via the devices table under the 'Fleet' tab.

| COMMUNITAKE ENTERPRISE MOBILITY       |       |                      |                  |                          |                     |                                                                                                    |                |                 | 👗 ctmdmdemo@        | :ommunitake.com *  | Degout      |
|---------------------------------------|-------|----------------------|------------------|--------------------------|---------------------|----------------------------------------------------------------------------------------------------|----------------|-----------------|---------------------|--------------------|-------------|
|                                       |       | Dashboa              | rd Flee          | Policies                 | Expenses            | Configuration                                                                                                    | s LetM         | Dobile          |                     |                    |             |
| Devices 🔊 Device Users 🖳 System Users |       |                      |                  |                          |                     |                                                                                                    |                |                 |                     |                    |             |
| 😤 Groups 🖪                            | 🛃 Ini | clude Sub Groups 🕴 🤇 |                  | 🛃 More 🔻                 |                     |                                                                                                    |                |                 |                     |                    | Default *   |
| * Di CT Demo                          |       | D Owner Name         | P Number/Email 0 | 🔎 User Name 🌣            | P Domain Username 🗘 | P Self Service 0                                                                                                    | P SharePoint 0 | ,⊃ Group ≎      | P PIN code 🌣 P OS 🔹 | ₽ Remote Control © |             |
| E 00 CT Demo Groups                   |       | ALICE THOMPSON       | 500058999        | alicethompson@bb1.com    | alicethompson       | ×                                                                                                    | Pending        | NA Operations   | +                   | Assist             |             |
| > APAC region                         |       | LAUREN CHOW          | 500045666        | lauren.chow@bb1.com      | lauren.chow         | ×                                                                                                    | Blocked        | NA Management   | +                   | Assist             |             |
| > 🗌 CALA region                       |       | GRACE LI             | 500051098        | grace.i@bb1.com          | graceli             | ×                                                                                                    | Blocked        | EMEA Sales      | +                   | Assist             |             |
| > 🗍 Classes                           |       | MADISON THOMAS       | 500005891        | madison.thomas@bb1.com   | madison.thomas      | <ul> <li>Image: A set of the set of the</li></ul> | Blocked        | EMEA Operations | +                   | Assist             |             |
| * EMEA region                         |       | CHRISTOPHER KING     | 500051090        | christopher.king@bb1.com | christopher.king    | ~                                                                                                    | Unsupported    | EMEA Sales      | +                   | Assist             |             |
| ► 🔲 Belgacom                          |       | ETHAN KIM            | 500045980        | ethan.kim@bb1.com        | ethan.kim           | <ul> <li>Image: A set of the set of the</li></ul> | Blocked        | Management      | +                   | Assist             |             |
| ► 🔲 EMEA Management                   |       | AVERY JOHNSON        | 500010294        | avery johnson@bb1.com    | avery johnson       | ~                                                                                                    | Blocked        | EMEA Sales      | +                   | Assist             |             |
| EMEA Operations                       |       | David's Zopo         | 972545610101     | shames.david@gmail.com   | shames.david        | 1                                                                                                    | Allowed        | David           | +                   | Assist             |             |
| EMEA Sales                            |       | TYLOR LO             | 500035557        | tylor.lo@bb1.com         | tylor.lo            | ×                                                                                                    | Blocked        | EMEA Sales      | +                   | Assist             |             |
| ► SPAIN                               |       | Francisca Falla      | 5390568054080    | ffalla@calastam.com      | ffalla              | ×                                                                                                    | Blocked        | CALA Operations | +                   | Assist             |             |
| v 🛄 Headquarters                      |       |                      |                  |                          | 14 -14 (1)          | (19) +> +i                                                                                                    |                |                 |                     |                    |             |
| Finance                               |       |                      |                  |                          |                     |                                                                                                    |                |                 |                     |                    |             |
| Human Resources                       |       |                      |                  |                          |                     |                                                                                                    |                |                 |                     |                    |             |
| Management                            |       |                      |                  |                          |                     |                                                                                                    |                |                 |                     |                    |             |
|                                       |       |                      |                  |                          |                     |                                                                                                    |                |                 |                     | Powered By         | CommuniTake |
|                                       |       |                      |                  |                          |                     |                                                                                                    |                |                 |                     |                    |             |

Once activated, the system launches the remote support module under a new 'Support' tab:

- 1. Select the 'Fleet' tab and then the 'Devices' tab below it.
- 2. Select the 'Default' view.
- **3.** Select the device for which you wish to conduct remote takeover.
- **4.** Click on 'Assist' at the line of the selected device. (You can shift to the Remote Support table view for an easy access to the remote support request).
- 5. The system will deflect you to a new tab where the remote support application will be launched.
- **6.** If needed, the remote support application will automatically send the support client download SMS to the target device by the number indicated in the devices table.
- 7. Proactively guide the device holder how to install the remote support client.
- **8.** Once the client is installed and the device holder has approved the terms of use, the remote takeover will take place.
- **9.** At the end of the remote support session, disconnect from the device by clicking the disconnect icon in the remote support application.

# 10

# CONFIGURATIONS

The system enables four configuration setting:

- 1. Exchange ActiveSync
- 2. Wi-Fi
- 3. VPN

## SETTING CONFIGURATIONS

Setting a configuration is performed using the same flow for all configurations:

- 1. Select the 'Configurations' tab.
- 2. Select the configuration type out of the options: Exchange ActiveSync; Wi-Fi; iOS restrictions; VPN. The system indicates the mobile OSs for which the configuration is valid.
- 3. Click on the plus icon near the 'Add configuration'.
- 4. Define the Configuration name in the 'Add new configuration' box.
- 5. Click on 'Submit'.
- **6.** Define the configuration parameters as presented for the configuration type. Make sure to define the mandatory parameters marked in **\***.
- 7. Under the 'Attach Groups' click on 'Manage'.
- 8. Select the groups for which you wish to deploy the configuration.
- 9. Click on 'Apply'.

## ADDING EXCHANGE ACTIVESYNC CONFIGURATION

| COMMUNITAKE ENTERPRISE MOBILITY |                                                                                                    |                |                        |           | 💄 ctmdmdemo@communitake.com 🔹 🏠 Logout |
|---------------------------------|----------------------------------------------------------------------------------------------------|----------------|------------------------|-----------|----------------------------------------|
|                                 | Dashboard                                                                                                    | Fleet Policies | Expenses Configuration | LetMobile |                                        |
| 😫 Exchange 🚖 Wi-Fi   🔊 VPN      |                                                                                                    |                |                        |           |                                        |
| ExcT2     ExcT3                 | Configuration Name ExCT2 Exchange ActiveSync Host Use SSL Domain Past Days of Mail to Sync Unimited Attached Groups Manage Apply Discard | •              |                        |           |                                        |
|                                 |                                                                                                    |                |                        |           | Powered By CommuniTake                 |

For Exchange ActiveSync configuration make sure to define the following mandatory parameters:

- 1. Name
- 2. Exchange ActiveSync Host
- ImportantThis configuration is supported for the following Android devices: Samsung SAFE, MotorolaEDM, HTC Pro and Sony MDM Version 4.0 and above devices.

#### ADDING WI-FI CONFIGURATION

| COMMUNITAKE ENTERPRISE MOBILITY      |                                                            | 💄 ctmdmdemo@communitake.com 🔻 🏠 Logout |
|--------------------------------------|------------------------------------------------------------|----------------------------------------|
|                                      |                                                            |                                        |
| t Exchange 🛜 WEFF o <sup>®</sup> VPN | Dashboard Fleet Policies Expenses Configurations LetMobile |                                        |
| Lonfigurations                       | Configuration Name WFFCT1 *                                |                                        |
| Wi-Fi-CT1                            | Service Set Identifier                                     |                                        |
| Wi-Fi-CT2                            | Auto Join Hidden network                                   |                                        |
| Wi-Fi-CT3                            | Security type None •                                       |                                        |
|                                      | Attached Groups<br>Menage                                  | Powerd by Contrast Take                |
|                                      |                                                            | Powered by Communitake                 |

For Wi-Fi configuration make sure to define the following mandatory parameters:

- 1. Name
- 2. Service Set Identifier

#### ADDING VPN CONFIGURATION

| Image: Image: Image            | COMMUNITAKE ENTERPRISE MOBILITY |                                                                                        |                |                        |             | Logout ♦ Logout |
|----------------------------------------------------------------------------------------------------|---------------------------------|----------------------------------------------------------------------------------------|----------------|------------------------|-------------|-----------------|
|                                                                                                    |                                 | Dashboard                                                                              | Fleet Policies | Expenses Configuration | s LetMobile |                 |
| When CT2 Consection Type   WPM CT2 Sametil Secret   Sametil Secret Sametil Secret   Sametil Secret Sametil Secret <th>🛱 Exchange   🎅 Wi-Fi 👩 VPN</th> <th></th> <th></th> <th></th> <th></th> <th></th>                                                                                                    | 🛱 Exchange   🎅 Wi-Fi 👩 VPN      |                                                                                        |                |                        |             |                 |
| VPN-CTI     Connection Type     L2TP       VPN-CTI     Sever                                                                                                    | 😤 Configurations 📑              | Configuration Name VPN-CT1                                                             | •              |                        |             |                 |
| VPN-CI3 Server     Authentication Type     Shared Secret     Shared Secret     Shared Secret     Shared Secret     Provy     Authentication Type     Number of the type     Authentication Type     Shared Secret     Shared Secret     Provy     Authentication Type     Number of the type     Authentication Type     Number of the type     Authentication Type     Number of the type     Authentication Type     Number of the type     Authentication Type     Authentication Type     Authentic                                                                                                    | VPN-CT1                         | Connection Type L2TP                                                                   | •              |                        |             |                 |
| VPN-CI3     Authentication Type       RAS Secret                                                                                                    | VPN-CT2                         | Server                                                                                 | *              |                        |             |                 |
| Savad Secret Secret Sec | VPN-CT3                         | Authentication Type Password RSA SecuriD                                               |                |                        |             |                 |
|                                                                                                    |                                 | Shared Secret Seed All Traffic Proy Rone Attached Groups Attached Groups Aggly Discard | •              |                        |             |                 |

For VPN configuration make sure to define the following mandatory parameters:

- 1. Name
- 2. Server
- 3. Account
- ImportantThis configuration is supported for the following Android devices: Samsung SAFE, MotorolaEDM, HTC Pro and Sony MDM Version 4.0 and above devices. For Android 2.2 2.3.6devices, activating the CEM defined VPN connection, is done via the on-device EnterpriseMobility application, under VPN.

# 11

# DEVICE

# DEVICE STATUS

The system provides quick device status with the following parameters:

| Parameter               | Description                                                                          |
|-------------------------|--------------------------------------------------------------------------------------|
| Dates                   |                                                                                      |
| Last seen               | The last date in which the device has connected with the application.                |
| Last backup             | The last date in which the device has performed data backup.                         |
| Policies                |                                                                                      |
| Password policy         | The device password policy status: 'Success'; 'Not Supported'; 'Pending'; 'Failed''  |
| Required Apps           | The device Required Apps policy compliance status: 'Success'; 'Pending'; 'Failed'    |
| violations              |                                                                                      |
| Whitelist violations    | The device Whitelist policy compliance status: 'Success'; 'Pending'; 'Failed'        |
| Blacklist violations    | The device Blacklist policy compliance status: 'Success'; 'Pending'; 'Failed'        |
| Restrictions violations | The device restrictions policy compliance status: 'Success'; 'Pending'; 'Failed'     |
| Configurations          |                                                                                      |
| Exchange violations     | The device Exchange configuration status: 'OK'; 'Not Supported'; 'Pending'; 'Failed' |
| Wi-Fi violations        | The device Wi-Fi configuration status: 'OK'; 'Not Supported'; 'Pending'; 'Failed'    |
| VPN violations          | The VPN configuration status: 'OK'; 'Not Supported'; 'Pending'; 'Failed'             |

| COMMUNITAKE ENTERPRISE MOBILITY                                        |                                                                       |                                                                                          |                  |                                     |                    |                                 | 2                                 | ctmdmdemo@communitake.com * 😭 Logout |
|------------------------------------------------------------------------|-----------------------------------------------------------------------|------------------------------------------------------------------------------------------|------------------|-------------------------------------|--------------------|---------------------------------|-----------------------------------|--------------------------------------|
|                                                                        | Dashboard                                                             | Fieet                                                                                    | Policies         | Expenses                            | Configurations     | LetMobile                       |                                   |                                      |
| 🗓 Device Status 💽 Backup   🕥 Location   🔒 Security                     | y   🔨 Diagnostics   🔲 Catalog                                         | Applications                                                                             |                  |                                     |                    |                                 |                                   |                                      |
| Const<br>ETHAN KM<br>Device<br>Xparts 5<br>Device Kuntert<br>SOCIASTRO | Last seen<br>Dec 25, 3031 00 25<br>Erchange Volations<br>Chisupported | nt backup<br>o data available<br>M Volations<br>D Success<br>VPN Violations<br>D Success | Presented policy | Required Apps Violations<br>Pending | NhiteList Woldtons | BlackList Violations<br>Success | Restrictions Woldstons<br>Success | Refeat)                              |
|                                                                        |                                                                       |                                                                                          |                  |                                     |                    |                                 |                                   |                                      |

The system provides device protection features that allow the enterprise system administrator or the device holder to resolve lost or stolen device situations. Device protection includes:

- Locate the device on a map;
- Activate device alarm from afar
- Lock the device (with or without a password)
- Wipe on-device data
- Backup and restore on-device data

The system user can navigate to these features by clicking on the selected device from the devices table under the 'Fleet' tab.

# LOCATE THE DEVICE

There are two ways to locate a device: on map position and via activating its alarm.

Based on your country's regulation, you may or may not be able to track other users' devices.

#### LOCATE DEVICE POSITION ON A MAP

- **1.** Select the group to which the device is assigned.
- 2. Click once on the device line in the devices table.
- **3.** Click on the **'Location'** button.
- 4. A map with device location indicator will be presented. This is the last known location as perceived by the system based on the level of accuracy that the device itself achieves (either via GPS location or via nearest cell location).
- 5. Click the 'Update Location' button if you wish to see the device's current location after a time shift.

ImportantPush notifications in iOS devices do not wakeup the application without the user<br/>consent. If the user doesn't click on the notification, the action will only be performed<br/>when the device wakes up the app in the background. It may take a while for this to<br/>happen.

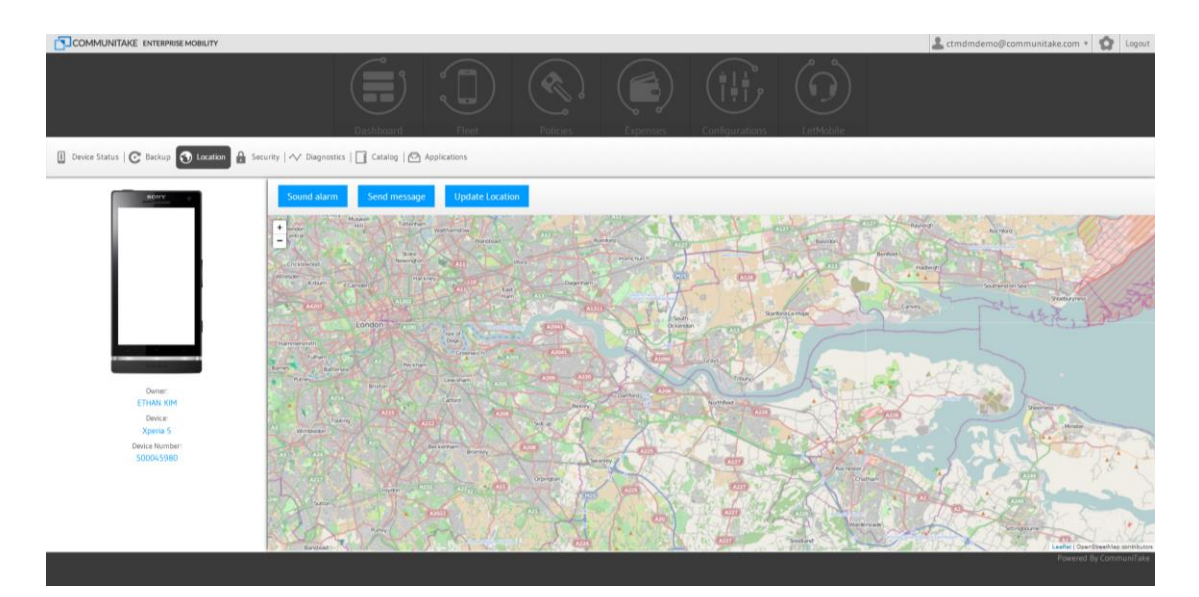

#### LOCATE DEVICE VIA ALARM

- 1. Select the group to which the device is assigned.
- 2. Click once on the device line in the devices table.
- **3.** Click on the 'Location' button.
- **4.** A map with device location indicator will be presented. This is the current location as perceived by the system.
- 5. Click on the 'Sound Alarm' Button for activating an alarm even if the device in on silent.
- 6. Click on 'Send message' for sending SMS or SMS & Email to the device.

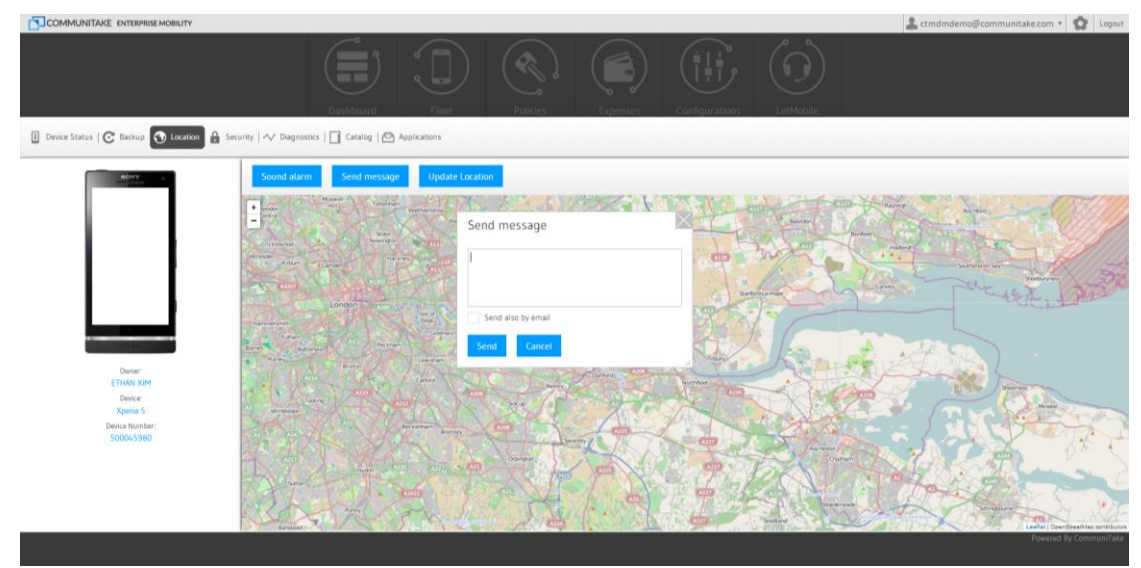

Important You can activate the device alarm from afar even if the device is set to silent mode.

# LOCK THE DEVICE

Locking a device from afar will require from the device holder to enter a set password prior to operating it. Lock device features:

| Feature                  | Description                                                                                            |
|--------------------------|----------------------------------------------------------------------------------------------------|
| Lock device              | Lock with the current device password (If exists): Locks the device with the password that was defined |
|                          | Or,<br>Set New Password                                                                                |
| Set lock password        | Defines the password for the lock without activating the lock                                          |
| Clear on-device password | Clears the on-device password that is used to lock the device                                          |

## TO LOCK A DEVICE

- **1.** Select the group to which the device is assigned.
- 2. Click once on the device line in the devices table.
- 3. Click on the 'Security' button.
- 4. Click on the 'Lock Device' Button.

| COMMUNITAKE ENTERPRISE MOBILITY                                         |                                                                                                    |                   |                          | 🚨 ctmdmdemo@communitake.com * 😧 Logout |
|-------------------------------------------------------------------------|----------------------------------------------------------------------------------------------------|-------------------|--------------------------|----------------------------------------|
|                                                                         | Dashbaard Fired                                                                                             | Policies Expenses | Configurations LetMobile |                                        |
| 1 Device Status   😋 Backup   🕤 Location 🔒 Sec                           | curity 🔨 Diagnostics   📑 Catalog   🗠 Applications                                                           |                   |                          |                                        |
| alar -                                                                  | Remote Device Lock Lock Lock Lock device Last lock completed at Oct 4, 2012, 11.48 Clear Pessword On Device | ^                 |                          |                                        |
|                                                                         | Remote Device Wipe<br>Enterprise Wipe<br>Activesync Policy<br>Secure Container                              | > > > >           |                          |                                        |
| Owner<br>ETHER KIN<br>Device<br>Agents 5<br>Device Nonteer<br>5000-5580 |                                                                                                    |                   |                          |                                        |
|                                                                         |                                                                                                    |                   |                          | Powered By CommuniTake                 |

| COMMUNITAKE ENTERPRISE MOBILITY                                           |                                                                         |                                                   | 🌲 ctmdmdemo@communitake.com * 🤷 Logout |
|---------------------------------------------------------------------------|-------------------------------------------------------------------------|---------------------------------------------------|----------------------------------------|
|                                                                           | Dushboard Firet                                                         | Poicies Expenses Configurations LefMobile         |                                        |
| 1 Device Status   😋 Backup   🕤 Location 🔒 Secu                            | nity 🔨 Diagnostics   🛄 Catalog   🙆 Applications                         |                                                   |                                        |
| BONY .                                                                    | Remote Device Lock Lock device Last lock completed at Oct 4, 2012, 1148 | ^                                                 |                                        |
|                                                                           | Clear Password On Device                                                | Remote Device Lock                                |                                        |
|                                                                           | Enterprise Wipe                                                         | Lock with the current device password (if exists) |                                        |
|                                                                           | Activesync Policy<br>Secure Container                                   | Lock Cancel                                       |                                        |
| Owner<br>ETARX 2014<br>Device<br>Kgreine S<br>Device Normber<br>S00045980 |                                                                         |                                                   |                                        |
|                                                                           |                                                                         |                                                   | Powered By CommuniTate                 |

- TipYou should define a minimum of four (4) characters password on an Android device. Lockpassword is not supported on all mobile operating systems.
- Important When setting a new lock password, the password must be compliant with current password policy otherwise it might fail.

#### WPTO UNLOCK A DEVICE

Unlocking the device is done by the device holder: once activating the locked device, the device holder will be requested to key-in the unlock password. Entering the password will unlock the device. Another option is to clear the on-device password thus no password will reside on the device.

# WIPE ON-DEVICE DATA

Wipe on-device data has two dimensions:

- 1. Choosing the on-device data that should be wiped:
  - a. Complete wipe via factory reset
  - b. Selective wipe through which the device holder can select to wipe only portions of that data stored on the device.
- 2. Under which conditions will the wipe data function be activated:
  - a. Only after a successful backup
  - b. Regardless of a successful backup

| COMMUNITAKE ENTERPRISE MOBILITY               |                                                                     |                 |                                            | 🚨 ctmdmdemo@communitake.com 🔹 🧙 Logout |
|-----------------------------------------------|---------------------------------------------------------------------|-----------------|--------------------------------------------|----------------------------------------|
|                                               | Dashbaard Fleet                                                     |                 |                                            |                                        |
| 🛙 Device Status   😋 Backup   🕤 Location 🔒 Sec | aurity 🔨 Diagnostics   📑 Catalog   🖸 Applications                   |                 |                                            |                                        |
|                                               | Remote Device Lock Remote Device Wipe Complete Wipe - Factory reset | ~               |                                            |                                        |
|                                               | Contacts Messages Image Files                                       | Documents Movie | Files Music Files Files on SD Card         |                                        |
|                                               | Backup before wipe                                                  |                 | The page at https://mydevice.communitake.c |                                        |
| APR BLA                                       | Wipe Now                                                            |                 | OK Cance                                   |                                        |
| Owner:<br>ETHAN KIM                           | Enterprise Wipe                                                     | ~               |                                            |                                        |
| Device:<br>Xperia S                           | Activesync Policy                                                   | ~               |                                            |                                        |
| Derice Number<br>SODOL\$980                   | Secure Container                                                    | v               |                                            |                                        |

#### TO ACTIVATE A COMPLETE WIPE

- 1. Select the group to which the device is assigned.
- 2. Click once on the device line in the devices table.
- 3. Click on the 'Security' button.
- 4. Check the 'Complete Wipe Factory Reset' checkbox.
- 5. Check a backup before wipe checkboxes by your preference. Checking the 'Backup' checkbox will require a complete successful backup prior to on-device data wipe. Checking 'Wipe regardless of backup errors' will activate a wipe even if the back was not completed successfully.
- 6. Click the 'Wipe Now' button.
- Important Not all the devices support Factory Reset. Factory Reset also deletes the SD card data.

Factory Reset status might not be updated when the device goes through a reset process. This is driven by the fact that at times, the device reboots before it manages sending back the reset status.

## TO ACTIVATE A SELECTIVE WIPE

| COMMUNITAKE ENTERPRISE MOBILITY                                                                     |                                                                                                    |                                 |                  | 🚨 ctmdmdemo@communitake.com 👻 🏠 Logout |
|----------------------------------------------------------------------------------------------------|----------------------------------------------------------------------------------------------------|---------------------------------|------------------|----------------------------------------|
|                                                                                                    | Dashboard Fired                                                                                                    | Policies Expenses               | Configurations   |                                        |
| Device Status C Backup   🕤 Location                                                                 | unity 🔨 Diagnostics   📑 Catalog   🗠 Applications                                                                                                    |                                 |                  |                                        |
| Owner<br>Counter<br>ETMA KIM<br>Downe S<br>Apena S<br>Device S<br>Device S<br>Device S<br>SOCO-5980 | Remote Device Lock         Remote Device loge         Complete Wijes / Factory reset         Selective wipe         Contacts       Messages         Backup before wipe         Backup       Wipe regardless of backup errors         Wipe Now         Enterprise Wipe         Activesynce Policy         Secure Container | currents Move Files Music Files | Fires on 50 Card |                                        |
|                                                                                                    |                                                                                                    |                                 |                  | Powered By CommuniTake                 |

- **1.** Select the group to which the device is assigned.
- 2. Click once on the device line in the devices table.
- 3. Click on the 'Security' button.
- 4. Check the data items checkboxes of your choice in the selective wipe area. You can select one or many of the data items: Contacts; Messages; Image Files; Documents; Movie Files; Music Files; Files on the SD Card; Call Logs.
- 5. Check a backup before wipe checkboxes by your preference. Checking the 'Backup' checkbox will require a complete successful backup prior to on-device data wipe. Checking 'Wipe regardless of backup errors' will activate a wipe even if the back was not completed successfully.
- 6. Click the 'Wipe Now' button.

# ENTERPRISE WIPE

Enterprise Wipe allows the system user to delete the on-device Exchange email configuration.

| COMMUNITAKE ENTERPRISE MOBILITY                                     |                                                                                                    |                                            | 🚨 ctmdmdemo@communitake.com * 😭 Logout |
|---------------------------------------------------------------------|----------------------------------------------------------------------------------------------------|--------------------------------------------|----------------------------------------|
| 👔 Deves Status   😋 Badup   🌒 Location 🔒 Sec                         | Dashbard Fiet                                                                                        | Pelicies Expenses Configurations LetHobile |                                        |
| Oner<br>ETHAN CM<br>Device<br>Xpenis<br>Device Nuclear<br>S000x5380 | Remote Device klipe<br>Enterprise klipe<br>Enterprise klipe<br>Activesync Policy<br>Secure Container | Concernation                               |                                        |
|                                                                     |                                                                                                    |                                            |                                        |

## TO WIPE ENTERPRISE DATA

- **1.** Select the devices group.
- 2. Select the required device from the devices table.
- 3. Click on the 'Security' tab.
- 4. Click on 'Enterprise Wipe'.
- 5. You can choose to either delete all the exchange configurations from the device or to selectively define which email account to delete by providing their email addresses.
- Important iOS devices can only delete Exchange configurations which were created via the 'Exchange Configuration'.

## TO ALLOW / BLOCK SECURE CONTAINER ACCESS

|                                                                      |                                                                                                    |                                                         | 💄 ctmdmdemo@communitake.com 👻 🧙 Logout |
|----------------------------------------------------------------------|----------------------------------------------------------------------------------------------------|---------------------------------------------------------|----------------------------------------|
|                                                                      | Dashboard Fleet P                                                                                                    | olicies Expenses Configuration                          | s LetMobile                            |
| 🗓 Device Status   🕑 Backup   🕤 Locatio                               | n 🔒 Security 🗸 Diagnostics   📑 Catalog   🗠 Ap                                                                                        | plications                                              |                                        |
| Owner:<br>ETHAN KIM<br>Doke<br>Xperia S<br>Doke Number:<br>SDOG-5980 | Remote Device Lock<br>Remote Device Wipe<br>Enterprise Wipe<br>Activesync Policy<br>Secure Container<br>SharePoint<br>Reset Password | SharePoint<br>Status:<br>Allowed Blocked<br>Apply Cloce |                                        |

- **1.** Select the devices group.
- 2. Select the required device from the devices table.
- 3. Click on the 'Security' tab.
- 4. Click on 'Secure Container'.
- 5. You can choose to either allow or block access to the container or set the access password.

# BACKUP ON-DEVICE DATA

#### TO BACK UP ON-DEVICE DATA

- 1. Select the group to which the device is assigned.
- 2. Click once on the device line in the devices table.
- 3. Click on the 'Backup' tab.
- 4. There are two backup alternatives: periodic backup and on-demand backup.
  - a. For periodic backup:
    - i. Check the 'Enable periodic backup' button.
    - ii. Define the 'Backup Intervals' in days.
    - iii. Check which data items should be backed-up: Contacts; Messages;
  - b. For on-demand backup
    - i. Click on the 'Backup' button. The system will back up now the data.

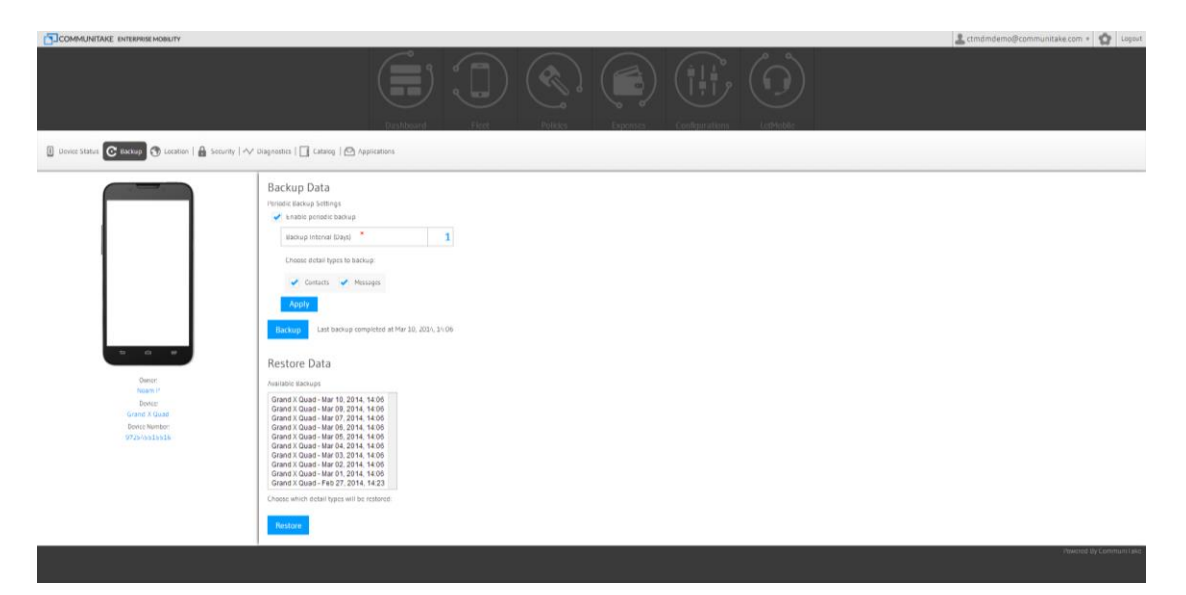

#### TO RESTORE DEVICE DATA

Restoring device data allows you to restore backed up data from one device to another device:

- 1. Select the group to which the device is assigned.
- 2. Click once on the device line in the devices table.
- 3. Click on the 'Backup' tab.
- 4. Select the required backup from the 'Available Backups' under Restore Data.
- 5. Click on the 'Restore' button. The backed up data will be restored on the device in context.

Important Restore can generate duplicated Contacts and Messages.

Different devices support different contact attributes. Contacts might be slightly altered and may lose parameters if restored to a different device.

A user can restore data to a new device. If the user has a new device in the system defined for him, replacing a previous device, then the restore data procedure can be apply to the new device thus transforming previous device data to the new device.

# EXCHANGE ACTIVESYNC POLICY

Exchange ActiveSync settings enable to block or allow a device to access the Exchange server.

#### TO MANAGE EXCHANGE ACTIVESYNC POLICY

- 1. Click 'ActiveSync Policy'.
- 2. If the device is not automatically detected in the Exchange:
  - a. Enter the email which is defined on the device and click 'Show devices for this email'.
  - b. Select the device from the list
- 3. The current status of the device in the Exchange server is displayed
- 4. Set a new status by selecting the required status radio button

Important The device must try to connect to the Exchange server at least once before its status can be set.

If a device has more than one Exchange email account, the status will be set for all the email accounts.

# DIAGNOSTICS

Device diagnostics provides insights on the device' hardware, software and connectivity parameters.

It can provide an initial directive to problems or drivers for malfunctions.

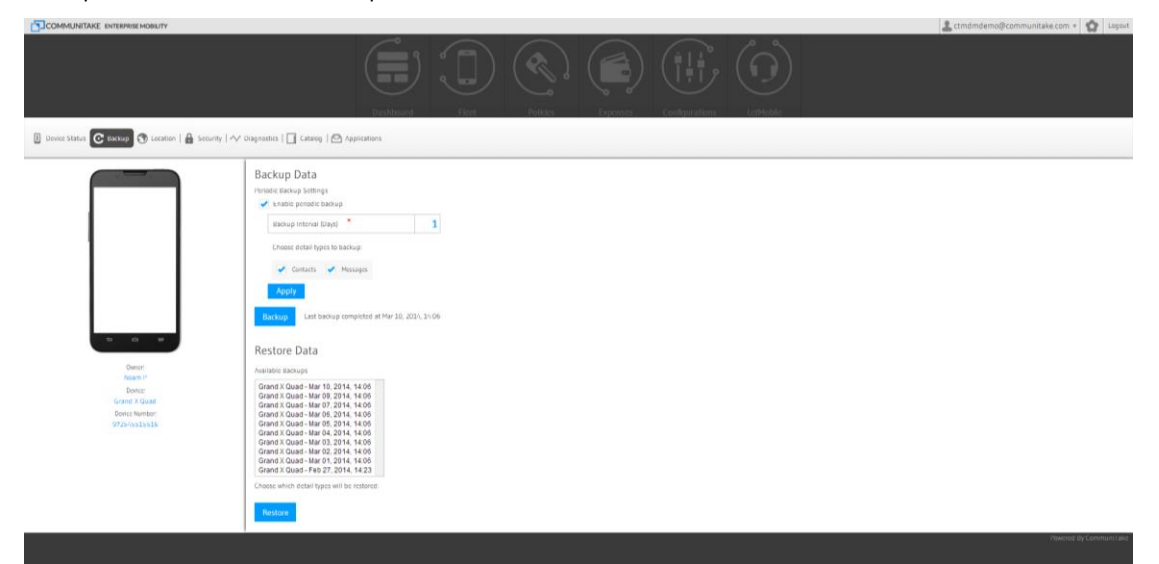

| Diagnostics Criteria     | Description                                                                                                    |
|--------------------------|----------------------------------------------------------------------------------------------------|
| Device vendor            | Device manufacture name                                                                                                    |
| Device ID                | A unique identifier for the device. The device ID is used when accessing the Enterprise Mobility database and other device management services.                                                                        |
| Device model family      | The family of manufacture models to which the device is related                                                                                                    |
| IMEI                     | The International Mobile Equipment Identity is a unique number<br>identifying GSM, WCDMA, iDEN and some satellite phones. The IMEI<br>number is used by the GSM network to identify valid devices.                     |
| IMSI                     | An International Mobile Subscriber Identity is a unique number<br>associated with all GSM and UMTS network mobile phone users. It is<br>stored in the SIM inside the phone and is sent by the phone to the<br>network. |
| Operating system version | The version of the system that runs the device                                                                                                    |

| Screen resolution          | The current actual screen resolution on the device                       |
|----------------------------|--------------------------------------------------------------------------|
| Hardware screen resolution | The maximum screen resolution possible on the device                     |
| Rooted                     | Device status whether rooted                                             |
| Signal strength            | Device's connection strength                                             |
| Battery status             | Device's battery charging state                                          |
| Operator name              | The name of the service provider                                         |
| RAM free memory            | The free device's Random Access Memory (RAM) in which information        |
|                            | can be accessed in any order                                             |
| User profile               | User permission scheme to self-operate the system                        |
| Ringtone volume            | As is                                                                    |
| Network type               | The type of wireless network by which the device operates such as        |
|                            | GSM, UMTS etc.                                                           |
| Speaker                    | An indication whether the speaker is on or off                           |
| Speaker volume             | As is                                                                    |
| UI language                | Language used across device's user interface                             |
| MCC   Mobile Country Code  | Mobile Country Code (MCC) is used in identifying mobile stations in      |
|                            | wireless telephone networks, particularly GSM and UMTS networks.         |
|                            | An MCC is often combined with a Mobile Network Code in order to          |
|                            | uniquely identify a network operator. The MCC is part of the             |
|                            | International Mobile Subscriber Identity (IMSI) number, which            |
|                            | uniquely identifies a particular subscriber, and is stored on a          |
|                            | removable SIM card.                                                      |
| MNC   Mobile Network Code  | A Mobile Network Code (MNC) is used in combination                       |
|                            | with a Mobile Country Code (MCC) to uniquely identify                    |
|                            | a mobile phone operator/carrier using the GSM, CDMA,                     |
|                            | iDEN. TETRA and UMTS public land mobile networks and some                |
|                            | satellite mobile networks.                                               |
| APN   Access Point Name    | Access point name (APN) identifies an IP packet data network (PDN),      |
|                            | that a mobile data user wants to communicate with. An APN consists       |
|                            | of two parts: Network Identifier and Operator Identifier.                |
| Client version             | The client version installed on the device allowing the device           |
|                            | management                                                               |
| Cell ID                    | A GSM Cell ID (CID) is a unique number used to identify each Base        |
|                            | transceiver station (BTS) or sector of a BTS within a Location area code |

|                                 | (LAC) if not within a GSM network.                                       |
|---------------------------------|--------------------------------------------------------------------------|
|                                 |                                                                          |
| Cell location area code         | A "location area" is a set of base stations that are grouped together to |
|                                 | optimize signaling. To each location area, a unique number called a      |
|                                 | "location area code" is assigned.                                        |
| RSSI   Received signal strength | Received signal strength indicator (RSSI) is a measurement of the        |
| indication DB                   | power present in a received radio signal                                 |
| Roaming                         | An indication whether the device in a roaming state                      |

# APPLICATIONS

The 'Applications' section presents all the applications that reside on the device.

Selecting a specific application will show its related details such as name, version and location URL.

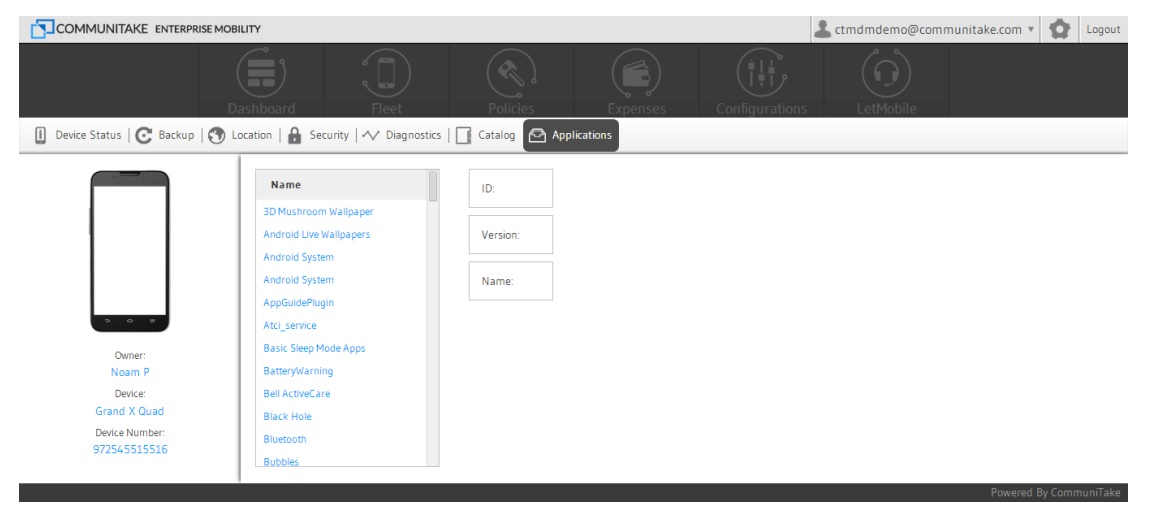

# CATALOG

The recommended applications catalog was defined in the applications policy section. It illustrates the

applications which the business wishes to have on the devices but it does not enforce their presence.

#### To deploy recommended application on the device

- 1. Click on 'Catalog' tab.
- 2. Check the applications you wish to install in the device.
- 3. Click on 'Send'.

Important The catalog tab will appear only if recommended applications were defined the device group and for the device OS.